Network General

**Network General Corporation** Network

**SNIFFER NETWORK ANALYZER® ETHERNET MONITOR OPERATIONS** 

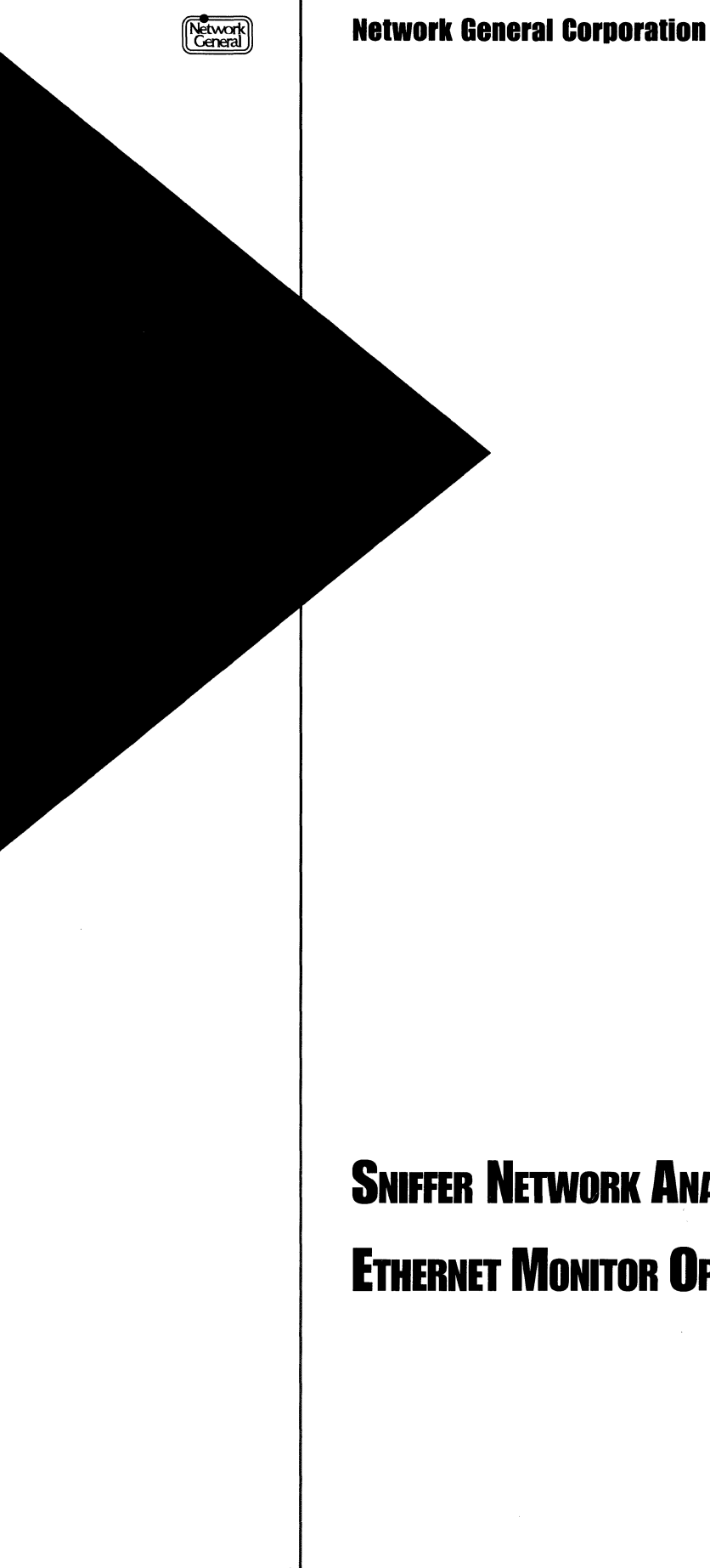

**SNIFFER NETWORK ANALYZER® ETHERNET MONITOR OPERATIONS** 

#### DISCLAIMER OF WARRANTIES

The information in this document has been reviewed and is believed to be reliable; nevertheless, Network General Corporation makes no warranties, either expressed or implied, with respect to this manual or with respect to the software and hardware described in this manual, its quality, performance, merchantability, or fitness for any particular purpose. The entire risk as to its quality and performance is with the buyer. The software herein is transferred "AS IS."

Network General Corporation reserves the right to make changes to any products described herein to improve their function or design.

In no event will Network General Corporation be liable for direct, indirect, incidental or consequential damages at law or in equity resulting from any defect in the software, even if Network General Corporation has been advised of the possibility of such damages. Some states do not allow the exclusion or limitation of implied warranties or liability for incidental or consequential damages, so the above limitation or exclusion may not apply to you.

This document is copyrighted and all rights are reserved. This document may not, in whole or in part, be copied, photocopied, reproduced, translated, or reduced to any electronic medium or machine-readable form without prior consent, in writing, from Network General Corporation.

Sniffer Network Analyzer is a registered trademark of Network General Corporation. Distributed Sniffer System and SniffMaster are trademarks of Network General Corporation. All other registered and unregistered trademarks in this document are the sole property of their respective companies.

©Copyright 1992 by Network General Corporation. All rights reserved. Present copyright law protects not only the actual text, but also the "look and feel" of the product screens, as upheld in the Atari and Broderbund cases.

Document prepared by Sacha Parisot with contributions from Terri Fitzmaurice. April 1992

P/N: 20029-002

# **Table of Contents**

|                                                                                                    | XII                                                                                                    |
|----------------------------------------------------------------------------------------------------|----------------------------------------------------------------------------------------------------|
| About This Manual                                                                                                    | xii                                                                                                    |
| Audience of This Manual                                                                                                    | xii                                                                                                    |
| Organization of This Manual                                                                                                    | xii                                                                                                    |
| Navigational Aids Used in This Manual                                                                                                    | xiv                                                                                                    |
| Conventions Used in This Manual                                                                                                    | xv                                                                                                    |
| Special Notations                                                                                                    | X                                                                                                    |
| Terminology                                                                                                    | X                                                                                                    |
| Screen Displays                                                                                                    | X۱                                                                                                    |
| Other Sources of Information                                                                                                    | XV                                                                                                    |
| On-Line Help                                                                                                    | xvi                                                                                                    |
| Tutorial                                                                                                    | XVi                                                                                                    |
| Technical Support                                                                                                    | XVI                                                                                                    |
| Mamuela for the Criffer Network Analyzer                                                                                                    |                                                                                                    |
| Manuals for the Shiffer Network Analyzer                                                                                                    | XVI                                                                                                    |
| apter 1. Product Overview                                                                                                    | 1–1                                                                                                    |
| Overview                                                                                                    | 1–3                                                                                                    |
| What the Monitor Can Do                                                                                                    | 1–3                                                                                                    |
| System Requirements                                                                                                    | 1–4                                                                                                    |
| pter 2. Getting Started                                                                                                    | 2–1                                                                                                    |
| Overview                                                                                                    | 2 3                                                                                                    |
| Outline of the Getting-Started Procedure                                                                                                    | 4-3                                                                                                    |
| 0                                                                                                    | 2-3<br>2-3                                                                                                    |
| Starting the Sniffer Network Analyzer                                                                                                    | 23<br>24                                                                                                    |
| Starting the Sniffer Network Analyzer Select the Ethernet-II Monitor                                                                                                    | 2-3<br>2-3<br>2-4<br>2-4                                                                                                    |
| Starting the Sniffer Network Analyzer   Select the Ethernet-II Monitor   Configuring the Ethernet Monitor                                                                                                    | 2-3<br>2-4<br>2-4<br>2-5                                                                                                    |
| Starting the Sniffer Network Analyzer   Select the Ethernet-II Monitor   Configuring the Ethernet Monitor   Starting the Ethernet Monitor                                                                                                    | 2-3<br>2-4<br>2-4<br>2-5<br>2-7                                                                                                    |
| Starting the Sniffer Network Analyzer   Select the Ethernet-II Monitor   Configuring the Ethernet Monitor   Starting the Ethernet Monitor   Interacting with the Monitor                                                                                                    | 2-3<br>2-4<br>2-4<br>2-5<br>2-7<br>2-9                                                                                                    |
| Starting the Sniffer Network Analyzer   Select the Ethernet-II Monitor   Configuring the Ethernet Monitor   Starting the Ethernet Monitor   Interacting with the Monitor   The Menu Structure                                                                                                    | 2-3<br>2-3<br>2-4<br>2-4<br>2-5<br>2-7<br>2-9<br>2-9                                                                                                    |
| Starting the Sniffer Network Analyzer   Select the Ethernet-II Monitor   Configuring the Ethernet Monitor   Starting the Ethernet Monitor   Interacting with the Monitor   The Menu Structure   Moving Through the Menus                                                                                                    | 2-3<br>2-4<br>2-4<br>2-5<br>2-7<br>2-9<br>2-9<br>2-9                                                                                                    |
| Starting the Sniffer Network Analyzer   Select the Ethernet-II Monitor   Configuring the Ethernet Monitor   Starting the Ethernet Monitor   Interacting with the Monitor   The Menu Structure   Moving Through the Menus   Options in the Main Menu                                                                                                    | 2-3<br>2-4<br>2-4<br>2-5<br>2-7<br>2-9<br>2-9<br>2-9<br>2-9                                                                                                    |
| Starting the Sniffer Network Analyzer   Select the Ethernet-II Monitor   Configuring the Ethernet Monitor   Starting the Ethernet Monitor   Interacting with the Monitor   The Menu Structure   Moving Through the Menus   Options in the Main Menu   Choosing Menu Options and Defining Values                                                                                                    | 2-3<br>2-4<br>2-4<br>2-5<br>2-7<br>2-9<br>2-9<br>2-9<br>2-9<br>2-9<br>2-9                                                                                                    |
| Starting the Sniffer Network Analyzer   Select the Ethernet-II Monitor   Configuring the Ethernet Monitor   Starting the Ethernet Monitor   Interacting with the Monitor   Interacting with the Monitor   Moving Through the Menus   Options in the Main Menu   Choosing Menu Options and Defining Values   Using the Function Keys                                                                                        | 2-3<br>2-3<br>2-4<br>2-4<br>2-5<br>2-7<br>2-9<br>2-9<br>2-9<br>2-9<br>2-9<br>2-10<br>2-13                                                                                                    |
| Starting the Sniffer Network Analyzer   Select the Ethernet-II Monitor   Configuring the Ethernet Monitor   Starting the Ethernet Monitor   Interacting with the Monitor   The Menu Structure   Moving Through the Menus   Options in the Main Menu   Choosing Menu Options and Defining Values   Using the Function Keys   Using On-Line Help                                                                             | 2-3<br>2-4<br>2-4<br>2-5<br>2-7<br>2-9<br>2-9<br>2-9<br>2-9<br>2-9<br>2-9<br>2-10<br>2-13<br>2-14                                                                                                    |
| Starting the Sniffer Network Analyzer   Select the Ethernet-II Monitor   Configuring the Ethernet Monitor   Starting the Ethernet Monitor   Interacting with the Monitor   Interacting with the Monitor   Moving Through the Menus   Options in the Main Menu   Choosing Menu Options and Defining Values   Using the Function Keys   Using for a Monitoring Session                                                       | 2-3<br>2-3<br>2-4<br>2-4<br>2-5<br>2-7<br>2-9<br>2-9<br>2-10<br>2-13<br>2-14<br>2-14<br>2-14 |
| Starting the Sniffer Network Analyzer   Select the Ethernet-II Monitor   Configuring the Ethernet Monitor   Starting the Ethernet Monitor   Interacting with the Monitor   The Menu Structure   Moving Through the Menus   Options in the Main Menu   Choosing Menu Options and Defining Values   Using the Function Keys   Using On-Line Help   Preparing for a Monitoring Session   Specifying Which Stations to Monitor | 2-3<br>2-3<br>2-4<br>2-4<br>2-5<br>2-7<br>2-9<br>2-9<br>2-9<br>2-9<br>2-9<br>2-9<br>2-10<br>2-13<br>2-14<br>2-14<br>2-15                                                                                                    |

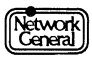

| Starting a Monitoring Session                                | 2–16    |
|--------------------------------------------------------------|---------|
| The Station List                                             | 2-16    |
| Naming Stations                                              | 2-17    |
| Stopping a Monitoring Session                                | 2–18    |
| Monitoring in the Background                                 | 2–18    |
| Removing the Driver from Memory                              | 2–19    |
| Chapter 3. Displaying Statistics                             | 3–1     |
| Overview                                                     | 3–3     |
| Display Options                                              | 3–3     |
| Numeric vs. Graphic Display                                  | 3–3     |
| Class Option: To, From, or Both                              | 3-4     |
| Network Usage Option: Absolute vs. Relative                  | 3-4     |
| Freezing the Screen Display                                  | 3–5     |
| Scrolling the Screen Display                                 | 3–5     |
| Displaying Global Statistics                                 | 3–5     |
| Displaying Station Statistics                                | 3–7     |
| Displaying Sorted Statistics for All Stations                | 3–9     |
| Sorting Statistics                                           | 3–10    |
| Types of Statistics Included in the View                     | 3–11    |
| Numeric vs. Graphic Display                                  | 3–11    |
| Procedure for Displaying Statistics for All Stations         | 3–12    |
| Displaying Frame Sizes                                       | 3–13    |
| Displaying Protocols                                         | 3–14    |
| Displaying the Alarm Log                                     | 3–16    |
| Displaying Global History Statistics                         | 3–17    |
| Displaying Station History Statistics                        | 3–19    |
| Chapter 4. Managing the Station Data Files                   | 4_1     |
|                                                              | <br>1 2 |
| Displaying and Editing Station Information                   | 4-3     |
| Use Monitor Identifies Stations                              | 4-5     |
|                                                              | 4-4     |
| Editing Station Information                                  | 4-5     |
| Naming Stations Automatically                                | 4       |
| Changing Station Alarm Thresholds                            | 4-5     |
| Clobal Alarm Thresholds and Default Station Alarm Thresholds | 4-/     |
| Global Alarm Inresholds and Default Station Alarm Inresholds | 4-8     |
|                                                              | 4-8     |
| Saving Alarm Threshold Information                           | 4–9     |

| Chapter 5. Working with Alarms                       | 5–1         |
|------------------------------------------------------|-------------|
| Overview                                             | 5–3         |
| Overview of Alarms                                   | 5–3         |
| Alarm Thresholds                                     | 5-4         |
| Priority Levels of Alarms                            | 5-4         |
| Global Alarms                                        | 5–4         |
| Alarms for Which You Cannot Set Thresholds           | 5–6         |
| Station Alarm Threshold Options                      | 5–7         |
| Interpreting Alarms When Using Monitor Filters       | 5–7         |
| Strategies for Setting Alarm Thresholds              | 5–7         |
| Strategies for Setting Global Alarm Thresholds       | 5–8         |
| Strategies for Setting Station Alarm Thresholds      | 5–9         |
| Changing the Default Station Alarm Thresholds        | 5–11        |
| Resetting Station Alarm Thresholds to Default Values | 5–11        |
| Displaying the Alarm Log                             | 5–12        |
| Acknowledging Alarms                                 | 5–12        |
| Clearing Alarms                                      | 5–13        |
| Effects of Clearing Alarms                           | 5–13        |
| Different Ways to Clear Alarms                       | 5–13        |
| Using the Monitor's Logging Function                 | 5–14        |
| Printing Alarms                                      | 5–14        |
| Saving Alarms to Disk                                | 5–15        |
| Setting Audible Alarm Thresholds                     | 5–15        |
| Chapter 6. Creating Reports                          | 6–1         |
| Overview                                             | 6–3         |
| Sample Reports: An Overview                          | 6–3         |
| ERRORS.SCR                                           | 6-4         |
| ETYPES.SCR                                           | 6–5         |
| FRAMSIZE.SCR                                         | 6-6         |
| HISTORY.SCR                                          | 6-7         |
|                                                      | 6-8         |
|                                                      | 0-9<br>6 10 |
| USERS SCR                                            | 6_11        |
| USERSCSV.SCR                                         | 6-12        |
| Report File Format                                   | 6-12        |
| Normal Format                                        | 6–12        |
| Delimited Format                                     | 6–12        |
| Generating a Report                                  | 6–13        |
| Loading a Report Script                              | 6–13        |

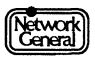

| Previewing a Report<br>Printing a Report Manually<br>Printing a Report Automatically | 6–13<br>6–14<br>6–14 |
|--------------------------------------------------------------------------------------|----------------------|
| Saving a Report to Disk                                                              | 6–16                 |
| Creating or Modifying a Report Script                                                | 6–16                 |
| Recommendations on Report Editing                                                    | 6–22                 |
| Saving a Report Script                                                               | 6–23                 |
| Chapter 7. Establishing a Baseline for Your Network                                  | 7–1                  |
| Overview                                                                             | 7–3                  |
| Gathering History Statistics                                                         | 7–3                  |
| Protocol-Specific Station Tests                                                      | 7-4                  |
| Examining Typical Frame Size Distributions                                           | 7–5                  |
| Chapter 8. The Monitor Data Files                                                    | 8–1                  |
| Overview                                                                             | 8–3                  |
| Data Files                                                                           | 8–3                  |
| STARTUP.ENA                                                                          | 8–3                  |
| STARTUP.END                                                                          | 8-4                  |
| STARTUP.ENI                                                                          | 8-4                  |
| STARTUP.ENT                                                                          | 8–5                  |
| ALARM.LOG                                                                            | 8–5                  |
| HISTORY.LOG and HISTORY.CSV                                                          | 8–5                  |
| *.CSV and *.RPT                                                                      | 8–5                  |
| *.SCR                                                                                | 8–6                  |
| Chapter 9. The Monitor Menu Items                                                    | 9–1                  |
| Overview                                                                             | 9–3                  |
| Station Test                                                                         | 9–3                  |
| Options                                                                              | 9–3                  |
| Monitor Filters                                                                      | 9-4                  |
| Options                                                                              | 9-4                  |
| History                                                                              | 94<br>94             |
| Display                                                                              | 9–5                  |
| Options                                                                              | 9–6                  |
| Display Global Statistics                                                            | 9–6                  |
| Display Single Station                                                               | 9–9                  |
| Display All Stations                                                                 | 9–13                 |
| Display Frame Sizes                                                                  | 9–15                 |
|                                                                                      | 9–16                 |

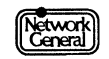

| Display Alarm Log                                                           | 9–17                     |
|-----------------------------------------------------------------------------|--------------------------|
| Display Global History                                                      | 9–18                     |
| Display Station History                                                     | 9–20                     |
| Alarm                                                                       | 9–22                     |
| Options                                                                     | 9–22                     |
| Report                                                                      | 9–24                     |
| Options                                                                     | 9–25                     |
| Manage Stations                                                             | 9–31                     |
| Options                                                                     | 9-31                     |
|                                                                             | 9-31                     |
|                                                                             | 9-32                     |
| Exit                                                                        | 9–33                     |
| Appendix A. Error and Warning Messages                                      | A–1                      |
| Monitor Error Messages                                                      | A3                       |
| Monitor Warning Messages                                                    | A–7                      |
| Appendix B. Report Fields                                                   | B–1                      |
| Overview                                                                    | B-3                      |
| Global Fields                                                               | B-3                      |
| Error Fields                                                                | B–5                      |
| Station Fields                                                              | B–5                      |
| From, To, and Both Fields                                                   | B6                       |
| List of Codes                                                               | B-9                      |
| Both                                                                        | B-9                      |
| Errors                                                                      | B-9                      |
| From                                                                        | B–10                     |
| Global                                                                      | B-10                     |
| Station                                                                     | B-11                     |
| 10                                                                          | B-11                     |
|                                                                             |                          |
| Appendix C. Ethertype and SAP Values                                        | C-1                      |
| Appendix C. Ethertype and SAP Values                                        | <b>C-1</b><br>C-3        |
| Appendix C. Ethertype and SAP Values<br>Overview<br>Ethertypes              | <b>C-1</b><br>C-3<br>C-3 |
| Appendix C. Ethertype and SAP Values<br>Overview<br>Ethertypes<br>SAP Types | C-1<br>C-3<br>C-3<br>C-7 |

# Index

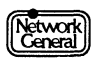

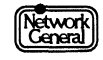

# **List of Figures**

# Chapter 2. Getting Started

| Figure 2–1. Main Selection Menu                             | 2–4  |
|-------------------------------------------------------------|------|
| Figure 2–2. Ethernet-II Monitor Selection Menu              | 2–5  |
| Figure 2–3. Configuration Options Menu                      | 2–7  |
| Figure 2–4. Initialization Prompt                           | 2–8  |
| Figure 2–5. Ethernet Monitor Main Menu                      | 2–8  |
| Figure 2–6. Alarm log option in the Display menu            | 2–11 |
| Figure 2–7. Station list                                    | 2–12 |
| Figure 2–8. Configuration of the All stations option        | 2–13 |
| Figure 2–9. The monitor loads and modifies the station list | 2–17 |

# **Chapter 3. Displaying Statistics**

| Figure 3–1. Global statistics (numeric view)                       | 3–6  |
|--------------------------------------------------------------------|------|
| Figure 3–2. Global statistics (graphic view)                       | 3–7  |
| Figure 3–3. Traffic statistics for a single station (numeric view) | 3–8  |
| Figure 3–4. Traffic statistics for a single station (graphic view) | 3–9  |
| Figure 3–5. Traffic statistics for all stations (numeric view)     | 3–10 |
| Figure 3–6. Traffic statistics for all stations (graphic view)     | 3–12 |
| Figure 3–7. Frame sizes view                                       | 3–13 |
| Figure 3–8. Ethertypes view                                        | 3–15 |
| Figure 3–9. SAP Protocol Types view                                | 3–15 |
| Figure 3–10. Alarm Log view                                        | 3–17 |
| Figure 3–11. Global history statistics (numeric view)              | 3–18 |
| Figure 3–12. Global history statistics (graphic view)              | 3–19 |
| Figure 3–13. History statistics for "File Server" (numeric view)   | 3–20 |
| Figure 3–14. History statistics for "File Server" (graphic view)   | 3–20 |
| Chapter 4. Managing the Station Data Files                         |      |
| Figure 4–1. Manage Station Information view                        | 4-4  |
| Figure 4–2. Dialog box for editing station information.            | 4–7  |
| Figure 4–3. Errors threshold for station alarms                    | 4-8  |
| Chapter 5. Working with Alarms                                     |      |
| Figure 5–1. Alarm processing                                       | 5–3  |
| Figure 5–2. Global alarms                                          | 5–6  |
| Figure 5–3. Types of alarms for which you cannot set thresholds    | 5–6  |
| Figure 5–4. Threshold options for global alarms                    | 5–9  |
|                                                                    |      |

| Figure 5–5. Threshold settings for the station errors alarm          | 5–10 |
|----------------------------------------------------------------------|------|
| Figure 5–6. Station default alarm thresholds                         | 5–11 |
| Figure 5–7. Audible Alarms                                           | 5–16 |
| Chapter 6. Creating Reports                                          |      |
| Figure 6–1. Errors report                                            | 6-4  |
| Figure 6–2. Ethertypes report                                        | 6–5  |
| Figure 6–3. Frame sizes report                                       | 6–6  |
| Figure 6–4. History report                                           | 6–7  |
| Figure 6–5. Listeners report                                         | 6–8  |
| Figure 6–6. Talkers report                                           | 6–9  |
| Figure 6–7. User list report                                         | 6–10 |
| Figure 6–8. Users report                                             | 6–11 |
| Figure 6–9. Users report (delimited format)                          | 6–12 |
| Figure 6–10. Report fields that can be inserted into a report script | 6–18 |
| Figure 6–11. Talkers report script.                                  | 6–19 |
| Figure 6–12. Options for sorting statistics in a report              | 6–20 |
| Chapter 7. Establishing a Baseline for Your Network                  |      |
| Figure 7–1. Sample Network Adapter Status screen                     | 7–5  |
| Chapter 8. The Monitor Data Files                                    |      |
| Figure 8–1. Filenames in the C:\ENREPORT directory                   | 86   |
| Chapter 9. The Monitor Menu Items                                    |      |
| Figure 9–1. Relationship between Intrvl and history alignment        | 9–5  |
| Figure 9–2. Global statistics (numeric view)                         | 9–7  |
| Figure 9–3. Global statistics (graphic view)                         | 9–9  |
| Figure 9–4. Traffic statistics for a single station (numeric view).  | 9–10 |
| Figure 9–5. Traffic statistics for a single station (graphic view)   | 9–12 |
| Figure 9–6. Statistics for all stations (numeric format)             | 9–14 |
| Figure 9–7. Statistics for all stations (graphic format)             | 9–15 |
| Figure 9–8. Frame sizes view                                         | 9–15 |
| Figure 9–9. Protocol Types (Ethertypes) view.                        | 9–17 |
| Figure 9–10. Alarm Log view                                          | 9–18 |
| Figure 9–11. Global history statistics (numeric format)              | 9–19 |
| Figure 9–12. Global history statistics (graphic format)              | 9–20 |
| Figure 9–13. Station history statistics (numeric format).            | 9–21 |
| Figure 9–14. History statistics for "File Server" (graphic format)   | 9–22 |
| Figure 9–15. Manage Station Information view.                        | 9–32 |

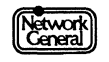

# Appendix B. Report Fields

| Figure B–1. Report fields                                      | B3  |
|----------------------------------------------------------------|-----|
| Figure B–2. Codes for the % Usage fields in the numeric format | B-7 |
| Figure B–3. Codes for the % Usage fields in the graphic format | B-7 |

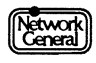

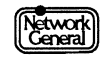

# **List of Procedures**

# **Chapter 2. Getting Started**

| To configure the Ethernet Monitor:                                           | 26   |
|------------------------------------------------------------------------------|------|
| To start the Ethernet Monitor:                                               | 2–7  |
| To use on-line help:                                                         | 2–14 |
| To specify which stations to monitor:                                        | 2–15 |
| To select the station for which the monitor will collect history statistics: | 2–15 |
| To start a monitoring session:                                               | 2–16 |
| To stop a monitoring session:                                                | 2–18 |
| To monitor the network in the background:                                    | 2–19 |
| To bring the monitor to the foreground:                                      | 2–19 |
| To stop a background monitoring session:                                     | 2–19 |
| To remove the driver from memory:                                            | 2–19 |

# **Chapter 3. Displaying Statistics**

| To display global statistics:                                  | 3–6  |
|----------------------------------------------------------------|------|
| To display station statistics:                                 | 3–8  |
| To display and sort selected statistics:                       | 3–12 |
| To display frame sizes:                                        | 3–13 |
| To display the Ethertype view:                                 | 3–16 |
| To display the SAP protocol type view:                         | 3–16 |
| To specify how 802.3 frames are counted in the Ethertype view: | 3–16 |
| To display the alarm log:                                      | 3–16 |
| To display global history statistics:                          | 3–18 |
| To display the station history:                                | 3–21 |

# Chapter 4. Managing the Station Data Files

| To name stations automatically with NetBIOS:  | 4–5 |
|-----------------------------------------------|-----|
| To run the USERLIST report:                   | 4–5 |
| To name a station:                            | 46  |
| To change the station alarm thresholds:       | 4–7 |
| To delete a station:                          | 4–9 |
| To return to the previous station data files: | 4–9 |

### Chapter 5. Working with Alarms

| To change the global alarm thresholds:                             | 5–8  |
|--------------------------------------------------------------------|------|
| To change the station alarm thresholds and priority level:         | 5–10 |
| To change the station default alarm thresholds and priority level: | 5–11 |

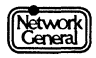

| To change the station default alarm thresholds and priority level: | 5–11 |
|--------------------------------------------------------------------|------|
| To reset the alarm thresholds to defaults for a single station:    | 5–12 |
| To reset the alarm thresholds to defaults for all stations:        | 5–12 |
| To display the Alarm Log view:                                     | 5–12 |
| To acknowledge an alarm:                                           | 5–12 |
| To clear individual alarms manually:                               | 5–14 |
| To clear alarms automatically:                                     | 5–14 |
| To print alarms automatically:                                     | 5–14 |
| To save alarms automatically:                                      | 5–15 |
| To view ALARM.LOG:                                                 | 5–15 |
| To set the audible alarms:                                         | 5–16 |

# **Chapter 6. Creating Reports**

| To load a report script:                   | 6–13 |
|--------------------------------------------|------|
| To preview a report:                       | 6–13 |
| To print a report manually:                | 6–14 |
| To print a report automatically:           | 6–15 |
| To save a report to disk:                  | 6–16 |
| To create a blank report script:           | 6–17 |
| To edit the fields in a report script:     | 6–17 |
| To sort and filter statistics in a report: | 6–19 |
| To define a report's file format:          | 6–21 |
| To refine a report's appearance:           | 6–21 |
| To save a report script:                   | 6–23 |

# **Chapter 7. Establishing a Baseline for Your Network**

| To establish a picture of typical network traffic patterns: | 7–3 |
|-------------------------------------------------------------|-----|
| To display history statistics for a particular station:     | 7–3 |
| To generate a history report for a particular station:      | 7–4 |
| To perform a protocol-specific station test:                | 7–5 |

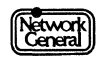

### SNIFFER NETWORK ANALYZER®

# PREFACE

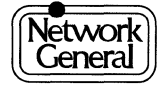

# Preface

# **About This Manual**

This manual describes the functions and operations of the Ethernet Monitor, a software component of the Sniffer<sup>™</sup> Network Analyzer. It also provides recommendations on how to use the monitor effectively to detect network problems.

The Sniffer Network Analyzer observes the local or wide-area network to which it is attached, and displays the monitored activity.

The Ethernet Monitor for version 4.0 of the Sniffer<sup>™</sup> Network Analyzer runs faster and has several new features. This new version is identified by the Ethernet-II Monitor entry in the Main Selection Menu and several new menu options. However, if you obtained a Version 3.0 to 4.0 software-only upgrade, some of these features are unavailable, and the Main Selection Menu and other menu options remain unchanged. This manual describes the Ethernet-II Monitor screens and options.

# **Organization of This Manual**

Figure i describes the organization of this manual.

| Chapter/Appendix                             | Contents                                                                                                    |
|----------------------------------------------|----------------------------------------------------------------------------------------------------|
| Chapter 1, "Product<br>Overview"             | Provides an overview of the monitor and describes its capabilities.                                                                                       |
| Chapter 2, "Getting<br>Started"              | Describes the preparation required before you<br>start a monitoring session. It also discusses the<br>menu structure.                                     |
| Chapter 3, "Displaying<br>Statistics"        | Describes how to display various types of statistics gathered in the current monitoring session.                                                          |
| Chapter 4, "Managing the Station Data Files" | Describes how to specify information about<br>stations on the network, which affects the way<br>the monitor observes the network and<br>generates alarms. |
| Chapter 5, "Working with Alarms"             | Describes different types of alarms.                                                                                                    |
| Chapter 6, "Creating<br>Reports"             | Describes the report scripts and gives procedures for generating, printing, and saving reports.                                                           |

Figure i. Scope of each chapter or appendix in this manual.

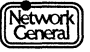

| Chapter/Appendix                                            | Contents                                                                                                    |
|-------------------------------------------------------------|----------------------------------------------------------------------------------------------------|
| Chapter 7, "Establishing a<br>Baseline for Your<br>Network" | Provides recommendations on how to use the monitor features to become familiar with normal network traffic patterns. |
| Chapter 8, "The Monitor<br>Data Files"                      | Describes the files that you might need to modify or view when using the monitor.                                    |
| Chapter 9, "The Monitor<br>Menu Items"                      | Explains in detail all the menu items and the terms used in the monitor's screen displays.                           |
| Appendix A, "Error and<br>Warning Messages"                 | Lists all warning and error messages and describes recommended actions.                                              |
| Appendix B, "Report<br>Fields"                              | Lists and describes the report fields that you can insert in a report script.                                        |
| Appendix C, "Ethertype<br>and SAP Values"                   | Lists the hexadecimal values of various<br>Ethertypes and SAPs.                                                      |

Figure i. Scope of each chapter or appendix in this manual.

### **Audience of This Manual**

The Ethernet Monitor Operations manual has been prepared with the following assumptions:

- You are an Ethernet network manager or troubleshooter who understands how an Ethernet network operates.
- You are familiar with DOS.

# Navigational Aids Used in This Manual

To help you find procedures easily, a separate list of procedures is provided in this manual in addition to the Table of Contents and List of Figures. Also, the "Recommendation" entries in the Index point you to suggestions for getting the most from your Ethernet Monitor.

This manual uses icons in the margin to help you locate information as explained below:

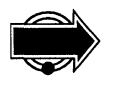

IMPORTANT INFORMATION. Next to this icon is information that is especially important; you should be certain to read it carefully before you proceed. This icon also indicates useful and valuable ways of using the product.

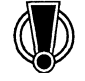

CAUTION. Next to this icon is information that you must know to avoid damage to data files, program files, or hardware devices. This icon also indicates information that you must know to avoid possible injury to yourself or others.

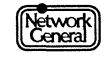

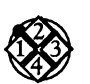

PROCEDURE. Next to this icon is a series of steps you must follow to accomplish a particular task.

# **Conventions Used in This Manual**

#### **Special Notations**

The following describes the conventions used in this manual:

| Bold                                                                                                    | Menu options and menu names are in bold type. For example:                                                                                                    |
|----------------------------------------------------------------------------------------------------|----------------------------------------------------------------------------------------------------|
|                                                                                                    | Move to <b>Display</b> and press Enter.                                                                                                    |
|                                                                                                    | Move to the <b>Report\Print</b> menu.                                                                                                    |
| UPPERCASE                                                                                                    | The filenames and command names you type at a DOS prompt are in uppercase. For example:                                                                         |
|                                                                                                    | Modify the AUTOEXEC.BAT file if necessary. To duplicate the file, use the COPY command.                                                                         |
| Bold italics                                                                                                    | Variables, for which you insert values, are in bold italics.<br>For example:                                                                                    |
|                                                                                                    | Type the number of minutes and seconds in the <i>mm:ss</i> format.                                                                                              |
| Screen font                                                                                                    | Screen messages are printed in monospaced font. For example:                                                                                                    |
|                                                                                                    | If a monitoring session is in progress, the following message appears:                                                                                          |
|                                                                                                    | You must stop monitoring before you can use this feature.                                                                                                    |
|                                                                                                    |                                                                                                    |
| Hexadecimal number<br>numbers without an<br>number of stations is                                                                                                    | ers mentioned in the manual are followed by "(hex)";<br>y notations are decimal. For example, "The maximum<br>s 75. The default memory address is D8000 (hex)." |
| The term "applicatio<br>analysis program) ru                                                                                                    | n" refers to a software component (that is, the monitor or<br>inning on the Sniffer Network Analyzer.                                                           |
| This manual sometimes uses abbreviated names for the various components of the Sniffer Network Analyzer. The term "analyzer" stands for the Ethernet analysis application. |                                                                                                    |

#### **Screen Displays**

Terminology

The screen displays in this manual may not exactly match what you see on your screen. There may be certain minor differences that do not affect the functions of the displays.

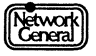

# **Other Sources of Information**

Network General Corporation (NGC) provides other sources of information that can help you get familiar with the Sniffer Network Analyzer.

#### **On-Line Help**

After highlighting an item in the analyzer or monitor menu, a phrase or sentence in a panel near the bottom of the screen explains the meaning of the highlighted item.

If you want to obtain general information on a particular feature of the Sniffer Network Analyzer, press F1 at any time. A window containing a list of topics opens. If you are displaying a monitor statistics screen, pressing F1 gives you information on the current screen.

#### Tutorial

NGC distributes a booklet with accompanying diskette entitled *Real Networks*. *Real Problems*. It presents case studies based on data captured with a Sniffer Network Analyzer from four different networks. The case studies allow you to see how investigation of a network problem proceeds.

You can obtain the tutorial free of charge from any of the company's sales representatives or directly from NGC.

#### **Technical Support**

If you have problems with the Sniffer Network Analyzer, refer to the Troubleshooting section of the *Sniffer Network Analyzer: Analyzer Operations* manual for the procedure to contact NGC's technical support.

#### Training

NGC offers a comprehensive set of training courses focused on hands-on network analysis and troubleshooting using the Sniffer Network Analyzer. For more information contact your sales representative.

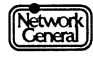

# Manuals for the Sniffer Network Analyzer

Figure ii lists the manuals that accompany the Sniffer Network Analyzer. These manuals describe normal operations.

If the product shipment includes release notes or README files on disks, the information in the notes or files supersedes the information in this manual.

| For Information On                                                      | Read                                                        |
|-------------------------------------------------------------------------|-------------------------------------------------------------|
| Installing and configuring the Sniffer<br>Network Analyzer.             | Sniffer Network Analyzer:<br>Installation Guide             |
| Operating the analysis functions on an Ethernet or Token-Ring network.  | Sniffer Network Analyzer:<br>Analyzer Operation             |
| Operating the monitor functions on an Ethernet network.                 | Sniffer Network Analyzer:<br>Ethernet Monitor Operations    |
| Using the monitor features effectively to detect network abnormalities. | (this manual).                                              |
| Operating the monitor functions on a Token-<br>Ring network.            | Sniffer Network Analyzer: Token-<br>Ring Monitor Operations |
| Using the monitor features effectively to detect network abnormalities. |                                                             |
| Various network and protocol types.                                     | Sniffer Network Analyzer:<br>Network and Protocol Reference |

Figure ii. Manuals for the Sniffer Network Analyzer.

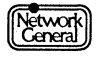

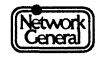

SNIFFER NETWORK ANALYZER®

# CHAPTER ONE: PRODUCT OVERVIEW

1

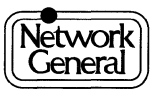

# **Product Overview**

#### Overview

The Ethernet Monitor is a network monitoring program. This chapter describes the monitor's features and requirements.

#### What the Monitor Can Do

The monitor provides an accurate picture of network activity at any moment or a historical record of network activity over a period of time. This information helps you find traffic overloads, plan for network expansion, detect intruders, establish performance baselines, and distribute traffic more efficiently among servers and subnets.

The monitor's report capabilities let you communicate this information to others, complete with graphs and tables. The alarm capabilities alert you to problems with the network or with individual stations before users call you to complain.

The following list summarizes the capabilities of the monitor:

- Monitors up to 1,024 network stations
- Generates visible and audible alarms for the entire network or for individual stations
- Compiles a historical alarm log
- Provides real-time traffic and historical information for individual stations as well as for the entire network
- Sorts statistics to show only those items that interest you
- Creates customized management reports
- Automatically prints selected information at set time intervals

The Ethernet Monitor only monitors frames on the Ethernet network segment to which the Network Interface Card is attached.

The monitor rounds up small percentages to 0.01%. Keep this in mind when you interpret percentages in statistical views or reports.

The Ethernet Monitor can monitor a network continuously for up to 49 days. After 49 days, the monitor automatically resets.

When the Ethernet-II Monitor detects an oversized frame, the maximum size that can be displayed is 1520 regardless of the actual frame size.

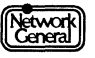

# **System Requirements**

The monitor can be used on an Ethernet or IEEE 802.3-compatible network.

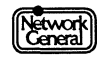

SNIFFER NETWORK ANALYZER®

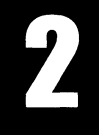

CHAPTER TWO: GETTING STARTED

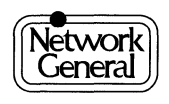

# **Getting Started**

#### Overview

You can modify the option settings presented in the monitor's Main Menu to specify how the monitor operates. For example, you can determine:

- How the monitor observes the network
- How the monitor collects statistics
- How the monitor presents statistics

The monitor is shipped with default option settings that you can use to start a monitoring session. However, it may become necessary to customize these settings to suit the needs of your network. Familiarize yourself with these options so that you can interpret and use the statistics efficiently.

This chapter describes the following:

- Starting the monitor.
- Configuring the monitor. (More information on how to further customize the monitor is given in subsequent chapters.)
- Interacting with the monitor.
- Running the monitor in the background.

#### **Outline of the Getting-Started Procedure**

The following list outlines the steps for getting started with the monitor:

- 1. Start the Sniffer Network Analyzer.
- 2. Select **Ethernet-II Monitor** from the Main Selection Menu (or Ethernet Monitor, if you obtained a Version 3.0 to 4.0 software-only upgrade).
- 3. Configure the Ethernet Monitor. (This step can be skipped since the default configuration can be used unchanged.)
- 4. Start the Ethernet Monitor.
- 5. Specify whether the monitor gathers information about all stations or a particular station.
- 6. Specify the station for which history statistics are to be collected.
- 7. Start a monitoring session.

The following sections describe these tasks in detail.

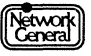

### Starting the Sniffer Network Analyzer

There are two different methods of starting the Sniffer Network Analyzer. The Sniffer Network Analyzer starts:

- Automatically when the PC is booted up
- When you type MENU at a DOS prompt

Figure 2–1 shows the Main Selection Menu which is displayed on the screen once the Sniffer Network Analyzer is started. From this menu, you can start the monitor or analyzer, return to the operating system, or perform other tasks. (If you obtained a Version 3.0 to 4.0 software-only upgrade, the **-II** suffix does not appear on the Main Selection Menu or the Monitor Selection Menu.)

| The Sniffer                                 | tm<br>Network Analyzer                                                                                                    |
|---------------------------------------------|----------------------------------------------------------------------------------------------------|
| (C) Copyright 1986-1992,                    | Network General Corporation                                                                                                    |
| Main Selection Menu - Release               | 9 4.Ø                                                                                                    |
| Ethernet-II Analyzer<br>Ethernet-II Monitor | DCA Remote2<br>Internal plasma display<br>External color monitor<br>External LCD projector<br>Return to DOS<br>System shutdown |
| Go to the Ethernet-II Moni                  | tor selection menu.                                                                                                    |
| Use arrow keys to sel                       | ect, then press Enter.                                                                                                    |
|                                             |                                                                                                    |
|                                             |                                                                                                    |
|                                             |                                                                                                    |
|                                             |                                                                                                    |

Figure 2–1. Main Selection Menu

#### Select the Ethernet-II Monitor

When you select Ethernet-II Monitor from the Sniffer Network Analyzer Main Selection Menu, Figure 2–2 is displayed on the screen. From this menu you can start, configure, or run a demo of the Ethernet Monitor. You can also return to the Sniffer Network Analyzer Main Selection Menu.

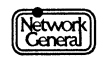

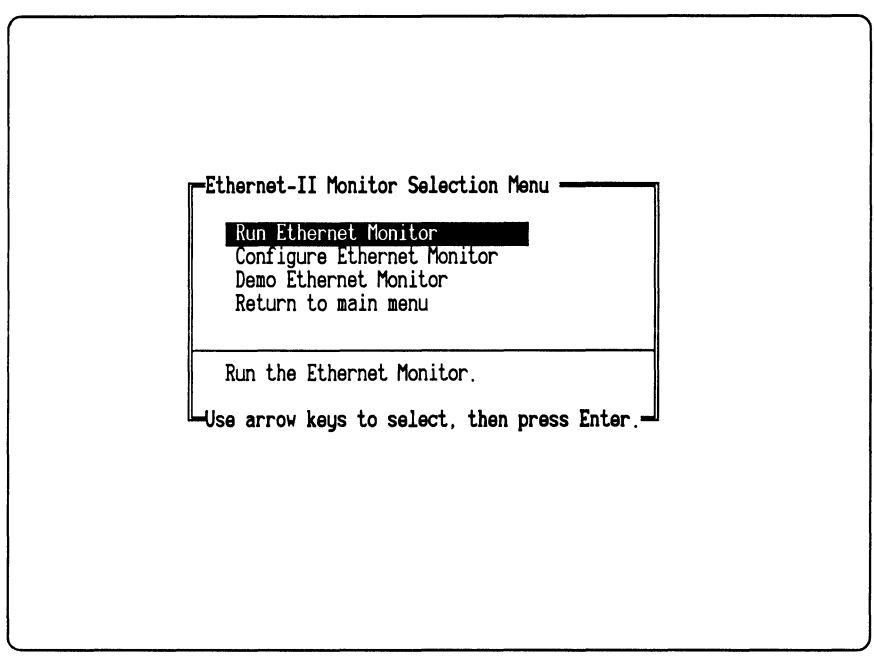

Figure 2–2. Ethernet-II Monitor Selection Menu

#### **Configuring the Ethernet Monitor**

The configuration settings for the Ethernet Monitor include the network card settings and the monitor settings. Since the default settings will work for most systems, you can skip to the next section unless you want to change the default settings.

The network card settings used by the network interface card must be unique; that is, no other cards in your system, or devices attached to your system, can use the same settings. If you purchase a complete system, the software and network interface card are properly configured at the factory. If you buy a module and the software, or receive an update, these settings are automatically configured to work with the network interface card as originally configured at the factory. You do not have to change them unless they conflict with other devices.

The monitor settings determine the maximum number of stations to be monitored and the number of history intervals to be recorded. Keep in mind that changing the number of stations on the network or the number of intervals stored affects the amount of RAM used. For example, if you monitor 1024 stations for 1750 15-minute intervals (the default), the ENMONDRV program requires about 136K of RAM. If you decrease the number of stations monitored to 75, only about 77K of RAM is required.

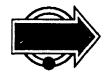

You can easily make configuration changes later as your needs change. However, the statistics from the most recent monitoring session are erased.

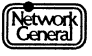

#### **Network Card Settings**

**Interrupt**—allows the monitoring application to be configured to match the interrupt of the network interface card. This value can be changed to use a different interrupt. The default is 11. If the interrupt is set incorrectly, no data is collected; however, no error is reported.

I/O Address—specifies the memory location of the host processor's I/O port used to control the network interface card (PC/AT only).

**DMA Channel**—specifies the memory access channel used to transfer data between the network card and the CPU.

#### **Monitor Settings**

Maximum Stations—(1 to 1024) determines the maximum number of stations that can be monitored. This value should be set to 1024 unless you plan to run other programs while monitoring in the background. In this case, set this level between 10% and 20% higher than the number of current stations, to allow for network growth.

**History Length**—(5 to 1750) determines the number of history intervals to be collected.

Increasing the number of stations to be monitored or collecting more intervals increases the amount of RAM used by the ENMONDRV program.

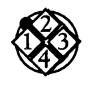

#### To configure the Ethernet Monitor:

1. From the Ethernet-II Monitor Selection Menu, move to **Configure Ethernet Monitor** and press Enter. The Configuration Options Menu appears (see Figure 2–3).

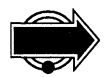

The Configure Ethernet Monitor option appears in the selection menu only when the monitoring program is not loaded; you cannot change the configuration while the Ethernet Monitor is running. You must first select **Exit** from the Ethernet Monitor Main Menu and then select **Terminate Ethernet Monitor** from the Ethernet-II Monitor Selection Menu.

- 2. Use the Arrow keys to move to the setting you want to change. Press Enter to display a list of options or a dialog box that lets you enter a value.
- 3. Move to the correct value or type a value and press Enter. Press Esc to abort without changing the value.
- 4. Repeat these steps for any other settings you want to change.
- 5. Press F10 to exit the Configuration Menu and return to the Ethernet-II Monitor Selection Menu. The Ethernet Monitor automatically saves the settings you defined to the file C:\ENSNIFF\ENMON.MON.

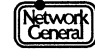

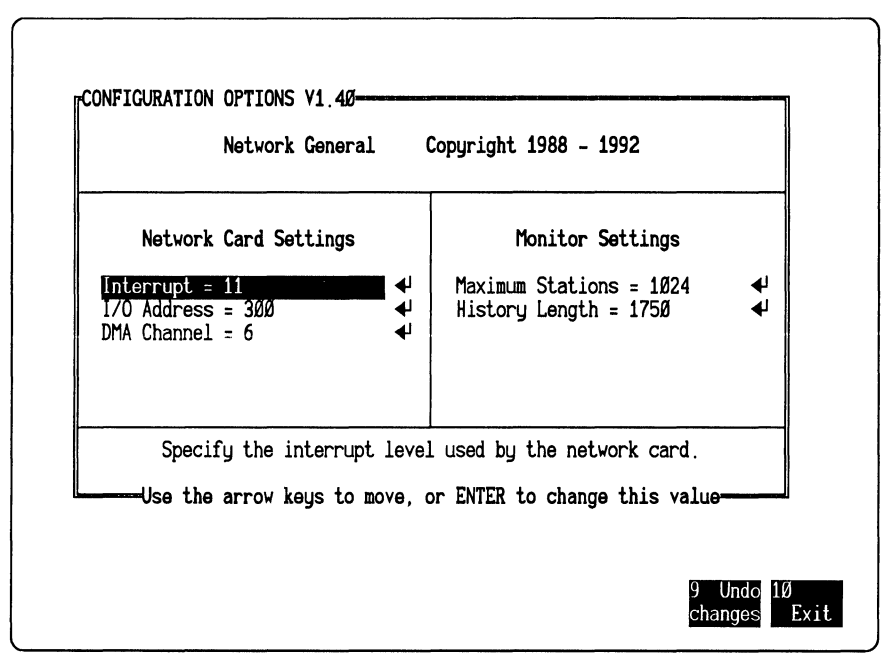

Figure 2–3. Configuration Options Menu

# **Starting the Ethernet Monitor**

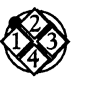

#### To start the Ethernet Monitor:

- 1. From the Ethernet-II Monitor Selection Menu, move to **Run Ethernet** Monitor and press Enter. The Initialization prompt appears (Figure 2–4).
- 2. Press any key. The Ethernet Monitor Main Menu appears (Figure 2–5).

When you start the monitor, the following occur:

- The monitor driver is loaded into memory. The driver is a memoryresident program used to monitor the network, and can run in the background to continue monitoring while you are running another DOS application.
- The monitor application program is loaded into memory, which displays the monitor's Main Menu. From this menu, you can start a monitoring session, configure option settings, and use other features of the monitor. Figure 2–5 shows the Ethernet Monitor Main Menu. (The Protocols option appears for the Ethernet-II Monitor only.)

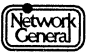

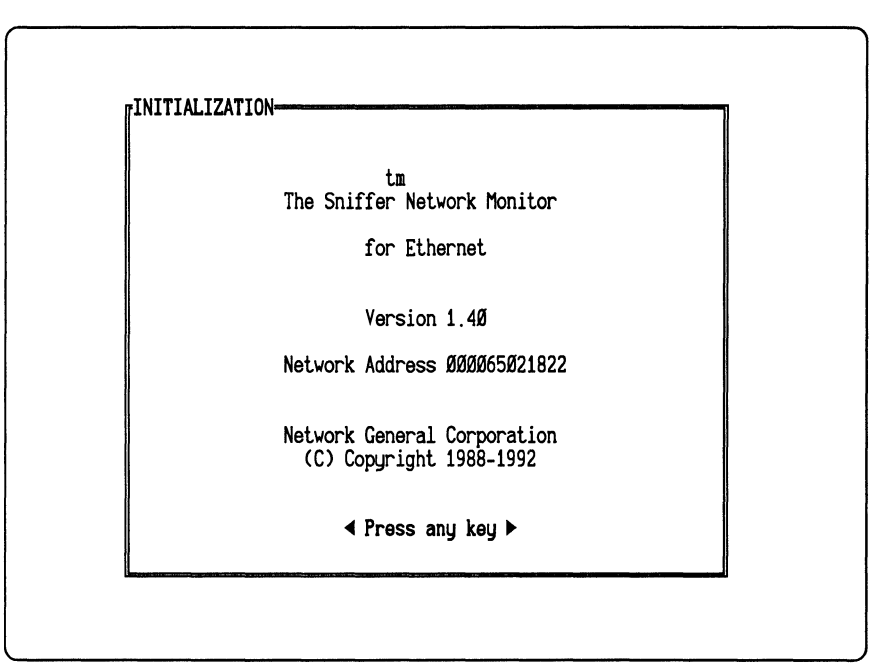

Figure 2–4. Initialization Prompt.

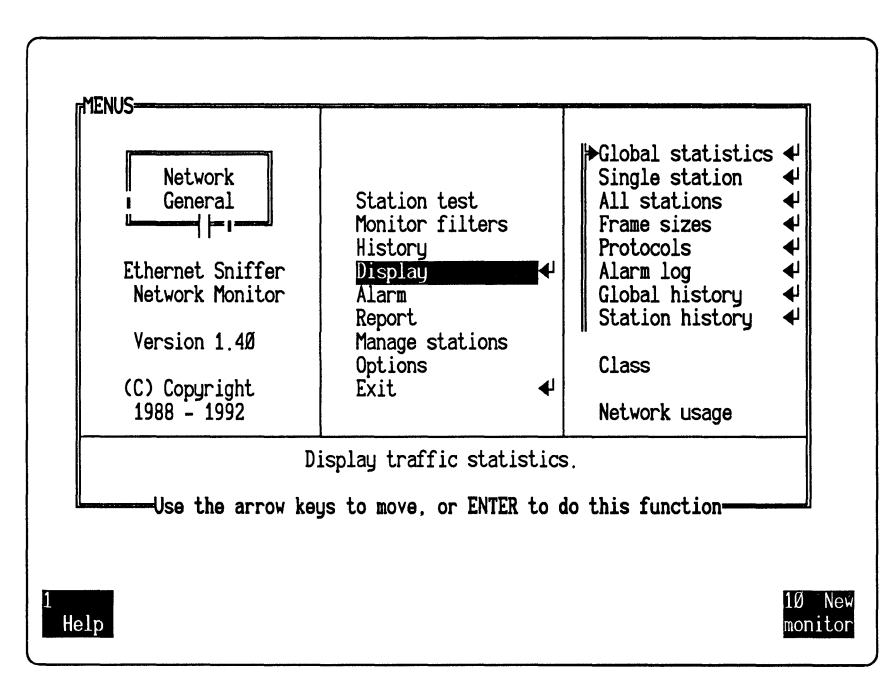

Figure 2–5. Ethernet Monitor Main Menu.

### Interacting with the Monitor

This section describes the notations used in the monitor menus, and how you select options and values. For specific tasks (for example, displaying statistics for a particular station), refer to the chapters that follow.

#### The Menu Structure

All functions of the monitor, except configuration, are accessible through the Main Menu, which is the center panel in Figure 2–5. When the Main Menu first appears, the **Display** option is highlighted. Options associated with the **Display** option are listed in the panel to its right. This organization is consistent throughout the monitor's menu structure; options associated with any highlighted item in the center panel always appear to its right. Some options, however, may not be visible until you move into the panel and scroll.

In this manual, a list of options displayed in a panel is called a menu; the name of the menu is the highlighted option in the center panel. For example, in Figure 2–5, the highlighted option is **Display**, and the right panel is the **Display** menu.

A back slash is used in this manual to specify the location of an option if more than one level of menu is involved. For example, to refer to the **Numeric** option associated with the **Global statistics** option in the **Display** menu, the manual uses this notation: the **Numeric** option in the **Display**\**Global statistics** menu.

#### Moving Through the Menus

You can move through the menu structure both vertically and horizontally. A highlight shows your current location. Move through the menus by:

• Pressing the cursor keys:

For example, when **Display** is highlighted, pressing Cursor Up deselects **Display** and highlights **History**.

• Pressing the Page Up, Page Down, Home, and End keys:

For example, if your current selection is **Display**, pressing Page Up or Home selects the first command, **Station test**. Pressing Page Down or End selects the last option in the list, **Exit**.

• Typing the first letter of the command's name:

If two or more options start with the same letter, the monitor selects the first one that follows the current command. For example, if the command currently highlighted is **Display**, pressing M selects **Manage stations**; but if **Station test** is the current selection, pressing M selects **Monitor filters**.

#### **Options in the Main Menu**

In the Main Menu, a carriage return symbol (4) appears to the right of Display and Exit. The symbol indicates that you can press Enter to trigger an action when the option is selected. That is, if **Display** is highlighted, pressing Enter

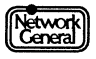
displays one type of statistic; if **Exit** is highlighted, pressing Enter leaves the Main Menu and returns to the Main Selection Menu.

When the carriage return symbol appears next to a menu item that is a settable parameter, the symbol indicates that you can edit the parameter by pressing Enter.

Other items in the center panel are not followed by carriage return symbols. They are names of submenus that display options and specify values. For example, when **History** is highlighted, pressing Enter does not trigger any action. Highlighting **History** displays the **History** menu, which shows the current settings that determine how the monitor accumulates history statistics. If necessary, use the cursor keys to move to the next submenu and/or desired parameter.

#### **Choosing Menu Options and Defining Values**

After selecting an option that triggers an action, you can press Enter to execute it. If you select a menu item that does not generate an action, move to one of its options.

Regardless of the type of option selected, if you highlight an option followed by a carriage return symbol and press Enter, one of the following happens:

- An action is triggered. For example, if you move to **Clear** in the **Report** menu, the monitor removes the report script from memory.
- A list of values or a dialog box appears. The value you specify in the list or dialog box affects how a future action works. For example, if you move to **Stn** in the **History** menu, a list of station addresses appears for you to select the desired station for which history statistics are to be gathered. Refer to the section, "Choosing Among Values," for further information on how to assign a value to an option.

The monitor "remembers" the values you assign even after you exit the program or turn off the Sniffer Network Analyzer. The next time you start the monitor, the same settings appear on the menu. However, if the Sniffer Network Analyzer is powered off or rebooted while the monitor is running, it loses the new values that you assigned during the session.

#### **Choosing Among Menu Options**

A list containing mutually exclusive options is identified by a vertical bar to its left. To select an item, move to it and press the Spacebar or Enter key. If an item is selected, an arrowhead is moved next to it. For example, if **Alarm log** is selected, the symbol "||" appears to its left, as shown in Figure 2–6.

Not all options are included in a list. For example, the **Class** option in the **Display** menu appears by itself, since it logically modifies other options. Selecting **Class** displays another menu, which lists mutually exclusive values (**To**, **From**, and **Both**) that determine the type of traffic to be displayed. To select the desired value, move to the value and press the Spacebar or Enter key.

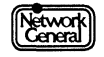

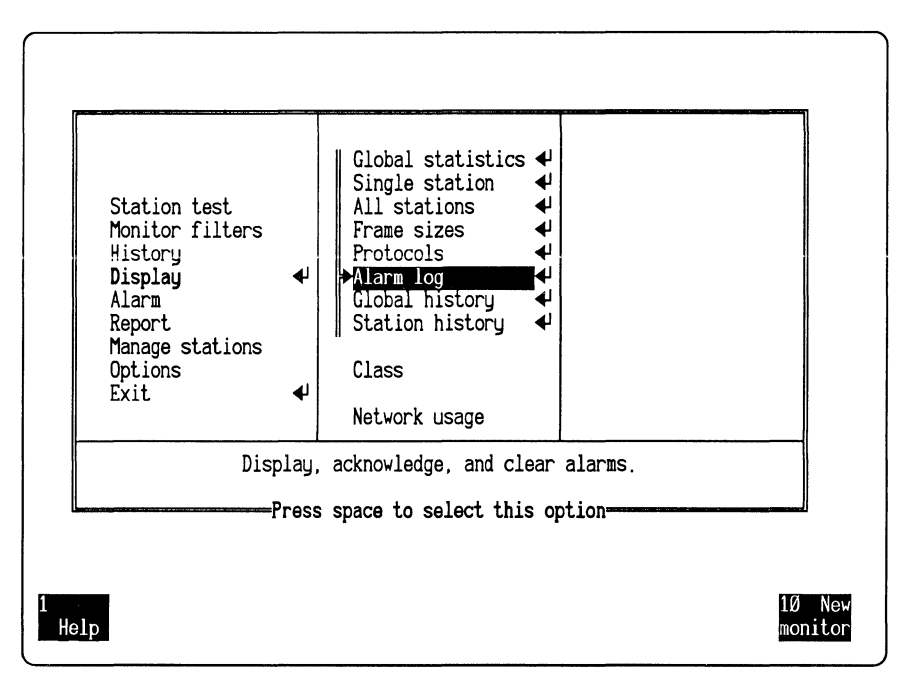

If you select an option with the Enter key, and the option is associated with an action in the menu panel to its left, the action is performed automatically.

Figure 2–6. Alarm log option in the Display menu.

#### **Choosing Among Values**

For some options, you can assign values, and the assigned value is displayed after an equal sign. For example, one of the options in the **Alarm** menu is displayed as **Auto clear = 01:00**. It means that the value 1 hour has been assigned to the **Auto clear** option.

To assign a value, move to the option and press Enter. Then one of the following happens:

• A dialog box appears, prompting you to type a value.

Type a value within the permissible range and press Enter.

• A list of values appears. Move to the desired value and press Enter.

If you do not want to enter or select a value after the dialog box is opened, press Esc to close the box and return to the menu.

Figure 2–7 is an example showing a station list from which you choose a station.

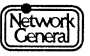

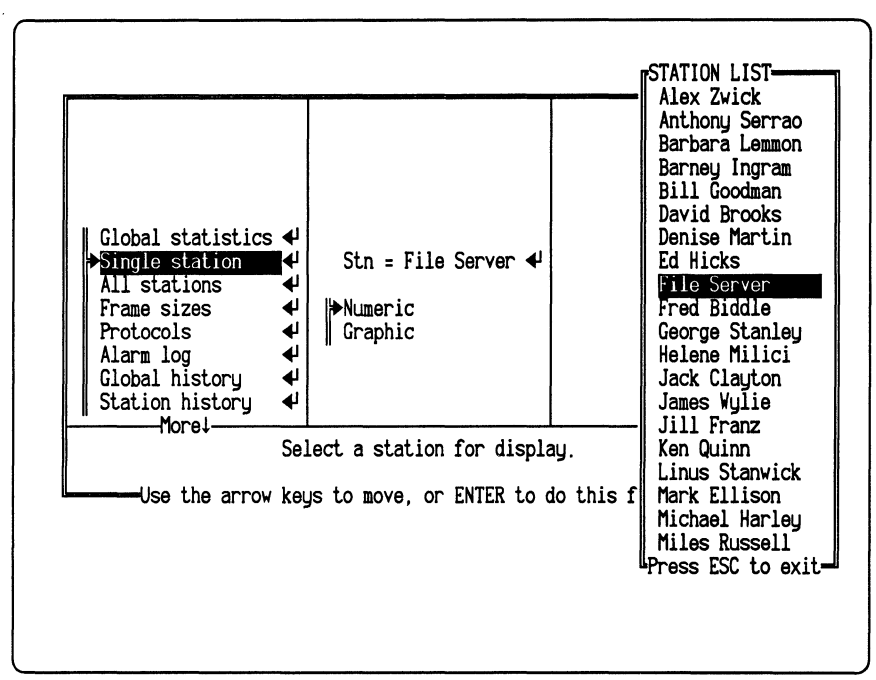

Figure 2–7. Station list.

#### **Toggling Values**

Some options can be toggled; that is, you can either select or deselect them. For example, if you select the All stations option in the Display menu, the option Active stns only, preceded by a  $\sqrt{mark}$ , appears in the right panel. This option determines the type of station to be included in the display, and the  $\sqrt{mark}$  indicates that it has been selected.

To select an option, move to highlight it and then press the Spacebar. A  $\sqrt{}$  mark precedes a selected option. Pressing the Spacebar again deselects an item, displaying an x mark next to it. (The Enter key has no effect here.)

If you press Alt and the Spacebar simultaneously, the  $\sqrt{and x}$  marks are reversed for all items in the same menu. This is very useful when selecting many items in long menus.

Figure 2–8 shows the configuration of the All stations option in the Display menu.

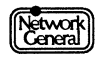

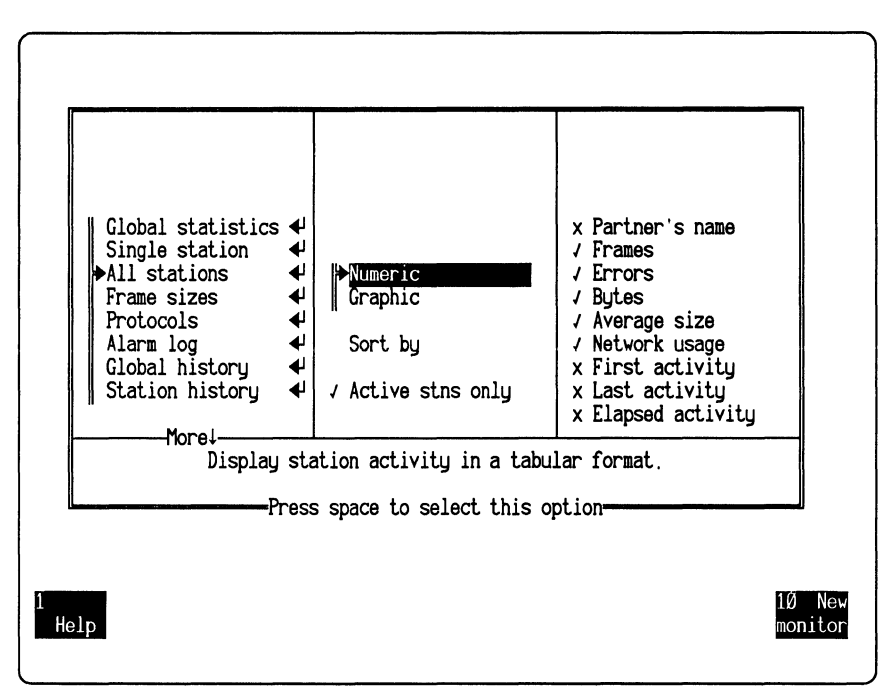

*Figure 2–8. Configuration of the All stations option.* 

#### **Using the Function Keys**

When the monitor displays a menu or statistical display, you can use the function keys to manipulate the display or perform various monitor functions.

From menus, you can use the following function keys:

- F1 (Help) displays the main **Help** menu. For further information on the **Help** menu, refer to the section, "Using On-Line Help" on page 2–14.
- F3 (Display) displays the statistics according to the options associated with **Display**. This key is applicable only after you start a monitoring session.
- F10 (New monitor/Stop monitor) starts or stops a monitoring session. This key toggles between the two functions.

From views, you can use the following function keys to navigate between menus and options. Other function keys might be available, depending on the view being displayed. Those keys are described in the chapters corresponding to the views.

- F5 (Menus) returns you to the Main Menu.
- F6 (Display options/Return) lets you display and edit options without returning to the Main Menu. This key toggles with "Return," which returns you to the view.

In addition to using the function keys, you can press Esc to go back to the previous screen.

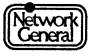

### **Using On-Line Help**

The monitor provides an on-line help facility that displays information about the following topics:

- Moving around the menu tree
- Selecting menu items
- Using the function keys
- Running protocol-specific station tests
- Monitoring network traffic
- Setting monitor filters
- Specifying history information
- Displaying statistics
- Working with alarms
- Using the report editor
- Managing station information

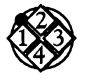

#### To use on-line help:

- 1. Press F1 (Help) to display the **Help** menu or relevant submenu. If you press F1 when one of the monitor views is displayed, a description of that view appears.
- 2. In a Help menu, move to the topic for which you want additional information and press Enter.

To scroll through help text, press Cursor Up, Cursor Down, Page Up, or Page Down.

3. Press Esc to return to the **Help** menu. Press Esc again to return to the screen display before you used on-line help.

#### **Preparing for a Monitoring Session**

Before starting a monitoring session from the Main Menu, decide on the following:

- The station for which you wish to collect history statistics
- The stations you wish to monitor (all stations or a single station)

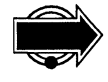

Monitoring only one station means that you restrict monitoring to the frames from or to a particular station. Remember that the statistics the monitor compiles are based on these frames only. For example, if you choose to monitor Station A and it has not been sending or receiving frames, the monitor shows no global statistics even though other stations are active during this monitoring session. The monitor filters out traffic from, or to, other stations.

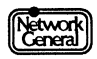

If you restrict monitoring to a single station, familiarize yourself with how the monitor generates alarms by reading the section "Interpreting Alarms When Using Monitor Filters" on page 5–7.

### **Specifying Which Stations to Monitor**

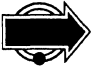

Monitoring all stations gives you the option of displaying statistics for any or all stations. If you have not started a monitoring session before, it is recommended that you monitor all stations. The maximum number of stations is set in the Configuration Menu.

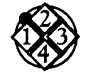

#### To specify which stations to monitor:

1. You can specify the stations only when the monitor is not monitoring. Make sure that the key label for F10 is "New monitor." The key label "Stop monitor" indicates that a monitoring session is in progress. To stop a session, press F10.

Move to Monitor filters in the Main Menu.

2. To monitor all stations, move to the **All stations** option and press the Spacebar.

To monitor a particular station, move to the **Stn** option and press Enter to display the station list. Move to the station to be monitored, and press Enter. The monitor observes only the frames to or from the specified station.

The station list contains the same station names that are in the STARTUP.END file in the ENSNIFF directory, which is also used by the analyzer. Refer to "The Station List" on page 2–16 for further information on how the monitor adds station addresses to the list as it monitors the network.

The new setting takes effect in the next monitoring session.

#### **Specifying History Options**

History statistics provide an overview of when the network was busy, at what time of the day stations generated errors, and so on. You can configure the monitor to collect history statistics for a specified address.

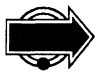

Be sure that the station for which the statistics are collected is also a station that the monitor monitors. Suppose it monitors the traffic to and from ServerA only and you specify that history statistics be collected for ServerB. The monitor displays no station history statistics for ServerB. However, is ServerB communicates with ServerA, that activity is recorded under ServerA traffic.

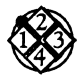

To select the station for which the monitor will collect history statistics:

- 1. Move to the Stn option in the History menu.
- 2. Press Enter to display the station list.
- 3. Move to the station that you want to collect history statistics for and press Enter.

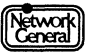

## **Starting a Monitoring Session**

The monitor is ready to monitor the network after you configured it according to the instructions in the previous sections.

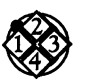

To start a monitoring session:

Press F10 (New monitor). The monitor displays this message:

Resetting the network card.

After a monitoring session starts, the key label on the screen for F10 changes to "Stop monitor."

You can examine the statistics gathered in a monitoring session in various ways. For example, you can display statistics, generate statistical reports, view the alarm log, and so on. You can do this while the monitor is running or after you have stopped it. The chapters that follow describe these tasks in detail.

The monitor can automatically restart a monitoring session every time it prints a report. This is controlled by the **Restart monitor** option in the **Report**\**Auto print** menu. Refer to "Printing a Report Automatically" on page 6–14 for more information on restarting a monitoring session.

#### **The Station List**

When you first run the monitor, the station list contains the station names in STARTUP.END, a station data file that is also used by the analyzer. The station list remains in memory until you terminate the monitor. If you want to monitor or collect statistics for a particular station, choose the station from this station list.

Once the monitor starts a monitoring session, it can detect unnamed stations on the network. If you set **Monitor filters** to **All stations**, it detects any station that transmits frames on the network during the monitoring session. If the **Stn** option is selected instead of **All stations**, and **Stn** is set to an address, the monitor detects those stations that have sent frames to, or received frames from, the specified address. In either case, the monitor adds the detected station to the station list until the list is full. When the list is full, the monitor adds stations based on priority. Local stations have priority over remote, unnamed stations in the station list. That is, if a local station is to be added to a full station list, a remote, unnamed station is removed from the list.

If a station for which you want to collect statistics does not appear on the list after monitoring the network for a while, check to make sure that the station is powered on and sending frames. If the station's address still does not appear in the station list, this may indicate a connectivity problem between the station and the network.

Figure 2–9 illustrates how the monitor uses the station list.

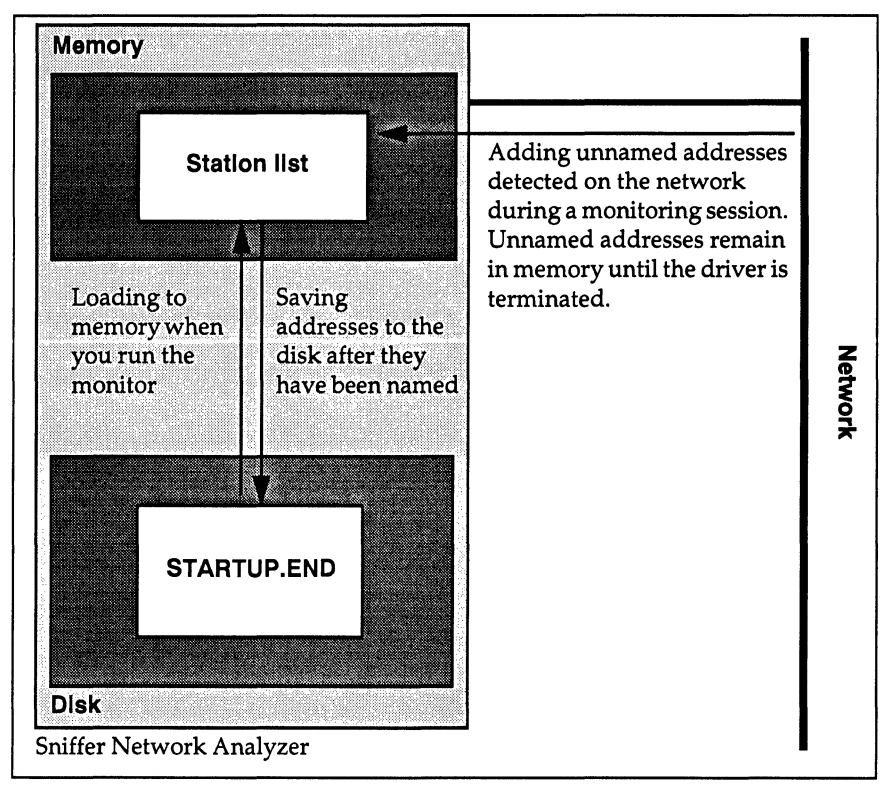

Figure 2–9. The monitor loads and modifies the station list.

For further information on naming stations and STARTUP.END, refer to Chapter 4, "Managing the Station Data Files." The *Sniffer Network Analyzer:Analyzer Operations* manual also describes the station data file.

## **Naming Stations**

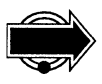

You are not required to name all stations on the network before starting a monitoring session. However, it is recommended that you name the stations for these reasons:

- When the monitor detects a station on the network that has not been assigned a name, the monitor may generate an unknown station alarm. (The unknown station alarm is disabled by default; so this happens only if you have enabled it. For more information on controlling alarms, refer to Chapter 5, "Working with Alarms.") This alarm alerts you to intruders or to possible problems with network bridges or malfunctioning network interface cards. It is useful only if all the legitimate stations have been named.
- The unnamed station addresses are lost when you remove the monitor driver from memory or start a new monitoring session.

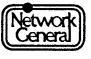

• The monitor loads the station names into the station list in memory when you start the monitoring application and adds unnamed stations to the list once it starts monitoring. However, if more than 1,024 stations exist on the network, the monitor stops adding unnamed stations to the list. Any station not in the station list cannot be monitored.

For further information on naming stations, refer to Chapter 4, "Managing the Station Data Files."

## **Stopping a Monitoring Session**

When you stop a monitoring session, the driver stops monitoring, but remains in RAM.

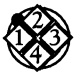

To stop a monitoring session:

1. Press F10 (Stop monitor). The following message appears:

The Sniffer Network Monitor will stop monitoring if you proceed. Press ENTER to proceed. Press ESC to cancel.

- 2. Press Enter. The following occur:
  - The label of F10 on the screen changes to "New monitor."
  - If you display a statistics view, the clock in the upper right corner shows "ENDED," followed by the time at which you pressed F10.
  - The statistics gathered during the monitoring session that you just terminated are still available for display. They are lost, however, once you start another monitoring session, remove the monitor driver from memory, or reboot the computer. To save the statistics, generate reports according to the instructions in Chapter 6, "Creating Reports."

## Monitoring in the Background

You can run the monitor in the background, without displaying the Main Menu or any statistical view.

However, monitoring in the background has these limitations:

- You cannot display statistics.
- When you stop the monitoring session, the monitor loses the statistics collected (unless you bring it first to the foreground).
- You cannot save history statistics and reports to the disk.
- When the monitor generates an alarm, it does not appear on the display, however, audible alarms can still be heard while monitoring in the background. (For more information on alarms, refer to Chapter 5, "Working with Alarms.")

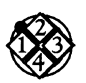

#### To monitor the network in the background:

- 1. Start the monitor and initiate a monitoring session as you normally would, following the instructions provided earlier in this chapter.
- 2. Move to Exit on the monitor's Main Menu and press Enter.

The Main Selection Menu appears. The monitor driver continues to monitor network traffic, but you can now perform other tasks. For example, you can display a particular report.

You might want to bring the monitor back to the foreground after a period of background monitoring, for example, to display statistics or alarms.

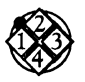

#### To bring the monitor to the foreground:

- 1. At the DOS prompt, type MENU and press Enter. The Main Selection Menu appears.
- 2. Select Ethernet-II Monitor and press Enter. The Monitor Service Menu appears.
- 3. Select **Run the User Interface** and press Enter. The monitor's Initialization screen appears.
- 4. Press any key to display the monitor's Main Menu. The key label for F10 on the screen is "Stop monitor," which indicates that the monitoring session is in progress.

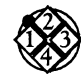

To stop a background monitoring session:

- 1. Bring the monitor to the foreground.
- 2. From the monitor's Main Menu, press F10 (Stop monitor).

Alternatively, you can stop a background monitoring session and remove the driver at the same time. This procedure is described in the section, "Removing the Driver from Memory."

#### **Removing the Driver from Memory**

The monitor's driver program is loaded into memory when you start the monitor. You must remove the driver from memory before starting the analysis function.

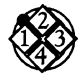

To remove the driver from memory:

- 1. Display the Sniffer Network Analyzer Main Selection Menu.
- 2. Select Ethernet-II Monitor and press Enter. The Ethernet Monitor Selection Menu appears.
- 3. Select **Terminate Ethernet Monitor** and press Enter. The following messages appear:

Removing the monitor driver from memory... ENMONDRV removed from memory

After a few seconds, the Main Selection Menu is displayed.

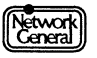

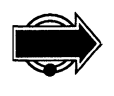

Removing the driver from memory terminates the monitoring session and erases from memory all statistics that the monitor has gathered. To save the statistics, you can print out a report or save a report to disk. For further information on report writing, refer to Chapter 6, "Creating Reports."

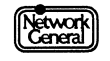

## SNIFFER NETWORK ANALYZER®

# CHAPTER THREE: DISPLAYING STATISTICS

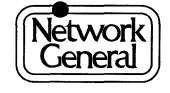

## **Displaying Statistics**

## **Overview**

This chapter describes how to display the statistics the monitor gathers during a monitoring session. You can choose what you see and how you see it.

The following are examples of what you can display:

- Traffic statistics for the entire network (global statistics)
- Traffic statistics for a single station
- Traffic statistics for every station on the network

The monitor sorts all these statistics according to your specifications.

This chapter describes the general display options and discusses the display for each type of statistic. For various types of information in each view, refer to Chapter 9, "The Monitor Menu Items."

## **Display Options**

A number of options are available for customizing statistical views. This section describes only the ones that apply to more than one type of statistic. More specific options (for example, the **Active stns only** option, which applies only to **All stations**) are discussed in the sections for various types of statistics.

The following is a list of general options that determine a statistical view's contents and format:

- Type of statistic to display (for example, **Global statistics** or **Alarm** log).
- Format of the display (that is, whether statistics are displayed numerically or graphically). This applies to some types of statistics only.
- Class of traffic (that is, traffic to or from the station, or both).
- Network usage (that is, relative or absolute).

After you start monitoring, pressing F3 (Display) displays the statistics according to the options you specified.

#### Numeric vs. Graphic Display

You can configure the monitor to provide either a numeric or graphic display for the following types of statistics:

- Global statistics
- Single station

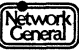

- All stations
- Global history
- Station history

The numeric display consists of columns of numbers; the graphic display presents values in a histogram for a visual summary of network usage.

For each graphic view, you can scale the usage axis using these methods:

- Pressing F7 or Cursor Up scales up the axis, which makes the bars in the graph longer to show a greater level of detail.
- Pressing F8 or Cursor Down scales down the axis, which makes the bars in the graph shorter.

If a bar is longer than the axis, the monitor displays a triangle at the upper end of the bar.

#### **Class Option: To, From, or Both**

The **Class** option applies to the following types of statistics:

- Single station (for the graphic display only)
- All stations
- Station history

For each station, the **Class** option determines whether statistics are displayed for received frames (**To**), transmitted frames (**From**), or both (**Both**).

#### Network Usage Option: Absolute vs. Relative

The Network usage option applies to the following types of statistics:

- Single station
- All stations
- Station history

The **Network usage** option can be set to one of the following:

AbsoluteStatistics are measured as a portion of the total network<br/>capacity, which remains constant. For example, if all<br/>stations together use 10% of the total capacity, absolute<br/>usage is 10%.RelativeStatistics are measured as a portion of the total traffic. For<br/>example, if one station accounts for all the traffic on the<br/>network, its relative usage is 100%; if four stations<br/>generate traffic in equal amounts, relative usage for each

It is possible that a station accounts for a high percentage of relative network usage but a low percentage of absolute network usage. For example, if there are

is 25%.

only two active stations on the network, which generate about the same amount of traffic, their relative usage is approximately 50% each. But if these stations rarely generate traffic, their absolute network usage can be as low as 1%. In this case, about 99% of the network capacity is unused.

All network usage percentages in global statistics views represent absolute usage. The **Relative** option does not take effect when you display global statistics.

The value of network usage is rounded up to 0.01% even if it is less than 0.01%. For example, the absolute network usage is 0.01% for a station that received and transmitted a total of two frames, although these frames did not use as much as 0.01% of the network capacity.

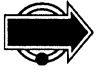

If you choose the **Both** option in the **Display**\**Class** menu, the relative network usage percentage can add up to 200% because the monitor counts each frame twice: once for the source address and once for the destination address.

## Freezing the Screen Display

When a statistical view is displayed during a monitoring session, pressing F9 (Freeze display) temporarily stops updates to the screen to make it easier to study specific statistics. The clock in the upper- right corner is stopped as well. In the background, however, the monitor continues collecting statistics, logging alarms, and generating reports (if these functions have been enabled). To redisplay the current statistics, press F9 again.

## Scrolling the Screen Display

If there are more stations than a screen can contain in a view, use F3 (Prev station) or F4 (Next station) to view the previous or next station. In a numeric view, Cursor Up and Cursor Down perform the same function as F3 and F4, respectively.

To look at the first screen of information, press Home; to look at the last screen, press End.

## **Displaying Global Statistics**

The Global Statistics view displays traffic statistics for the entire network as they are updated, either in numeric or graphic format. Figure 3–1 is an example of the numeric Global Statistics view. The numeric view presents three categories of statistics:

| Traffic counts | Counts on the left show the amount of cumulative activity<br>since the beginning of the monitoring session. Counts on<br>the right show activity during the last second. |  |  |
|----------------|----------------------------------------------------------------------------------------------------|--|--|
| Error counts   | The Error Counts column shows the numbers of frame errors, collisions (Ethernet-II only), and lost frames. For                                                           |  |  |

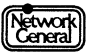

further information on error counts, refer to Chapter 9, "The Monitor Menu Items."

If the total number of frame errors is high, check to see which station causes an unusually high number of errors. You can display station statistics with the **All stations** option in the **Display** menu as described in "Displaying Sorted Statistics for All Stations" on page 3–9. If you consider the number of lost frames excessive, contact NGC's technical support for help.

Timestamps The timestamps include the time when monitoring started and the time when the first and last network activities took place. The monitor also shows the duration of a monitoring session.

| GLOBAL STATISTICS                                                                         |                                           |                                                                                        | Mar 21 11:16:45                                                                                 |
|-------------------------------------------------------------------------------------------|-------------------------------------------|----------------------------------------------------------------------------------------|-------------------------------------------------------------------------------------------------|
| · · · · · · · · · · · · · · · · · · ·                                                     | Traffic                                   | c Counts                                                                               |                                                                                                 |
| Total Stations<br>Average Usage<br>Total Frames<br>Total Bytes<br>Avg Frame Size          | 26<br>Ø.Ø1 %<br>3,332<br>1,Ø25,4Ø6<br>3Ø7 | Active Stations<br>Current Usage<br>Current Frames<br>Current Bytes<br>Avg Frame Size  | 3<br>Ø.00 %<br>Ø<br>Ø                                                                           |
| Error Co                                                                                  | unts                                      | Time                                                                                   | stamps                                                                                          |
| Runt Frames<br>CRC/Align Errors<br>Total Frame Errors<br>Collisions<br>Missed/Lost Frames | 0<br>2<br>2<br>80<br>Ø                    | Monitor Started<br>Monitor Active<br>First Activity<br>Last Activity<br>Network Active | Mar 20 17:43:59<br>Ø day(s) 17:32:46<br>Mar 20 17:44:11<br>Mar 21 11:16:38<br>Ø day(s) 17:32:27 |
| 1<br>Help                                                                                 | 5<br>Menus                                | 6Disply<br>options                                                                     | 9Freeze 10 Stop<br>display monitor                                                              |

Figure 3–1. Global statistics (numeric view).

Figure 3–2 is an example of the Global Statistics view in graphic format. As in the numeric view, the top portion of the graphic view shows traffic counts, both cumulative and for the last second. The bottom portion shows absolute network usage plotted as a graph and updated at one-second intervals.

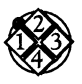

#### To display global statistics:

- 1. Move to the **Global statistics** option in the **Display** menu and press the Spacebar.
- 2. Move to the **Numeric** or **Graphic** option in the **Display**\**Global statistics** menu and press the Spacebar.
- 3. Press F3 (Display) to display the statistics.

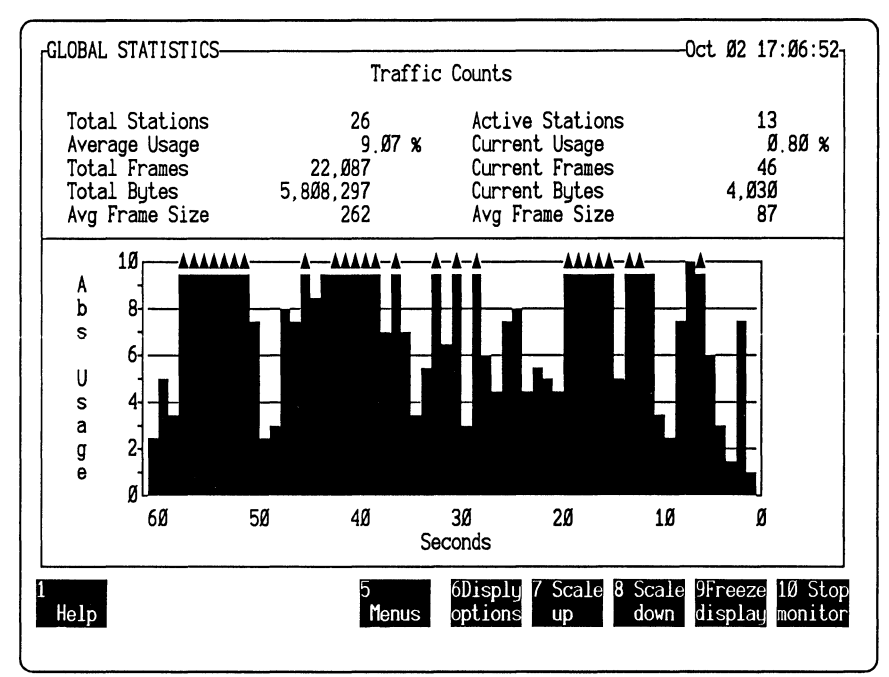

Figure 3–2. Global statistics (graphic view).

## **Displaying Station Statistics**

The Single Station view displays traffic statistics to and from specific stations as they are updated, either in numeric or graphic format.

In the numeric view, there are three columns:

- The top-left column identifies the station to which these statistics apply, as well as the station's two most recent partners.
- The top-right column shows combined transmission and reception activity. The current usage percentage represents the usage during the past second; other statistics are cumulative since the beginning of the monitoring session.
- The lower-left portion shows transmission activity, and the lower-right portion shows reception activity. These portions show the same types of statistics.

Figure 3–3 displays traffic to and from a single station.

Transmission statistics are based on frames sent from the specified station; reception statistics are based on frames sent to the specified station. To illustrate this distinction, display the station statistics for the broadcast address. Since the broadcast address is only used as a destination address, you only see traffic in the "Traffic TO Station" category.

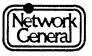

| ABSOLUTE TRAFFIC STATISTICS-SINGLE STAT<br>Station: File Server Curre<br>Avera<br>Tota<br>Last sent to: Alex Zwick Tota<br>Last rcv from: Ken Quinn Tota<br>Avg D                                                         | Dot Ø2 17:22:57-   Traffic TO and FROM Station on on on on on on on on on on on on on on on on on on on on on on on on on on on on on on on on on on on on on on on on on on on on on on on on on on on on on on on on on on on on on on on on on on on on on on on on on on on on on on on on on on on on on on on on on on on on on on on |
|----------------------------------------------------------------------------------------------------|----------------------------------------------------------------------------------------------------|
| Traffic FROM StationCurrent Usage1.90 %Average Usage1.50 %Total Frames64,405Total Frames64,405Total Errors24Total Bytes8,250,712Avg Frame Size128Start TimeOct 02 17:04:45End TimeOct 02 17:22:57ElapsedØ day(s) 00:18:12 | Traffic TO StationCurrent Usage3.28 %Average Usage5.02 %Total Frames65,622Total ErrorsØTotal Bytes27,447,180Avg Frame Size418Start TimeOct Ø2 17:04:45End TimeOct Ø2 17:22:57ElapsedØ day(s) ØØ:18:12                                                                                                    |
| 1 5<br>Help Menus                                                                                                    | 6Disply 9Freeze 10 Stop<br>options display monitor                                                                                                    |

*Figure 3–3. Traffic statistics for a single station (numeric view).* 

In the graphic view, the top portion displays either receptions, transmissions, or both, depending on whether you selected **To**, **From**, or **Both** with the **Class** option. The bottom portion shows either absolute or relative network usage plotted as a graph and updated at one-second intervals. The bars in the graph also indicate the class of statistics. For example, on a color monitor, the yellow portion of the bar represents receptions, and the blue portion represents transmissions. Figure 3–4 shows a graphic view of statistics for a single station.

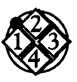

#### To display station statistics:

- 1. Move to the **Single station** option in the **Display** menu and press the Spacebar.
- 2. Move to the **Stn** option in the **Display**\**Single station** menu and press Enter to display the station list. Move to the station for which you want to display statistics and press Enter.
- 3. Define how statistics are displayed.
  - a. Move to the Numeric or Graphic option and press the Spacebar.
  - b. To display the **Class** and **Network usage** options, press Cursor Left to move back to the **Display** menu.
  - c. Press Page Down to move to Network usage. Then move to Absolute or Relative in the Display \Network usage menu, depending on whether you want to show statistics as a portion of total network capacity or current traffic. Press the Spacebar to select the option.

- d. If you select the **Graphic** option, you can also define the **Class** options. Move to **To**, **From**, or **Both** in the **Display**\**Class** menu, depending on whether you want to display statistics for receptions, transmissions, or both. Press the Spacebar.
- 4. Press F3 (Display) to display the statistics.

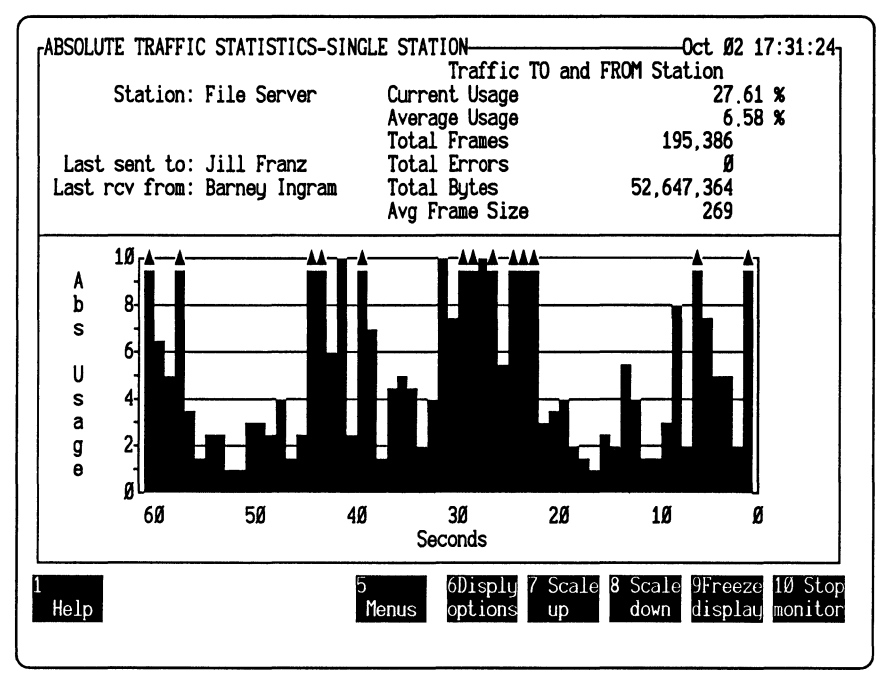

Figure 3–4. Traffic statistics for a single station (graphic view).

## **Displaying Sorted Statistics for All Stations**

The statistical view for all stations contains various types of statistics for each station. You can customize the display by specifying the following in the Main Menu:

- How the statistics are sorted
- Whether the statistics are displayed in ascending or descending order
- What statistics are displayed in the view
- Whether the display is in numeric or graphic format

Figure 3–5 shows a numeric example of sorted statistics that include the station, the number of frames, errors, bytes, average frame size, and the percentage of absolute network usage. These statistics are sorted in descending order by the number of bytes.

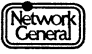

| rABSOLUTE TRAFFIC STATISTICS T | O AND FROM | STATIONS- | Oct Ø2 17:42:17      |
|--------------------------------|------------|-----------|----------------------|
| Station                        | Frames     | Errs      | Bytes Size %Usage    |
| 1 File Server                  | 276,009    | 3         | 73,432,466 266 6,51  |
| 2 Print Server                 | 191,191    | ø         | 45,529,139 238 4,03  |
| 3 Denise Martin                | 19.58Ø     | Ø         | 18.011.113 919 1.59  |
| 4 Mark Ellison                 | 19.801     | 4         | 15,513,678 783 1.37  |
| 5 Ed Hicks                     | 19.389     | 2         | 15,013,438 774 1.33  |
| 6 Linus Stanwick               | 19,206     | 3         | 14.282.561 743 1.26  |
| 7 Steven Anderson              | 19,264     | ø         | 9.802.593 508 0.87   |
| 8 William Griffith             | 19,582     | 8         | 6.804.908 347 0.60   |
| 9 Tom Brown                    | 19,623     | ø         | 6.011.525 306 0.53   |
| 10 Michael Harley              | 19.809     | 3         | 4.914.731 248 Ø.43   |
| 11 Miles Russell               | 19.575     | ø         | 2,748,389 140 0.24   |
| 12 Barbara Lemmon              | 19,565     | Ø         | 2.707.797 138 0.24   |
| 13 Bill Goodman                | 19,619     | ø         | 2,529,836 128 Ø.22   |
| 14 Barney Ingram               | 20,025     | ø         | 2,220,957 110 0,19   |
| 15 Ken Quinn                   | 19.201     | 2         | 2,220,098 115 0 19   |
| 16 Alex Zwick                  | 19,715     | ø         | 1.982.862 100 Ø 17 M |
| 17 Helene Milici               | 19.558     | 6         | 1.947.27Ø 99 Ø.17 o  |
| 18 George Stanley              | 19,901     | ø         | 1.796.588 9Ø Ø.15 r  |
| 19 Jill Franz                  | 20,066     | 2         | 1.725.Ø8Ø 85 Ø15 e   |
| 20 Robert Haues                | 19,695     | 2         | 1.441.699 73 Ø.12 ↓  |
|                                |            |           |                      |
| 1 3 Prev 4 Nev                 | 1 5        | 6Dismlu   | 9Freeze 10 Stop      |
| Help station statio            | n Menus    | options   | displau monitor      |
|                                | nonuo      | operions  | dispidg monitor      |

Figure 3–5. Traffic statistics for all stations (numeric view).

#### **Sorting Statistics**

The monitor can sort statistics in a variety of ways. This is useful for comparing stations or for finding stations that match certain criteria. The following is a list of sort keys for both numeric and graphic displays:

| Name             | Name of the station. If a station is not named, the address is used.                                          |
|------------------|----------------------------------------------------------------------------------------------------|
| Partner's name   | Last station that communicated with the station.                                                              |
| Frames           | Total number of frames transmitted or received, or both transmitted and received during a monitoring session. |
| Errors           | Total number of frames with errors transmitted or received, or both transmitted and received.                 |
| Bytes            | Total number of bytes transmitted, received, or both.                                                         |
| Average size     | Average size of frames transmitted, received, or both.                                                        |
| Network usage    | Percentage of network usage.                                                                                  |
| First activity   | Time when the first frame was sent or received.                                                               |
| Last activity    | Time when the most recent frame was sent or received.                                                         |
| Elapsed activity | Time between the first and last activity.                                                                     |
|                  |                                                                                                    |

#### Types of Statistics Included in the View

You can limit the displayed statistics to particular stations, whether you select the numeric or graphic format. To specify that the view includes only stations that have sent or received frames since the monitoring session started, select the **Active stns only** option in the **Display**\**All stations** menu.

If you select the numeric format, you can also select the types of statistics to be included in the display. The following list contains the statistic types. Because the items in the list are the same as the sort keys, refer to the previous section "Sorting Statistics" for their meanings.

- Partner's name
- Frames
- Errors
- Bytes
- Average size
- Network usage
- First activity
- Last activity
- Elapsed activity

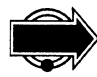

If you select more types of statistics than can fit in the statistical view, use Cursor Left or Cursor Right to scroll hidden portions of the screen into view. Pressing Control and a cursor key moves you to the far right or left of any screen.

#### Numeric vs. Graphic Display

The numeric display includes various types of statistics according to your specification. Refer to the previous section "Types of Statistics Included in the View" for more information.

The graphic display shows the network usage of up to 10 stations at a time. The percentages are represented both graphically and numerically. To see more than the 10 stations, press Cursor Right or Cursor Left.

The graphic display also indicates the class of traffic from which the statistics are derived. Specify the value of the **Class** option (**To**, **From**, or **Both**) in the **Display**\**Class** menu.

Figure 3–6, for example, shows the stations with the highest amount of relative network usage for both transmissions and receptions. The statistics below the graph are derived from the transmission and reception counts, while the graph shows all three classes (**To, From**, and **Both**) for each of the listed stations.

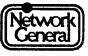

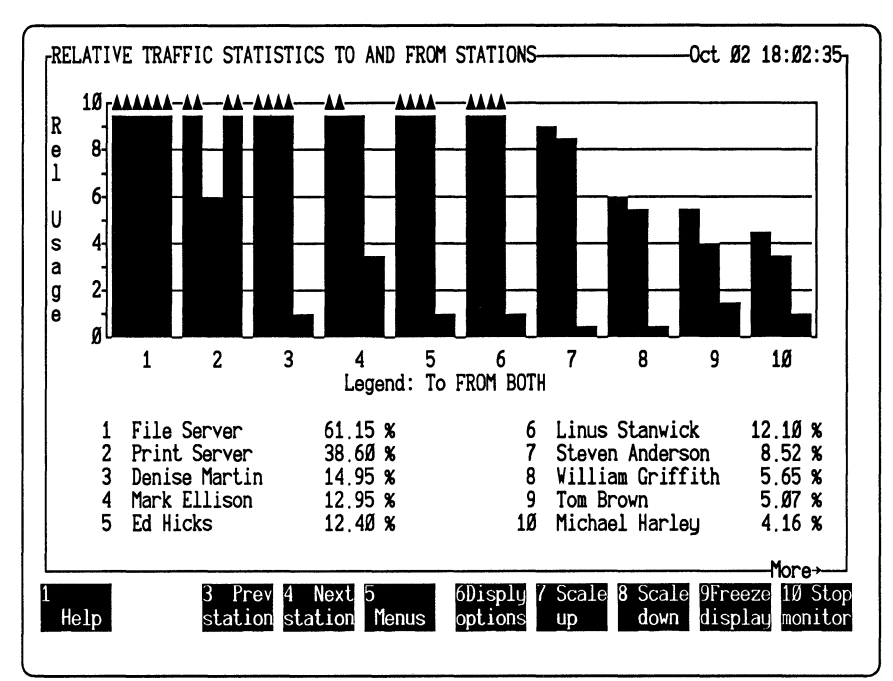

Figure 3–6. Traffic statistics for all stations (graphic view).

## **Procedure for Displaying Statistics for All Stations**

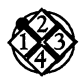

To display and sort selected statistics:

- 1. Move to All stations in the Display menu and press the Spacebar.
- 2. Follow these steps to define the type of traffic and network usage:
  - a. Press C to move to the Class option.
  - b. Move to **To**, **From**, or **Both** in the **Display**\**Class** menu. Press the Spacebar to select one of the options.
  - c. Move to the **Display**\**Network usage** menu; press the Spacebar to select either **Absolute** or **Relative**.
- 3. To specify the format of the display, move to the **Numeric** or **Graphic** option in the **Display**\**All stations** menu and press the Spacebar.
- 4. If you select **Numeric**, a list appears in the right panel, which allows you to select the types of statistics to be included in the view. Move to any options in the list and press the Spacebar to select the options.
- 5. To specify how the statistics are sorted, move to **Sort by** in the **Display**\**All stations** menu. Two lists of options appear to its right.
  - a. Move to the Ascending or Descending option in the first list and press the Spacebar.
  - b. Move to the sort key displayed in the second list and press the Spacebar.

For example, if you select **Frames**, the monitor sorts all stations by the number of frames and displays them from highest to lowest or vice versa, depending on whether you chose the **Descending** or **Ascending** option.

6. To specify the types of stations to be included in the view, move to the **Display**\**All stations** menu.

If you want the view to include only the stations that have sent or received traffic, select **Active stns only**.

7. Press F3 (Display) to display the sorted statistics you specified. If there are too many options to fit on the screen in the numeric view, use Cursor Right or Cursor Left to scroll them into view.

To display stations either higher or lower in the sort order, press F3 (Prev station) or F4 (Next station).

## **Displaying Frame Sizes**

This view shows how many frames fall into each of the predefined size categories and what percentage of frames each size category comprises. The graph illustrates these numbers for a visual summary. This information is useful for determining how to configure your network's data buffers. Figure 3–7 is an example of the Frame Sizes view.

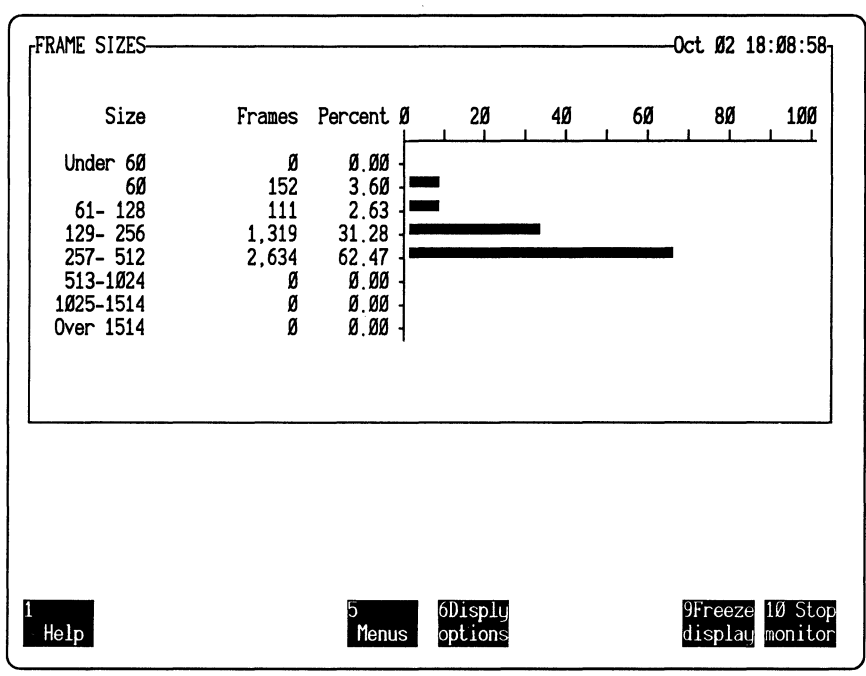

Figure 3–7. Frame sizes view.

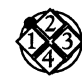

To display frame sizes:

- 1. Move to **Frame sizes** in the **Display** menu and press the Spacebar.
- 2. Press F3 (Display) to display the frame size distribution.

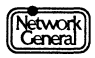

## **Displaying Protocols**

This view shows a distribution of protocol types used on the network. The number and percentage of either bytes or frames can be displayed for all:

- Ethertypes
- SAP protocol types contained in 802.3 frames (Ethernet-II Monitor only)

The percentages indicate how the frames or bytes are distributed among the protocol types monitored. The view also illustrates these numbers in a bar graph.

For both the Ethertypes and SAP (Service Access Point) protocol types views, you can choose to display the number of bytes or frames on the network.

For the SAP protocol types view, you can choose to display the percentages based on all frames counted or on only 802.3 frames counted. (When displaying the number of bytes, the percentages are based on the number of bytes in either all frames counted or only the 802.3 frames counted.)

For the Ethertypes view, you can determine how 802.3 SNAP frames are counted through the **Options** menu. The 802.3 SNAP frames can be counted as 802.3 frames or by the encapsulated Ethertype. This option can be set only while you are not monitoring the network.

The network protocols are defined in the STARTUP.ENT file. If a frame's Ethertype is not listed in this file, it is counted under the category "Other." For further information on STARTUP.ENT, refer to Chapter 8, "The Monitor Data Files." For further information on Ethertypes, refer to *Sniffer Network Analyzer: Network and Protocol Reference.* 

Notice that the default STARTUP.ENT file does not include the Ethertype value for NetWare. This is because a NetWare frame normally does not contain the Ethertype field. Such a frame is counted in the 802.3 category. However, if the Novell® stations on your network do generate frames that use the Ethertype field, the frames are counted in the appropriate Ethertype categories. In this case, you might want to add the Ethertype value for NetWare (8137) to STARTUP.ENT.

If you want breakdowns for protocol types other than those shown, use the DOS command, EDLIN, to add protocols to STARTUP.ENT. The file contains up to 64 entries (32 SAP and 32 Ethertype). The maximum number of labels for each type (SAP and Ethertype) is 16. Each label can have 4 SAP numbers.

Figure 3–8 and Figure 3–9 are examples of the Display Protocol types view (Ethertypes and SAPs) that show the distribution of bytes by protocol type.

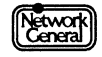

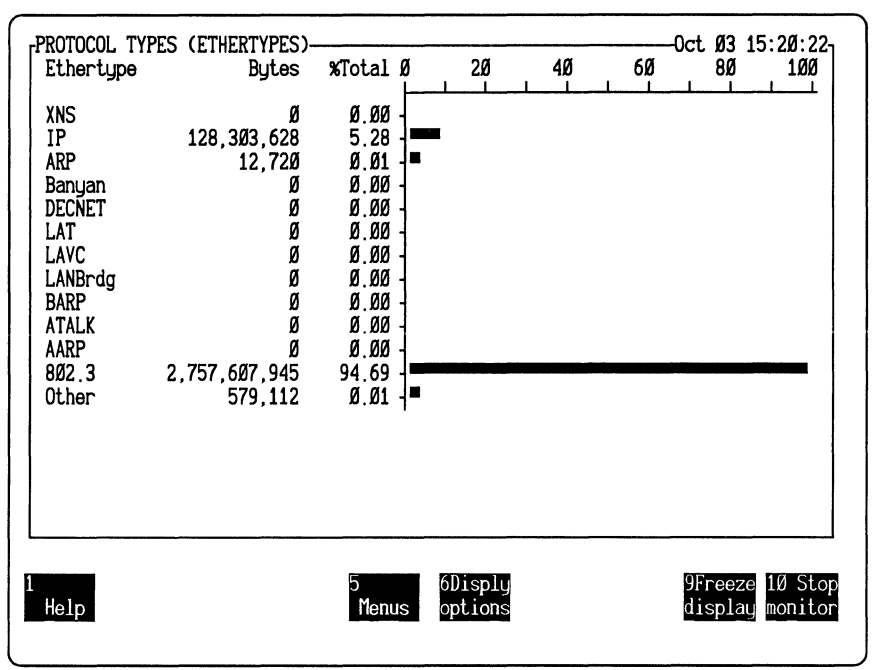

Figure 3–8. Ethertypes view.

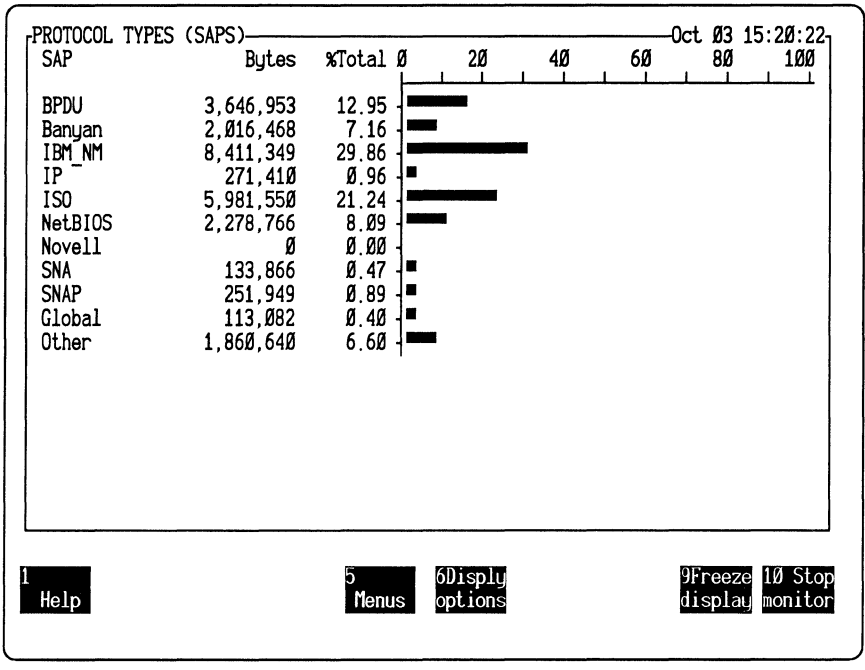

Figure 3–9. SAP Protocol Types view.

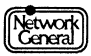

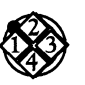

To display the Ethertype view:

- 1. Move to **Protocols** in the **Display** menu and press the Spacebar.
- 2. Move to Ethertype Protocol and press the Spacebar.
- 3. Move to the Bytes or Frames option and press the Spacebar.
- 4. Press F3 (Display) to display the Protocol Types (Ethertypes) view.

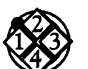

*To display the SAP protocol type view:* (Ethertype-II Monitor only)

- 1. Move to **Protocols** in the **Display** menu and press the Spacebar.
- 2. Move to SAP Protocols and press the Spacebar.
- 3. Move to the **Bytes** or **Frames** option and press the Spacebar.
- 4. Move to the **All Frames** or **802.3 Frames** option and press the Spacebar. (Percentages are based on either all frames or 802.3 frames.)
- 5. Press F3 (Display) to display the Protocol Types (SAPs) view.

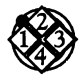

*To specify how 802.3 frames are counted in the Ethertype view:* (Ethertype-II Monitor only)

- 1. Move to Ethertype protocol in the Option menu. You cannot set this option while monitoring the network.
- 2. Move to **Count SNAP Etype** or **Count SNAP 802.3** and press the Spacebar.

## **Displaying the Alarm Log**

The Alarm Log view shows the alarms in the alarm buffer. When the Alarm Log view is displayed, you can do the following:

- Use Cursor Up or Cursor Down to highlight any alarm. Then acknowledge the highlighted alarm by pressing F3 (Ack alarm), which puts a √ mark in the right column.
- Clear the alarm by pressing F4 (Clear alarm), which deletes it from the alarm buffer. (For a complete discussion of alarms and the alarm buffer, see Chapter 5, "Working with Alarms.")

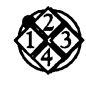

#### To display the alarm log:

- 1. Move to Alarm log in the Display menu and press the Spacebar.
- 2. Press F3 (Display). The Alarm Log view appears.

Figure 3–10 is an example of the Alarm Log view.

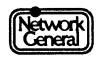

|    | Priority | Time            | Source          | Type/Description A     | c |
|----|----------|-----------------|-----------------|------------------------|---|
| 1  | Critical | Oct 26 15:49:39 | Global Network  | Abs usage exceeded 25% |   |
| 2  | Minor    | 15:50:03        | Steven Anderson | Rel usage exceeded 5%  |   |
| 3  | Major    | 15:50:15        | Denise Martin   | Rel usage exceeded 10% |   |
| 4  | Warning  | 15:50:17        | Mark Ellison    | Rel usage exceeded 5%  |   |
| 5  | Minor    | 15:51:Ø4        | Barbara Lemmon  | No response 1 second   |   |
| 6  | Major    | 15:51:45        | George Stanley  | No response 1 second   |   |
| 7  | Critical | 16:Ø2:1Ø        | File Server     | No response 1 second   |   |
| 8  | Warning  | 16:Ø9:19        | Anthony Serrao  | No response 1 second   |   |
| 9  | Warning  | 16:15:59        | Jill Franz      | No response 1 second   |   |
| 1Ø | Warning  | 16:17:Ø3        | Robert Hayes    | No response 1 second   |   |
| 11 | Critical | 16:17:51        | Print Server    | Rel usage exceeded 5%  |   |
| 12 | Warning  | 16:2Ø:17        | Ken Quinn       | Rel usage exceeded 5%  |   |
| 13 | Minor    | 16:23:16        | Alex Zwick      | Rel usage exceeded 5%  |   |
| 14 | Warning  | 16:23:34        | Linus Stanwick  | Rel usage exceeded 4%  |   |
| 15 | Maior    | 16:24:24        | Miles Russell   | Rel usage exceeded 5%  |   |
| 16 | Major    | 16:24:3Ø        | James Wylie     | No response 1 second   |   |
| 17 | Minor    | 16:29:5Ø        | Jack Clauton    | No response 1 second   |   |
| 18 | Warning  | 16:31:16        | Fred Biddle     | No response 1 second   |   |
|    | ·        |                 |                 | -                      |   |
|    |          | 3 Ack 4Clear    | 5 6Disply       | 10                     | S |

Figure 3–10. Alarm Log view.

## **Displaying Global History Statistics**

The statistics in this view show the amount of network activity and number of frames with errors during each history interval. (You can specify the length of the history interval; refer to the section "History" on page 9–4 for further information on setting the **History** option.) The monitor can collect history statistics for up to 1,750 intervals. History statistics are particularly useful for troubleshooting and network maintenance tasks, such as determining periods of low activity to schedule downtime.

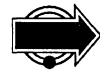

History statistics are erased from memory when you start a new monitoring session or when you change the history interval during a monitoring session.

The numeric view (Figure 3–11) shows the following types of information for each interval:

- Interval number
- Timestamp
- Number of frames, frames with errors, and bytes
- Average frame size
- Percentage of absolute network usage

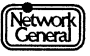

| GLOBAL | HISTORY | STATISTICS<br>Time | Frames           | Errs    | O<br>Bytes | ct 26<br>Size | 16:36:53<br>%Usage |
|--------|---------|--------------------|------------------|---------|------------|---------------|--------------------|
| 21     | 0ct. 26 | 16:36:43           | 17,468           | 2       | 4,533,409  | 259           | 7.75               |
| 20     |         | 16:34:43           | 28,984           | 3       | 7,229,993  | 249           | 12.38              |
| 19     |         | 16:32:43           | 24,326           | Ø       | 5.747.665  | 236           | 9.86               |
| 18     |         | 16:30:43           | 22,886           | Ø       | 5.740.709  | 25Ø           | 9.83               |
| 17     |         | 16:28:43           | 24,973           | ø       | 6.687.986  | 267           | 11.43              |
| 16     |         | 16:26:43           | 25,Ø69           | õ       | 6.382.022  | 254           | 10.92              |
| 15     |         | 16:24:43           | 26,788           | Ø       | 6.407.011  | 239           | 10,99              |
| 14     |         | 16:22:43           | 25,063           | ø       | 6.571.694  | 262           | 11.24              |
| 13     |         | 16:20:43           | 25,359           | ø       | 6.205.828  | 244           | 10.63              |
| 12     |         | 16:18:43           | 24,168           | Ø       | 6.140.575  | 254           | 10.51              |
| 11     |         | 16:16:43           | 26,289           | Ø       | 6.781.064  | 257           | 11.6Ø              |
| 1Ø     |         | 16:14:43           | 26,366           | Ø       | 6.715.119  | 254           | 11.49              |
| 9      |         | 16:12:43           | 26,969           | Ø       | 6.152.979  | 228           | 10.56              |
| 8      |         | 16:10:43           | 26.Ø91           | 7       | 6.511.299  | 249           | 11.15              |
| 7      |         | 16:08:43           | 22,652           | 3       | 5,513,472  | 243           | 9.45               |
| 6      |         | 16:Ø6:43           | 26.378           | 6       | 6.595.404  | 25Ø           | 11.30              |
| 5      |         | 16:04:43           | 24,485           | ø       | 6.095.834  | 248           | 10.44              |
| 4      |         | 16:02:43           | 22,415           | Ø       | 5,471,446  | 244           | 9.38               |
|        |         | 3 View 4 Vi        | ew 5<br>or Monus | 5Disply |            |               | 10 Sto             |

Figure 3–11. Global history statistics (numeric view).

The graphic view (Figure 3–12) shows the following types of information:

- Interval number
- Timestamp
- Percentage of absolute network usage in numeric and graphic formats

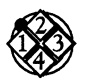

To display global history statistics:

- 1. Move to **Global history** in the **Display** menu and press the Spacebar.
- 2. Move to the **Numeric** or **Graphic** option in the **Display**\**Global history** menu and press the Spacebar.
- 3. Press F3 (Display) to display the history statistics.

Press F3 (View earlier) or F4 (View later) to view intervals recorded earlier or later.

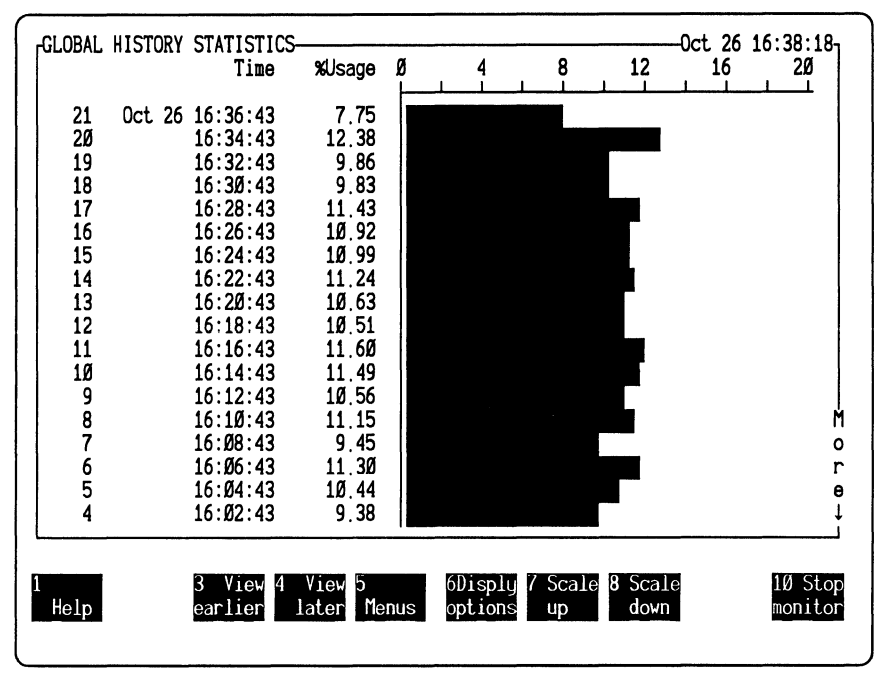

Figure 3–12. Global history statistics (graphic view).

## **Displaying Station History Statistics**

The monitor collects and displays history statistics for the station you specified with the **Stn** option in the **History** menu.

Although the numeric and graphic Station History views include the same types of information as the Global History views, you can customize the Station History views further to show whether:

- History statistics include transmissions, receptions, or both
- Network usage shown is absolute or relative

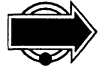

You can collect station history statistics for only one station at a time. Also, history statistics are erased when you start a new monitoring session or if you change the history interval during a monitoring session. If you need to save them, generate a report or save them to disk. (Refer to "Generating a Report" on page 6–13 for information on creating reports; refer to "History" on page 9–4 for information on saving history statistics to disk.)

Figure 3–13 and Figure 3–14 illustrates the history statistics for the station "File Server" in numeric and graphic formats, respectively. They both show the station's transmission and reception traffic compared to the network capacity (that is, absolute network usage).

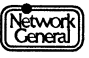

| ABSOLUTE | E HISTORY STATISTICS             | TO AND FROM                | File Server- | Oct                                 | , 26 16:39:Ø6-       |
|----------|----------------------------------|----------------------------|--------------|-------------------------------------|----------------------|
|          | Time                             | Frames                     | Errs         | Bytes S                             | Size %Usage          |
| 22       | Oct 26 16:38:43                  | 3,825                      | Ø            | 931,393                             | 243 1.59             |
| 21       | 16:36:43                         | 1Ø,513                     | 3            | 2,962,100                           | 281 5.Ø5             |
| 2Ø       | 16:34:43                         | 16,919                     | 3            | 4,437,814                           | 262 7.59             |
| 19       | 16:32:43                         | 14,263                     |              | 3,201,840                           | 224 5.50             |
| 18       | 16:28:43                         | 13,286                     | 1            | 3,452,304                           | 259 5.90             |
|          | 16:28:43                         | 14,555                     | Ø            | 4,179,546                           | 287 7.13             |
|          | 16:26:43                         | 14,674                     | 1            | 3 939 030                           | 268 6.73             |
| 15       | 16:24:43                         | 15,689                     | 5            | 3,772,781                           | 24Ø 6.47             |
| 14       | 16:22:43                         | 14,594                     | 7            | 3,987,243                           | 273 6.81             |
| 13       | 16:20:43                         | 14,588                     | Ø            | 3,778,333                           | 259 6.46             |
| 12       | 16:18:43                         | 14,230                     |              | 3,814,111                           | 268 6.52             |
|          | 16:10:43<br>16:14:43<br>16:12:43 | 15,392<br>15,524<br>15,719 | 4<br>Ø<br>4  | 4,395,003<br>4,036,815<br>3,773,153 | 260 6.90<br>260 6.90 |
| 8        | 16:10:43                         | 15,254                     | 3            | 3,941,129                           | 258 6.74 o           |
|          | 16:08:43                         | 13,172                     | 1            | 3,47Ø,48Ø                           | 263 5.93 r           |
| 6        | 16:Ø6:43                         | 15,284                     | 6            | 4,Ø7Ø,686                           | 266 6.96 e           |
| 5        | 16:Ø4:43                         | 14,325                     | 4            | 3,71Ø,77Ø                           | 259 6.35 ↓           |
| 1        | 3 View 4 Vi                      | .ew 5                      | 6Disply      |                                     | 10 Stop              |
| Help     | earlier lat                      | .er Menus                  | options      |                                     | monitor              |

Figure 3–13. History statistics for "File Server" (numeric view).

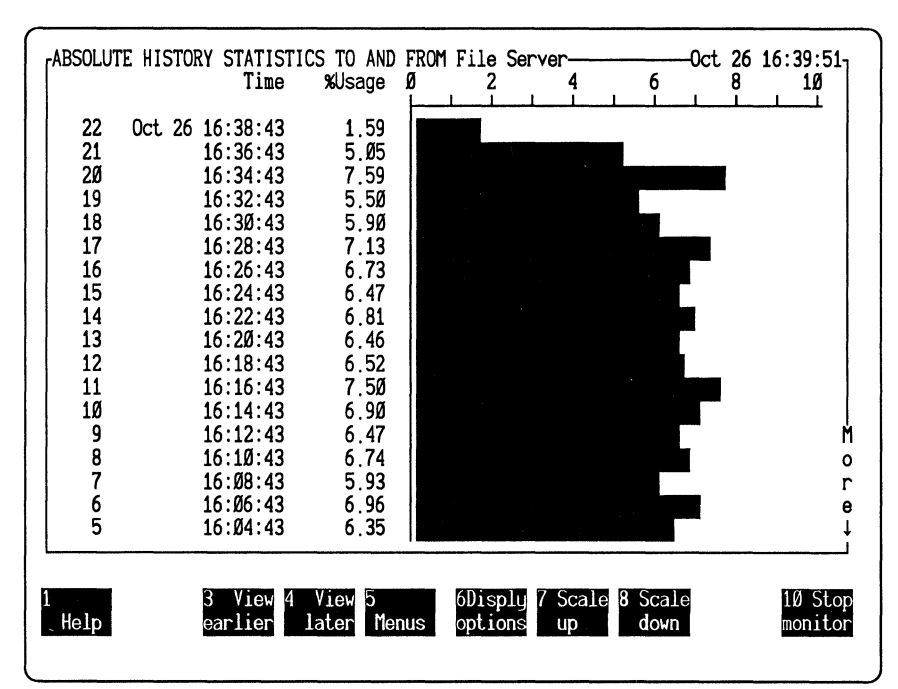

Figure 3–14. History statistics for "File Server" (graphic view).

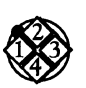

To display the station history:

- 1. Move to Station history in the Display menu and press the Spacebar.
- 2. Define how statistics are displayed.
  - a. Move to the Numeric or Graphic option in the Display \Station history menu and press the Spacebar.
  - b. Move back to the **Display** menu, and press C to select the **Class** option.
  - c. Move to **To**, **From**, or **Both**, depending on whether you want to display statistics for receptions, transmissions, or both. Press the Spacebar.
  - d. Move to Network usage in the Display menu, and then to either Absolute or Relative, depending on whether you want to show statistics as a portion of the total network capacity or as a portion of the total traffic during the interval. Press the Spacebar.
- 3. Press F3 (Display) to display the history for the selected station.

Press F3 (View earlier) or F4 (View later) to view intervals recorded earlier or later.

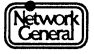

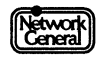

## SNIFFER NETWORK ANALYZER®

CHAPTER FOUR: MANAGING THE STATION DATA FILES

4

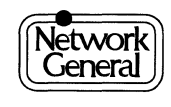

## Managing the Station Data Files

## Overview

The station data files in the C:\ENSNIFF directory contain station-specific information. The STARTUP.END file contains station addresses and names. The STARTUP.ENA file contains the alarm thresholds for each station; it is created the first time you change station information. (For further information on alarms, refer to Chapter 5, "Working with Alarms.") As the monitor observes the network, it modifies these files by adding addresses that have been named. The monitor also assigns the default station alarm settings to these stations.

The analyzer and monitor use the same name file. They can modify STARTUP.END, and the change affects the operations of both. For further information on how the analyzer uses or changes the name file, refer to the *Sniffer Network Analyzer: Analyzer Operations* manual.

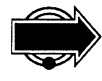

You can add stations manually by editing STARTUP.END with the DOS command, EDLIN. This lets you name stations that are not yet active on the network.

This chapter describes how you customize the settings associated with each station in the data files. The description includes:

- Displaying station information
- Identifying stations
- Assigning names
- Assigning station alarm thresholds
- Deleting stations
- Returning to an earlier version of the data file

## **Displaying and Editing Station Information**

The Edit option in the Manage station menu displays the Manage Station Information view (Figure 4–1), in which you modify the station data files. Any changes you make are automatically saved when you exit this view. You can also display the Manage Station Information view by choosing Edit in the Alarm menu.

The monitor automatically creates a backup copy of each data file the first time you modify it after starting the monitor. The backup data files are named BACKUP.END and BACKUP.ENA, and are stored in the C:\ENSNIFF directory.

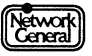
| MANAGE STATION            | INFORMATION          |               |                        |              |        |          | _ |
|---------------------------|----------------------|---------------|------------------------|--------------|--------|----------|---|
| Address                   | Name                 | Errors        | No Rsp                 | Idle         | %Usage | Priority |   |
| ØØØØØØ4EØ652              | Alex Zwick           | 25            | 5                      | 0ff          | 25     | Warning  |   |
| ØØØØØØ4EØ3Ø3              | Anthony Serrao       | 100           | 5                      | 0ff          | 25     | Inform   | - |
| ØØØØØØ4E34ØØ              | Barbara Lemmon       | 25            | 0ff                    | Off          | 25     | Warning  |   |
| ØØØØØØ4E31Ø6              | Barney Ingram        | 100           | 5                      | Off          | 25     | Warning  |   |
| ØØØØØØ4E7256              | Bill Goodman         | 25            | 5                      | 25           | 25     | Warning  |   |
| ØØØØØØ4E529Ø              | David Brooks         | 100           | 5                      | Off          | 25     | Inform   |   |
| ØØØØØØ4E2ØØ1              | Denise Martin        | 5             | 5                      | Off          | 25     | Warning  |   |
| ØØØØØØ4E21ØØ              | Ed Hicks             | 5             | 5                      | ЗØ           | 25     | Warning  |   |
| ØØØØØØ4E43Ø2              | File Server          | 5             | 5                      | Off          | 25     | Warning  |   |
| ØØØØØØ4E35Ø4              | Fred Biddle          | 100           | 5                      | ЗØ           | 25     | Inform   |   |
| ØØØØØØ4EØØØ5              | George Stanley       | 100           | 5                      | ЗØ           | 25     | Inform   |   |
| ØØØØØØ4EØØ62              | Helene Milici        | 100           | 5                      | 3Ø           | 25     | Inform   |   |
| ØØØØØØ4E75Ø6              | Jack Clayton         | 100           | 5                      | Off          | 25     | Inform   |   |
| ØØØØØØ4E3249              | James Vylie          | 25            | 5                      | Off          | 25     | Warning  |   |
| ØØØØØØ4E23Ø1              | Jill Franz           | 25            | Off                    | Off          | 25     | Warning  |   |
| ØØØØØØ4EØ654              | Ken Quinn            | 25            | Off                    | Off          | 25     | Warning  | M |
| ØØØØØØ4EØØ12              | Linus Stanwick       | 25            | 5                      | Off          | 25     | Warning  | 0 |
| ØØØØØØ4E4523              | Mark Ellison         | 25            | 5                      | Off          | 25     | Warning  | r |
| ØØØØØØ4E3Ø96              | Michael Harley       | 25            | 5                      | Off          | 25     | Warning  | е |
| ØØØØØØ4E8347              | Miles Russell        | 25            | 5                      | Off          | 25     | Warning  | ţ |
| L                         | Use ↑ an             | d↓then p      | ress ENTE              | :R           |        |          |   |
| 1 2 Apply<br>Help default | 4Delete 5<br>station | 6<br>Menus op | Edit 7 T<br>otions opt | hres<br>ions |        |          |   |

Figure 4–1. Manage Station Information view.

# How the Monitor Identifies Stations

The monitor identifies stations by examining the 12-character strings that form the station addresses. Assign names to these addresses for the following reasons:

- In a statistical view, names are easier to identify than addresses.
- You cannot save changes to station alarm thresholds for unnamed stations.
- Unnamed stations are deleted from the station list if you remove the monitor's driver program from memory.
- Unnamed stations trigger alarms when they generate traffic. If you do not assign names to the stations, you are unable to tell whether an alarm has been caused by an unnamed station, an intruder, or a network problem. (Refer to Chapter 5, "Working with Alarms," for further information on unknown station alarms.)

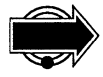

If the address of an unnamed station is specified in any menu item before you remove the monitor driver from memory, the monitor keeps the address in the station list the next time you start the monitor. For example, if the **Stn** option in the **Monitor filters** menu is set to 000000123456 before you remove the monitor driver from memory, this address remains in the station list the next time you run the monitor. The address is also included in the USERLIST report and the Manage Station Information view. Such an address, although unnamed, does not cause an unknown station alarm.

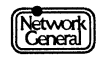

The section "Editing Station Information" describes different ways of naming stations.

# **Editing Station Information**

Editing station information involves assigning names and alarm thresholds. After you assign station names, these names identify the stations in other views.

### **Naming Stations Automatically**

If you installed a second card that runs NetBIOS software and if the stations you want to name are active and are running NetBIOS, you can name them automatically. This feature saves you considerable time.

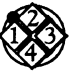

To name stations automatically with NetBIOS:

- 1. Move to **Manage stations** in the Main Menu.
- 2. Move to the **Probe for names** option and press Enter.

NetBIOS transmits a query to each unnamed address in the station list, and the monitor displays messages about the query. For example, for the unnamed address "Intrln02A939," the monitor displays this message:

Attempting to name IntrlnØ2A939.

If the unnamed station does not respond, the monitor displays this message:

IntrlnØ2A939 did not respond.

If it receives a response, the monitor assigns the corresponding name to the station. After the monitor has finished the naming process, the message "Done" appears. To interrupt the process, press Esc.

### **Naming Stations Manually**

Before naming stations, you must determine which address belongs to which station. The USERLIST report helps you identify all stations on the network. After knowing what stations exist on the network, you can add the names via the Manage Station Information view.

#### **Generating the USERLIST Report**

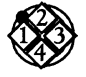

To run the USERLIST report:

- 1. Monitor activity for several hours.
- 2. Move to **Report** in the Main Menu. Then select the **Load** option.
- 3. A window containing a list of reports appears. Move to **USERLIST.SCR** and press Enter. The monitor displays the information message, "Loading report script," and returns to the Main Menu.
- 4. Move to the **Report**\**Print** menu.

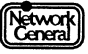

- 5. To view the station addresses on screen, select the **Screen** option. You can also print out the station list by selecting **LPT1** or **LPT2**. For further information on printing a report, refer to the section "Printing a Report Manually" on page 6–14.
- 6. Press Cursor Left to move back to the **Print** option. Press Enter to print the USERLIST report. It contains a list of station addresses detected by the monitor and the corresponding names. If an address is unnamed, the address itself appears in the name field. For each unnamed address, write down a name you want to assign to it. You will need the name when following the instructions in the next section.

#### Naming a Station in the Manage Station Information View

The Manage Station Information view contains alarm threshold information for all the stations listed in the USERLIST report. You can name a station or change an alarm threshold for a station in this view.

To move to a station, use Cursor Up and Cursor Down. You can also type the first character of a station name or address to move to the station. However, if a station is named, you must type the first character of the name. For example, if the address "AB0000040000" is named "DEC\_LAT," typing D selects it, but typing A does not. If the address "090065333333" is unnamed, press 0 to select it.

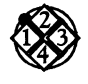

#### To name a station:

- 1. Move to **Manage stations** in the Main Menu.
- 2. Move to the Edit option and press Enter to display the Manage Station Information view.
- 3. Move to the station you want to name and press Enter. A dialog box appears with a list of the fields you can edit, as shown in the example in Figure 4–2.
- 4. Move to the Name field and press Enter. Another dialog box appears.
- 5. Type the station name in the dialog box. Station names can be up to 16 characters long; all printable characters are allowed. After you finish typing, press Enter.
- 6. To return to the Manage Station Information view, press F6 (Return); to change other values in the dialog box, go to the next section, "Changing Station Alarm Thresholds."

The name is saved automatically when you exit the Manage Station Information view.

The Manage Station Information view alphabetizes the stations according to the station names. If a station does not have a name, its address is used for sorting. For example, the unnamed address "Intrln06E627" is listed after the station named "DEC\_LAT" and before the station named "LAN Manager." Also, numerals are listed before letters. For example, the unnamed address "09001E000000" appears before the station named "Anthony."

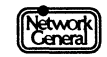

The stations may not be in the correct alphabetical order immediately after you edited the names. You can see the sorted names only after you exit the view and then display it again.

| Address      | Name                | Errors     | No Rsp     | Idle | <b>%</b> Usage | Priority |   |
|--------------|---------------------|------------|------------|------|----------------|----------|---|
| ØØØØØØ4EØ652 |                     | 25         | 5          | Of f | 25             | Warning  |   |
| ØØØØØØ4EØ3Ø3 | Anthony Serrao      | 25         | 5          | Off  | 25             | Warning  |   |
| ØØØØØØ4E34ØØ | Barbara Lemmon      | 25         | 5          | 0ff  | 25             | Warning  |   |
| ØØØØØØ4E31Ø6 | Barney Ingram       | 25         | 5          | 0ff  | 25             | Warning  |   |
| ØØØØØØ4E7256 | Bill Goodman        | 25         | 5          | 0ff  | 25             | Warning  |   |
| ØØØØØØ4E529Ø | David Brooks        | 25         | 5          | Off  | 25             | Warning  |   |
| ØØØØØØ4E2ØØ1 | DISTATION ØØØØØØ    | 4EØ652     |            |      | 25             | Warning  |   |
| ØØØØØØ4E21ØØ | E Name =            |            | <b>ل</b> ه |      | 25             | Warning  |   |
| ØØØØØØ4E43Ø2 | F Errors            | = 25       | له         |      | 25             | Warning  |   |
| ØØØØØØ4E35Ø4 | F No resp           | onse = 5   | <b>ل</b> ه |      | 25             | Warning  |   |
| ØØØØØØ4EØØØ5 | G Idle =            | Off        | له         |      | 25             | Warning  |   |
| ØØØØØØ4EØØ62 | H Relativ           | e usage =  | 25 % 4     |      | 25             | Warning  |   |
| ØØØØØØ4E75Ø6 | J Priorit           | u = Warnir | na 🚽       |      | 25             | Warning  |   |
| ØØØØØØ4E3249 | J <b>L</b> Use ↑ an | d́↓then r  | oress ENTE | R    |                | Warning  |   |
| ØØØØØØ4E23Ø1 | Jill Franz          | 25         | 5          | Off  | 25             | Warning  |   |
| ØØØØØØ4EØ654 | Ken Quinn           | 25         | 5          | Off  | 25             | Warning  | 1 |
| ØØØØØØ4EØØ12 | Linus Stanwick      | 25         | 5          | Off  | 25             | Varning  | 6 |
| ØØØØØØ4E4523 | Mark Ellison        | 25         | 5          | Off  | 25             | Varning  | 1 |
| ØØØØØØ4E3Ø96 | Michael Harleu      | 25         | 5          | Off  | 25             | Varning  | i |
| ØØØØØØ4E8347 | Miles Russell       | 25         | 5          | Off  | 25             | Varning  |   |
|              | Use 1 an            | d↓then r   | ress ENTE  | R    |                | g        |   |
|              |                     | 6          |            |      |                |          |   |
|              |                     | R          | leturn     |      |                |          |   |
|              |                     | J.         | leturn     |      |                |          |   |

Figure 4–2. Dialog box for editing station information.

# **Changing Station Alarm Thresholds**

In the Manage Station Information view, you can display a dialog box for editing station alarm thresholds as shown in Figure 4–2. For further information on alarms, refer to Chapter 5, "Working with Alarms." Be sure to follow the guidelines in that chapter when changing alarm thresholds.

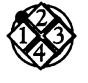

To change the station alarm thresholds:

- 1. Move to the Edit option in the Manage stations menu and press Enter. The Manage Station Information view appears.
- 2. Move to the station whose settings you want to change and press Enter. A dialog box appears with a list of fields you can edit.
- 3. Move to the desired field and press Enter to display an additional dialog box. Select or type a value and press Enter. For example, in Figure 4–3, a list of possible Errors threshold settings is displayed.

Repeat this step for each threshold setting for the selected station.

- 4. Press F6 (Return) to return to the Manage Station Information view.
- 5. Repeat steps 2, 3, and 4 for all the stations you want to edit.

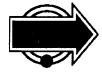

Changing alarm thresholds during a monitoring session can lead to unexpected results. For example, if you change a threshold that has already triggered an

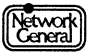

| AUUI 655                                | Anthony Sorrao    | 25           | io nsp   | 1010                 | nusaye | Wapping  | ı |
|-----------------------------------------|-------------------|--------------|----------|----------------------|--------|----------|---|
| 0000000410505                           | Rachara Lemmon    | L'PPOPS      | - 5      | 011                  | 25     | Vacning  | l |
| 0000000423106                           | Barney Ingram     | Off          |          | Off                  | 25     | Varning  |   |
| 00000004E3100                           | Bill Coodman      |              |          | 011                  | 25     | Varning  |   |
| 000000417230                            | David Presko      |              | 2        | 011                  | 25     | Vanning  |   |
| 000000423290                            | David Brooks      | 5            | 2        | 011                  | 20     | warning  |   |
| 0000004E2001                            |                   | 10           | 2        | 011                  | 25     | warning  |   |
| 0000004E2100                            | ELESTATION DODODO | 25           |          |                      |        | warning  |   |
| 0000004E4302                            | F Name =          | 50           | 0        |                      | 25     | Warning  |   |
| 0000004E3504                            | F Errors          | 75           | •        |                      | 25     | Warning  |   |
| ØØØØØØ4EØØØ5                            | G No resp         | 100          |          |                      | 25     | Warning  |   |
| ØØØØØØ4EØØ62                            | H Idle =          | 25Ø          |          |                      | 25     | Warning  |   |
| ØØØØØØ4E75Ø6                            | J Relativ         | 500          | % ◀      |                      | 25     | Warning  |   |
| ØØØØØØ4E3249                            | J Priorit         | 1000         |          |                      | 25     | Warning  |   |
| ØØØØØØ4E23Ø1                            | JLUse ↑ an        | 2500         | IS ENTE  | R                    | 25     | Warning  |   |
| ØØØØØØ4EØ654                            | Ken Quinn         | 5000         | 5        | Off                  | 25     | Warning  |   |
| ØØØØØØ4EØØ12                            | Linus Stanwick    | 10000        | 5        | Off                  | 25     | Varning  |   |
| 000004E4523                             | Mark Ellison      | 25000        | 5        | Off                  | 25     | Varning  |   |
| 0000004F3096                            | Michael Harley    | 50000        | 5        | Off                  | 25     | Warning  |   |
| 000000000000000000000000000000000000000 | Miles Russell     | 65535        | 5        | Off                  | 25     | Varning  |   |
| 00000004E0041                           | Print Server      | 00000        |          | Off                  | 25     | Warning  |   |
| DDDDDDDTLDD                             |                   | l than nea   | C ENTE   | D                    | 25     | war ming |   |
|                                         |                   | • • chen pre | 222 CNIC | <i>IIIIIIIIIIIII</i> |        |          |   |

alarm, no new alarm is triggered when the new threshold is reached. Therefore, it is best to make any changes before you start monitoring.

*Figure* **4**–**3***. Errors threshold for station alarms.* 

## **Global Alarm Thresholds and Default Station Alarm Thresholds**

When the Manage Station Information view is displayed, you can change other alarm thresholds in addition to the ones described in the previous section. For example, press F6 to reset the station alarm thresholds to the default settings, or F7 to change the global alarm thresholds and station default thresholds. You can also change these settings with Alarm in the monitor's Main Menu. For more information on thresholds and how to change them, refer to Chapter 5, "Working with Alarms."

## **Deleting Stations**

You can delete stations from the Manage Station Information view. The changes are made to STARTUP.END and STARTUP.ENA as soon as you exit the Manage Station Information view.

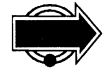

To avoid unpredictable results, stop the monitor before deleting a station. If a monitoring session is in progress and the Manage Station Information view is displayed, press F5 to go to the Main Menu. Then press F10 to stop the monitor. (F10 is labeled New monitor on the screen when the monitor is off.)

If the monitor detects the station that you have deleted, it generates an unknown station alarm (provided that this type of alarm is enabled).

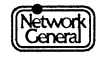

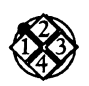

To delete a station:

- 1. Move to **Manage stations** in the Main Menu.
- 2. Move to the Edit option and press Enter. The Manage Station Information view appears.
- 3. Move to the station you want to delete and press F4 (Delete station).

# **Saving Alarm Threshold Information**

When you make a change in the Manage Stations Information view, the change is saved to the STARTUP.ENA and STARTUP.END files as soon as you exit the view. The first time you modify these files after starting the monitor, the monitor creates backup copies of these files (BACKUP.ENA and BACKUP.END) so that you can always return to the previous station data files.

You can save the station information (station names, addresses, and alarm thresholds) of specific networks (or segments) by copying the STARTUP.ENA and STARTUP.END files for each network. This is a convenient way to retain station information when the Sniffer Network Analyzer is moved from one network, or network segment, to another. For example, you could copy the files to NET1.ENA and NET1.END. To restore the station information of NET1, copy the files NET1.ENA and NET1.END to STARTUP.ENA and STARTUP.END before booting up the Sniffer Network Analyzer.

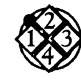

#### To return to the previous station data files:

- 1. Move to Exit in the Main Menu and press Enter. The Main Selection Menu appears.
- 2. Select the **Return to DOS** option. The DOS prompt appears.
- 3. Change directory to C:\ENSNIFF.
- 4. Type COPY BACKUP.ENA STARTUP.ENA at the DOS prompt and then press Enter.
- 5. Type COPY BACKUP.END STARTUP.END at the DOS prompt and then press Enter.

To return to the Main Selection Menu, type MENU at the DOS prompt.

The next time you start the monitor, it uses the settings that were in the station data files before they were changed.

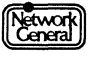

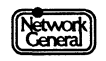

# SNIFFER NETWORK ANALYZER®

# CHAPTER FIVE: WORKING WITH ALARMS

5

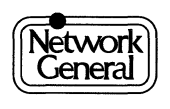

# **Working with Alarms**

# Overview

This chapter explains how alarms work and describes how to use them. It includes instructions for the following tasks:

- Changing alarm thresholds
- Displaying the alarm log
- Acknowledging and clearing alarms
- Printing alarms
- Saving alarms to disk

# **Overview of Alarms**

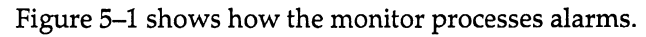

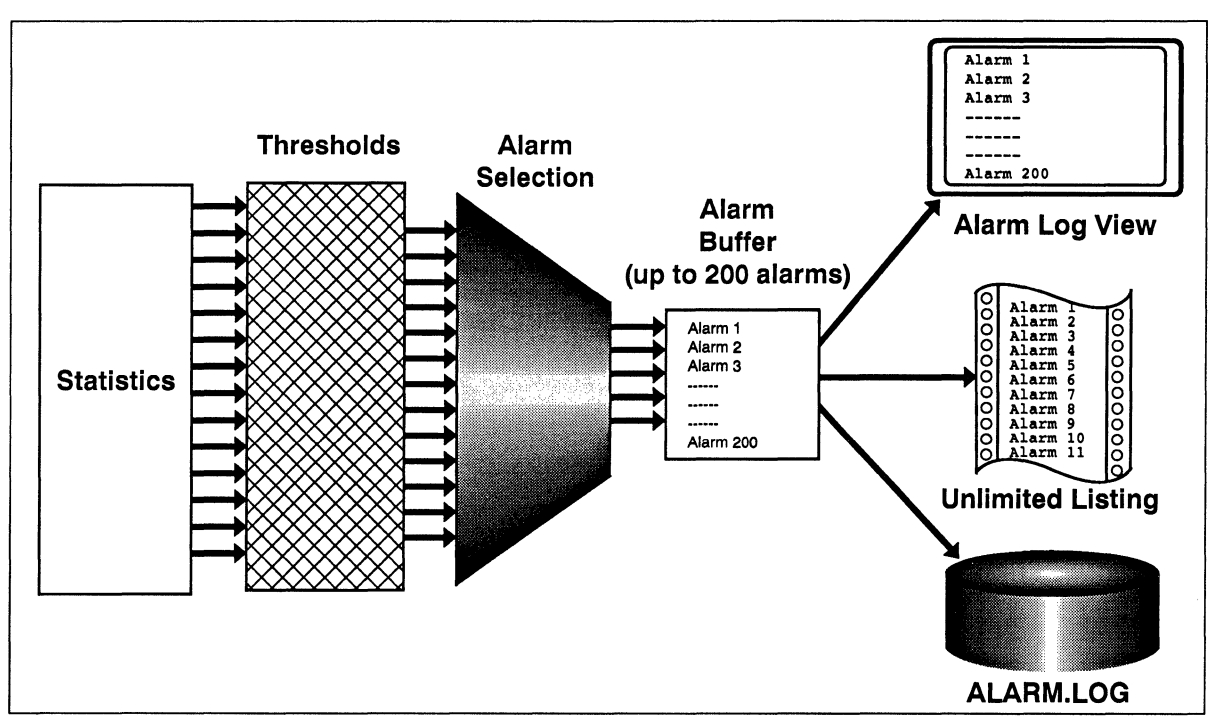

Figure 5–1. Alarm processing.

When a measured network parameter (for example, the amount of idle time or the number of frames with errors) exceeds a predefined threshold, the monitor triggers an alarm and sends it to the alarm buffer. You can display the alarms in the buffer, save them to the disk, or print them on a printer.

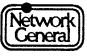

### Alarm Thresholds

The monitor is shipped with threshold settings for the entire network and for individual stations. You can change both the global and station threshold settings. For station thresholds, you can change these settings:

- Thresholds for stations that are already on the network
- Default thresholds that will be assigned to new stations when they are detected

There are three global alarms for which you cannot set thresholds. These alarms are explained in the section "Global Alarms" below.

### **Priority Levels of Alarms**

You can assign a priority level to each station on the network, which represents the importance of the alarms the station causes. You can also assign a priority level to each global alarm. The priority levels are:

- Inform
- Warning
- Minor
- Major
- Critical

An "Inform" alarm is the least important, and a "Critical" alarm is the most important. For example, if you consider the file server an important station on the network, you can specify that the alarms caused by the file server are labeled Critical. In this way, you can easily distinguish the more important alarms from others when viewing the alarm log.

The alarm priority levels also correspond to the audible alarm levels. For more information on audible alarms refer to "Setting Audible Alarm Thresholds" on page 5–15.

## **Global Alarms**

The Ethernet Monitor generates eight types of global alarms. Each global alarm can be turned on or off independently of the others. For each global alarm, you can set the priority level. For all global alarms except "Unknown station," "Illegal source," and "Oversized frame," you can set a threshold and a time interval to which the threshold applies.

Alarms are generated when counts exceed the thresholds. For example, after you set the Frame errors threshold to 100 and the interval to 60 seconds, the monitor triggers an alarm if it detects 100 or more frames with errors during each 60-second period. The eight global alarms are (see Figure 5–2):

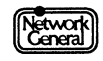

| Unknown station    | Generates an alarm when an unnamed station transmits<br>traffic. By default, the unknown station alarm is disabled.<br>There is no threshold setting for this error.                                                                                                   |
|--------------------|----------------------------------------------------------------------------------------------------|
| Oversized frame    | Generates an alarm when a station sends a frame that exceeds 1,514 bytes. There is no threshold setting for this error.                                                                                                    |
| Illegal source     | Generates an alarm when a station sends a frame with a broadcast source address. There is no threshold setting for this error.                                                                                                    |
| Broadcast storm    | Defines the number of broadcast frames (1 to 65,535) that<br>triggers an alarm. You can set the time interval to which<br>this threshold applies (5 seconds to 60 minutes). By<br>default, the number of broadcast frames is 100 and the<br>interval is 5 seconds.     |
| Network idle       | Defines the length of time (5 seconds to 60 minutes) the<br>network can be inactive before generating an alarm. By<br>default, the length of time is 15 minutes.                                                                                                    |
| Network usage      | Defines the percentage (1 to 100%) of absolute network<br>usage that triggers an alarm. You can set the time interval<br>to which this threshold applies (5 seconds to 60 minutes).<br>By default, the percentage is 50 and the interval is 5<br>seconds.              |
| Percent collisions | (Ethernet-II Monitor only) Defines the percentage of<br>collisions (0.01 to 99.99%) that triggers an alarm. You can<br>set the interval to which this threshold applies (5 seconds<br>to 60 minutes). By default, the percentage is 1 and the<br>interval is 1 minute. |
| Frame errors       | Defines the number (1 to 65,535) of frames with errors<br>that triggers an alarm. You can set the interval to which<br>this threshold applies (5 seconds to 60 minutes). By<br>default, the number of frames with errors is 20 and the<br>interval is 30 seconds.      |

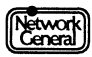

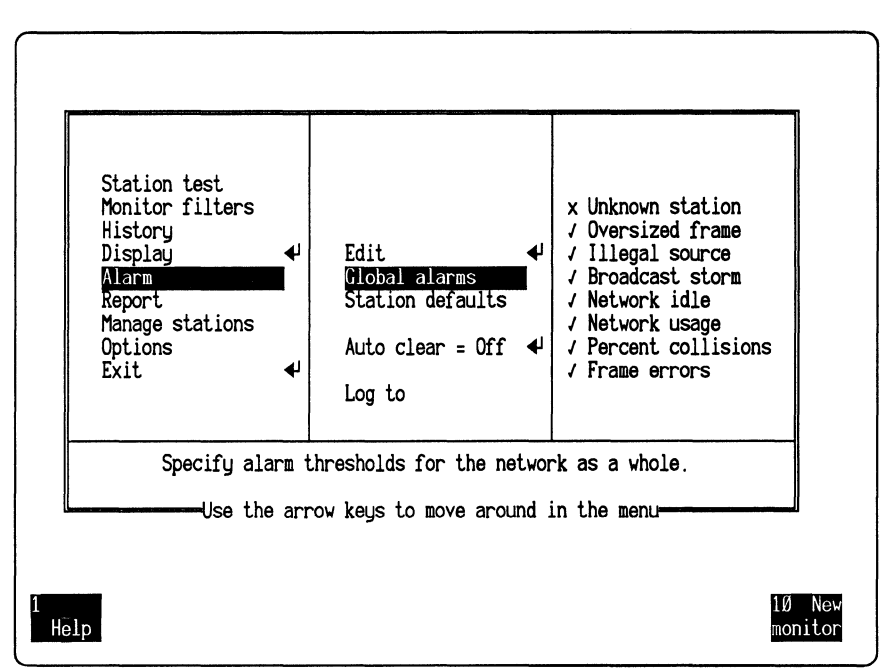

Figure 5–2. Global alarms.

### Alarms for Which You Cannot Set Thresholds

You cannot set thresholds for the "Unknown station," "Oversized frame," and "Illegal source" global errors. Figure 5–3 describes how these alarms are represented in the Alarm Log view. When you display the view, you will see the actual station name or address under the heading "Source."

| Alarm Type/Description     | Source                                 | Cause of the Alarm                                                                                                    |
|----------------------------|----------------------------------------|----------------------------------------------------------------------------------------------------|
| 1 or more oversized frame. | Station that sent the oversized frame. | A station sent a frame that exceeds 1,514 bytes.                                                                                               |
| Illegal source address.    | Broadcast address.                     | A station sent out a frame with an illegal source address of broadcast.                                                                        |
|                            |                                        | It is possible for a frame to have an<br>illegal source address error without<br>causing an alarm. This occurs when the<br>frame is malformed. |

*Figure 5–3. Types of alarms for which you cannot set thresholds.* 

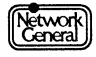

# **Station Alarm Threshold Options**

For each station, you can determine the default alarm thresholds for these parameters:

| Errors      | Defines the number of frames with errors (1 to 65,535) a<br>station can transmit before triggering an alarm. The<br>default is 100.                                                                                                    |
|-------------|----------------------------------------------------------------------------------------------------|
| No response | Defines how long a station can be sent frames without<br>responding before triggering an alarm. To turn the alarm<br>off, choose 0 (the default). The possible value can range<br>from 1 to 7 seconds. For further information on when the<br>monitor generates a no-response alarm, refer to the<br>section "Alarm" on page 9–22. |
| Idle        | Defines the length of time (1 to 120 minutes) a station can<br>be inactive (not transmitting) before triggering an alarm.<br>To turn the alarm off, choose 0 (the default).                                                                                                    |
| Usage       | Defines the percentage of relative network traffic (1 to 100%) the station can transmit before triggering an alarm. The default is off.                                                                                                    |
| Priority    | Defines the priority level of station alarms. The default is Warning.                                                                                                    |

# **Interpreting Alarms When Using Monitor Filters**

When you are interpreting alarms, remember that the setting of **Monitor filters** affects the way the monitor generates alarms.

If **Monitor filters** is set to one station, the monitor observes only the frames that contain this station's address. As a result, the monitor considers only this station and its partners active. It generates idle alarms for any stations that are not communicating with the monitored station, regardless of whether they have been transmitting frames on the network.

# **Strategies for Setting Alarm Thresholds**

This section provides some basic strategies for setting thresholds. However, finding the thresholds that best suit your particular network and preferences requires adjustments as you go along and as your network grows.

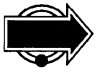

Changing alarm thresholds during a monitoring session can lead to unexpected results. For example, if you change a threshold that has already triggered an alarm, no new alarm is triggered when the new threshold is reached. Therefore, it is best to make any changes before you start monitoring. You can also stop monitoring, make changes, and restart monitoring.

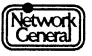

# Strategies for Setting Global Alarm Thresholds

To get started, follow these steps:

- 1. Move to the **History** option in the Main Menu.
- 2. Select the broadcast address as the station for which the monitor collects history statistics.
- 3. Set the Intrvl option to 15 minutes.
- 4. Monitor traffic over a period of time, such as an 8-hour business day. This gives you an overview of your network's traffic patterns.

The following is a list of suggestions for setting various global thresholds and handling alarms:

• Network usage and frame errors thresholds

Display the Global History view and note the highest number of errors and usage percentage. Then set each threshold of these categories to about 50% higher than the highest recorded number.

Broadcast storm threshold

Display the Station History view and note the highest number of frames sent to the Broadcast station. Then set the threshold to about 50% higher.

• Network idle threshold

Take into consideration the way your network software operates. For example, if your software package automatically transmits traffic every five minutes, setting the idle threshold to six minutes alerts you to any problems within one minute.

Unknown station alarms

To avoid triggering the unknown station alarm for legitimate stations, be sure to name all known stations. This alarm then alerts you to any intruders or new stations. Since faulty bridges or bad network interface cards usually generate numerous unknown station alarms, this is also a good way to detect problems with bridges and cards.

Be prepared to adjust the thresholds to higher values if you get too many alarms. If the alarms that are generated do not alert you to potential problems quickly enough, adjust the thresholds to lower values.

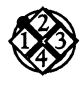

To change the global alarm thresholds:

- 1. Move to the **Alarm**\**Global alarms** menu, which lists the global alarm settings as shown in Figure 5–4.
- 2. Select the global alarm you want the monitor to generate by moving to the alarm and pressing the Spacebar. An x preceding the alarm indicates that the alarm is disabled; a √ indicates that an alarm is generated. Pressing the Spacebar toggles the value of this option.

- 3. Move to the next options list and specify an appropriate priority and threshold for the alarm. Press Enter to display a dialog box or a list of values. Type or select a value, and press Enter again.
- 4. Repeat steps 2 and 3 for each alarm.

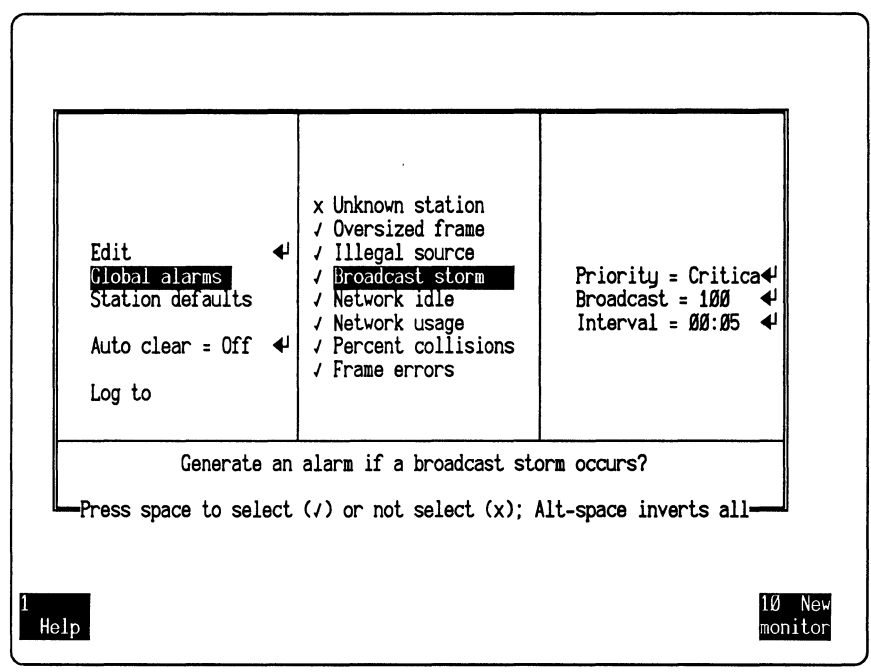

Figure 5–4. Threshold options for global alarms.

### **Strategies for Setting Station Alarm Thresholds**

When setting alarm thresholds for individual stations, pay particular attention to devices that handle a lot of traffic, such as file servers and gateways. Since these devices are so important to the entire network, it is important to adjust their thresholds so that you are alerted to potential problems quickly without getting unnecessary alarms. Also, assign priority levels to individual stations according to the stations' importance.

The following is a list of suggestions for setting various station alarm thresholds:

• Errors threshold

Monitor the network for approximately 24 hours. Then generate the ERRORS report. (For further information on generating reports, refer to Chapter 6, "Creating Reports.") Obtain the highest error count from the report and increase it by 50%. Use this number as the errors threshold. However, you should adjust this value according to the length of a normal monitoring session. For example, if you restart a monitoring session every two days, set the threshold to twice the value calculated above. Also, if you think the error counts in the ERRORS report are

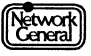

abnormally high, you should solve the problems that caused the errors before determining the errors threshold.

Idle threshold

For devices such as file servers, set the idle threshold as low as 1 minute to alert you quickly to potential problems. For stations that are likely to be turned on and off periodically, set the idle threshold to "Off."

• Usage threshold

To identify any stations that use large portions of the network's resources, set a low usage threshold for individual stations. Use this information to redistribute heavy users onto different network segments to prevent degradation of service to other users.

As with the global alarm thresholds, be prepared to make adjustments.

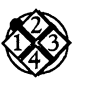

To change the station alarm thresholds and priority level:

- 1. Move to the Edit option in the Alarm menu and press Enter. The Manage Station Information view appears.
- 2. Move to the station whose settings you want to change and press Enter. A dialog box appears with a list of fields you can edit.
- 3. Move to the desired field and press Enter to display an additional dialog box. Select or type a value and press Enter. For example, in Figure 5–5, a list showing the possible error threshold settings is displayed. Repeat this step until you finish modifying the threshold settings.

| MANAGE STATION | INFORMATION         |            |            |      |        |          | 7 |
|----------------|---------------------|------------|------------|------|--------|----------|---|
| Address        | Name                | Errors N   | o Rsp      | Idle | %Usage | Priority |   |
| ØØØØØØ4EØ3Ø3   | Anthony Serrao      | 25         | 5          | Off  | 25     | Warning  |   |
| ØØØØØØ4E34ØØ   | Barbara Lemmon      | ERRORS     | ໆ 5        | Off  | 25     | Warning  |   |
| ØØØØØØ4E31Ø6   | Barney Ingram       | Off        | 5          | Off  | 25     | Warning  |   |
| ØØØØØØ4E7256   | Bill Goodman        | 1          | 5          | 0ff  | 25     | Warning  |   |
| ØØØØØØ4E529Ø   | David Brooks        | 5          | 5          | 0ff  | 25     | Warning  |   |
| ØØØØØØ4E2ØØ1   | Denise Martin       | 1Ø         | 5          | Off  | 25     | Warning  |   |
| ØØØØØØ4E21ØØ   | EFSTATION ØØØØØØ    | 25         |            |      | 25     | Warning  |   |
| ØØØØØØ4E43Ø2   | F Name =            | 5Ø         | o 📲        |      | 25     | Warning  |   |
| ØØØØØØ4E35Ø4   | F Errors            | 75         | ↓          |      | 25     | Warning  |   |
| ØØØØØØ4EØØØ5   | G No resp           | 100        | - ↓        |      | 25     | Warning  |   |
| ØØØØØØ4EØØ62   | H Idle =            | 25Ø        | ↓          |      | 25     | Warning  |   |
| ØØØØØØ4E75Ø6   | J Relativ           | 500        | % ∢        |      | 25     | Warning  |   |
| ØØØØØØ4E3249   | J Priorit           | 1000       | ↓          |      | 25     | Warning  |   |
| ØØØØØØ4E23Ø1   | J <b>L</b> Use ↑ an | 2500       | s ENTE     | R    | 25     | Warning  |   |
| ØØØØØØ4EØ654   | Ken Quinn           | 5000       | 5          | Off  | 25     | Warning  |   |
| ØØØØØØ4EØØ12   | Linus Stanwick      | 10000      | 5          | Off  | 25     | Warning  | M |
| ØØØØØØ4E4523   | Mark Ellison        | 25000      | 5          | Off  | 25     | Warning  | 0 |
| ØØØØØØ4E3Ø96   | Michael Harley      | 50000      | 5          | Off  | 25     | Varning  | r |
| ØØØØØØ4E8347   | Miles Russell       | 65535      | 5          | Off  | 25     | Warning  | A |
| ØØØØØØ4EØ1ØØ   | Print Server        |            | 1 <u>5</u> | Off  | 25     | Varning  | ĩ |
|                | Use t and           | l⊥then pre | ss FNTF    | R    |        |          | Ľ |
|                |                     |            | 00 2012    |      |        |          |   |
|                |                     |            |            |      |        |          |   |
|                |                     |            |            |      |        |          |   |
|                |                     |            |            |      |        |          |   |

*Figure 5–5. Threshold settings for the station errors alarm.* 

- 4. Move to **Priority =** in the dialog box and press Enter. A window titled "Station Priority" opens. Move to the desired priority level and press Enter.
- 5. Press Esc to return to the Manage Station Information view.

# **Changing the Default Station Alarm Thresholds**

When the monitor detects new stations on the network, it assigns the default alarm thresholds to the stations as it adds them to the station list. If you change these default settings, any stations added to the network are assigned the new defaults. If you assign names to these stations, the threshold information, together with the station addresses, is saved in STARTUP.ENA.

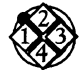

To change the station default alarm thresholds and priority level:

- 1. Move to the Alarm \Station defaults menu, which lists the default station thresholds as shown in Figure 5–6.
- 2. Move to the threshold setting or priority level you want to change and press Enter. A dialog box or a list of values appears. Type in or select a value, and press Enter.

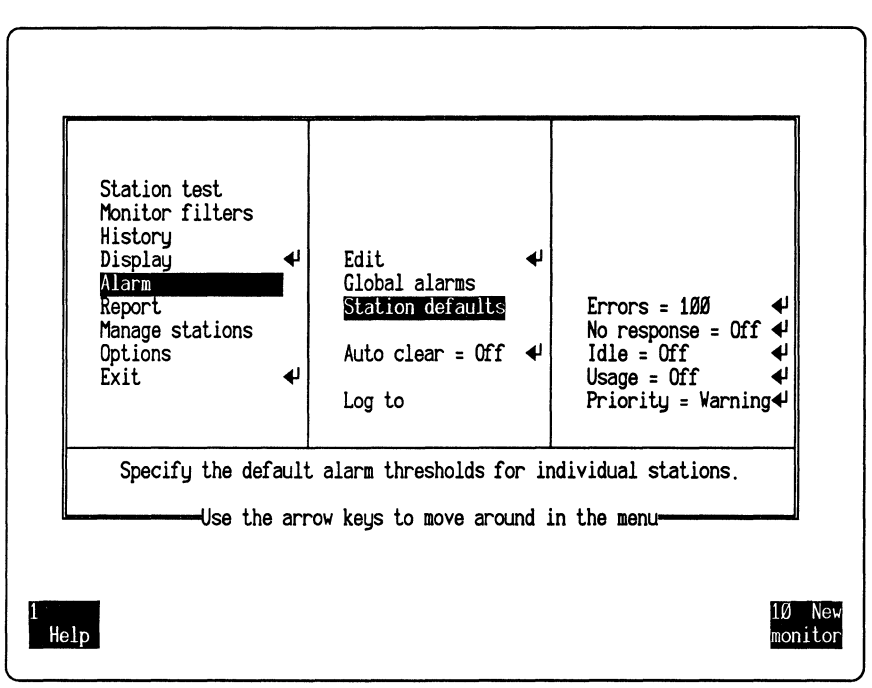

*Figure 5–6. Station default alarm thresholds.* 

# **Resetting Station Alarm Thresholds to Default Values**

After changing the station alarm thresholds for a monitoring session, you can easily restore the default thresholds, either for a single station or for all stations. Be sure to stop monitoring before resetting alarm thresholds.

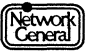

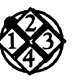

To reset the alarm thresholds to defaults for a single station:

- 1. Move to Edit in the Alarm menu and press Enter. The Manage Station Information view appears.
- 2. Move to the station you want to reset and press F2 (Apply default). The threshold settings for that station change to the default values. The monitor resets the alarm thresholds for that station to the defaults.

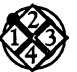

To reset the alarm thresholds to defaults for all stations:

1. Move to the **Reset thresholds** option in the **Manage stations** menu and press Enter. The monitor displays this message:

Any changes made to station alarm configurations will be lost if you proceed. Press ENTER to proceed. Press ESC to cancel.

2. Press Enter. The monitor displays this message:

Resetting alarm thresholds.

# **Displaying the Alarm Log**

The Alarm Log view displays the contents of the alarm buffer. It lists alarms in the order they occurred and shows their priority, the time they occurred, the source of the alarm, and the type of alarm.

Once the Alarm Log view is displayed, you can acknowledge alarms or clear them from the alarm buffer.

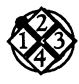

To display the Alarm Log view:

- 1. Move to Alarm log in the Display menu and press the Spacebar.
- 2. Press F3 (Display) or press Enter to display the Alarm Log view.

## **Acknowledging Alarms**

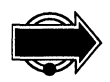

To keep track of which alarms have been investigated, you can mark (acknowledge) those alarms in the monitor's Alarm Log view.

Acknowledging an alarm in the monitor's alarm log affects the level of the audible alarm. Suppose the monitor's alarm log contains two alarms, one with priority level Critical and the other Major. Before the critical alarm is acknowledged, the audible alarm level is Critical. After you acknowledge the critical alarm, the alarm level changes to Major.

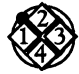

To acknowledge an alarm:

- 1. Display the Alarm Log view.
- 2. Move to the alarm you want to acknowledge and press F3 (Ack alarm).

A  $\checkmark$  mark appears in the right column to indicate that you have acknowledged the alarm.

# **Clearing Alarms**

The alarm buffer can contain up to 200 alarms. When the buffer is full, new alarms are deferred until you clear some of the existing alarms in the buffer. However, a deferred alarm is lost when the condition that caused it no longer exists. In this case, there is no record that the deferred alarm occurred because alarms are printed or saved to disk only as they are placed in the monitor's alarm buffer.

### **Effects of Clearing Alarms**

Whether an alarm will recur after you clear it depends on the alarm type, as described below:

Frame errors, network usage, or broadcast storm alarm:

An alarm is triggered only the first time the threshold is exceeded. Additional instances of this event are ignored unless you clear the alarm. That is, if the threshold is exceeded again after the clearing, the monitor generates a new alarm.

• Network idle, station idle, station usage, or station no response alarm:

An alarm is triggered only the first time the threshold is exceeded. Additional instances of this event are ignored unless the alarm has been cleared *and* the condition that caused the alarm has been removed. For example, a station alarm is generated because a station has been idle for 15 minutes. If it continues to be idle after you clear the alarm, no new alarms are generated. However, if the station transmits at least once and then becomes inactive again for more than 15 minutes, the monitor will generate a new alarm for this station.

• Unknown station or station errors alarm:

Even if the alarm is cleared from the buffer, the same condition does not cause an alarm to appear in the alarm log.

### **Different Ways to Clear Alarms**

Clear alarms only when the monitor is running in the foreground. You can clear alarms in one of two ways:

- Manually clear alarms one at a time. Clear the alarms as soon as you deal with them.
- Use the **Auto clear** option. The monitor automatically clears each alarm after it is in the buffer for a specified period of time. This method is recommended because it slows down the speed at which the alarms approach the 200-alarm limit.

When using Auto clear, also enable the Log to option, which automatically prints or saves to disk a record of alarms generated while the network is unattended. By default, Auto clear is set to 1 hour, and the alarms are logged to disk. If you are concerned that the alarms occupy too much disk space, disable the File option in the Alarm \Log to menu or remove the alarm log file regularly. The logging function is described in the section, "Using the Monitor's Logging Function."

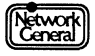

When you start a new monitoring session, the monitor automatically removes all the alarms in the alarm buffer that were generated in the last session.

#### To clear individual alarms manually:

- 1. Display the Alarm Log view.
- 2. Press F3 (Display) or press Enter to display the alarm log.
- 3. Move to the alarm you want to clear and press F4 (Clear alarm). The alarm is cleared from the alarm buffer.

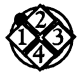

#### To clear alarms automatically:

- 1. Move to **Alarm** in the Main Menu.
- 2. Move to Auto clear = and press Enter.
- 3. In the dialog box, type a value between 1 minute and 99 hours and press Enter.

# Using the Monitor's Logging Function

The monitor's logging function automatically prints and saves alarms as they are sent to the alarm buffer. This assures that there is a record of alarms, even after they are cleared from the buffer and the Alarm Log view. By default, the monitor saves alarms to the disk.

### **Printing Alarms**

You can save the alarms for each monitoring session to disk and print them as necessary. Alternatively, you can print each alarm on a designated printer as it occurs.

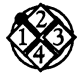

#### To print alarms automatically:

- 1. Move to the Alarm \Log to menu.
- 2. Make sure a  $\sqrt{\text{mark}}$  appears to the left of the **Printer** option. If not, press the Spacebar to display the  $\sqrt{\text{mark}}$ .
- 3. Move to the Alarm Log to Printer menu, which includes six ports (COM1, COM2, LPT1, LPT2, LPT3, and LPT4). Move to the desired printer port and press the Spacebar.
- 4. To specify the number of lines per page, move to **Page size =** in the **Alarm Log to Printer** menu and press Enter. A dialog box appears.
- 5. Type the number of lines to be printed before a page break and press Enter. The number can range from 1 to 256. The default is 58.

If the number you specify is greater than the number of lines that fit on a page, the printing overlaps the page breaks, which might make the hard copy difficult to read.

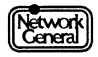

### Saving Alarms to Disk

In addition to, or instead of, printing alarms as they occur, you can save them to the file ALARM.LOG in the C:\ENALARMS directory. You can either append the alarms to those saved during previous sessions or reinitialize the file each time the monitor starts monitoring.

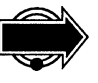

It is recommended that you save only the alarms from the current session and deal with alarms as they happen. Use the append option only for collecting historical information about alarms. Otherwise, the ALARM.LOG file eventually becomes huge.

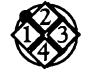

#### To save alarms automatically:

- 1. Move to the **Alarm**\**Log to** menu.
- 2. Move to the File option.
- 3. If necessary, press the Spacebar to make sure a √ mark appears to the left of the **File** option.
- 4. Move to Clear alarm file in the Alarm \Log to \File menu. To append the current alarms to existing alarms from previous monitoring sessions, press the Spacebar to display the x mark to the left of the option. To overwrite previous alarms, press the Spacebar to display a √ mark.

The monitor saves the current alarms in ALARM.LOG in the C:\ENALARMS directory.

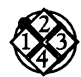

#### To view ALARM.LOG:

- 1. Select the Exit option in the Main Menu and press Enter. The Monitor Selection Menu appears.
- 2. Select the **Exit to the Operating System** option. When the DOS prompt appears, use the DOS command, TYPE, to view the ALARM.LOG file.

To return to the Monitor Service Menu after viewing the file, type MENU at the DOS prompt and press Enter.

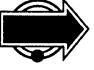

The ALARM.LOG file is not updated while you are viewing it in DOS (or at any other time the monitor application is not running in the foreground).

# **Setting Audible Alarm Thresholds**

You can specify which level of unacknowledged alarms generate audible alarms. There are five different audible alarms that can be generated, one for each level of alarm (Inform, Warning, Minor, Major, and Critical). Each level of alarm generates a specific audible alarm at a different pitch. The more severe the alarm, the higher the pitch. The five audible alarms are:

- Inform one beep
- Warning two beeps
- Minor three beeps

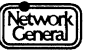

- Major four beeps
- Critical five beeps

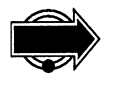

Audible alarms are generated when the Ethernet Monitor is running in the foreground as well as in the background.

#### To set the audible alarms:

- 1. Move to **Options** in the Main Menu.
- 2. Move to Audible Alarms and press the space bar to turn the audible alarms on or off (see Figure 5–7).
- 3. Move to the desired alarm level and press the space bar to select the alarm level. You can select any combination of alarm level.

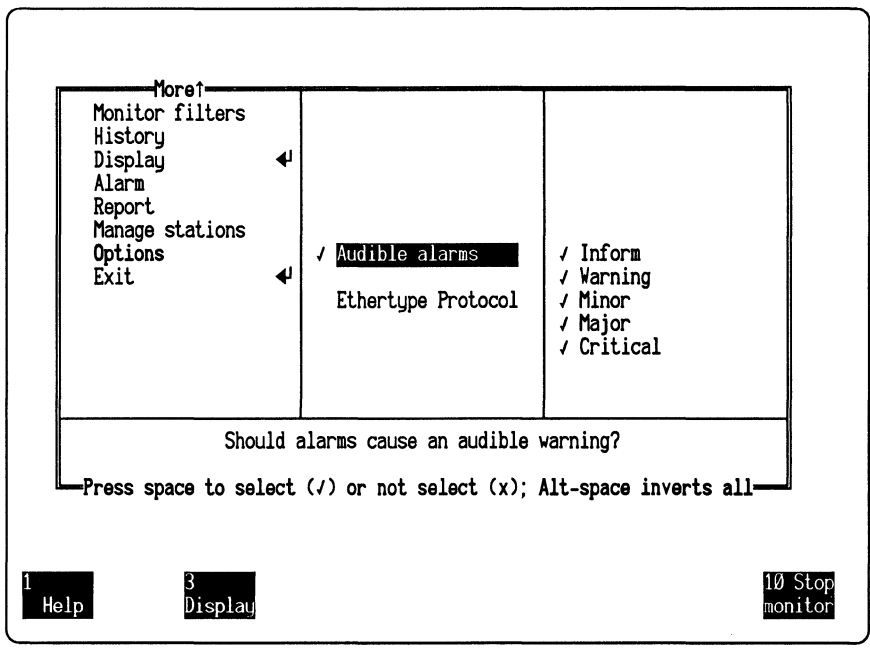

Figure 5–7. Audible Alarms.

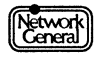

# SNIFFER NETWORK ANALYZER®

CHAPTER SIX: CREATING REPORTS

6

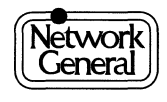

# **Creating Reports**

# **Overview**

In addition to viewing network statistics, you can create customized reports that show these statistics in any combination, sorted and arranged according to your preferences. You can use these reports to document your network activities, justify the need for hardware upgrades, compare network performance over time, and so on.

This chapter provides an overview of the sample report scripts shipped with the monitor and describes the following tasks:

- Loading a report script
- Previewing a report
- Printing or saving a report to disk, in either normal or delimited file format
- Creating or editing a report script

## Sample Reports: An Overview

The monitor comes with report scripts you can use or modify. A report script is a template that defines which statistics are included in the report and how these statistics are arranged on the screen or page. When you generate a report from a report script, the monitor supplies the statistics, inserts them into the report script, and then prints or saves the report to disk.

You can use the same report script over and over. The types of statistics and the format of the report remain constant; only the statistics change each time you print a report.

When you use the monitor for the first time, the only report scripts you can use are the sample report scripts shipped with the product, which are described later in this chapter. If none of these report scripts suits your needs, create a new report script or edit an existing script. Then save this new report script for future reports. You must name and save this newly created script before you can use it.

These are the script files stored in the directory C:\ENREPORT\SCRIPTS:

- ERRORS.SCR
- ETYPES.SCR
- FRAMSIZE.SCR
- HISTORY.SCR
- LISTENRS.SCR
- TALKERS.SCR
- USERLIST.SCR
- USERS.SCR
- USERSCSV.SCR

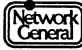

### ERRORS.SCR

The report based on ERRORS.SCR shows the 10 stations that transmitted the most frames with errors. The stations are sorted in descending order by the number of errors. Only the stations that have sent at least 5 frames with errors are included.

Figure 6–1 is an example of a report based on ERRORS.SCR.

| Man 3 |                  | 0-1 44           | a0.50.0 | 2    | Talal Chatta |      | 26    |
|-------|------------------|------------------|---------|------|--------------|------|-------|
| Moni  | itoring Started: | 0ct Ø4<br>0ct Ø4 | Ø9:52:3 | 3    | iotai Statio | ons: | 20    |
| Elap  | osed Time:       | Ø day(s)         | ØØ:Ø3:3 | 1    |              |      |       |
|       | Nomo             | 1                |         | Enno | Putoo        | Sizo | 9 Abo |
|       |                  | 1                | Tames   | LITS | bytes        | 21Z6 | ≫ ADS |
| 1     | Print Server     |                  | 8,838   | 13   | 627,706      | 71   | Ø.59  |
| 2     | File Server      | 1                | 12,841  | 10   | 1,685,407    | 131  | 1.59  |
| 5     | WIIIIam Griiiith |                  | ō43     | 0    | 472,134      | DOD  | Ø.44  |

Figure 6–1. Errors report.

The report shows the following types of statistics:

- Time monitoring started
- Time monitoring stopped
- Duration of the monitoring session (elapsed time)
- Total number of stations

Information displayed for each station includes:

- Sort position
- Station's name
- Number of frames from the station
- Number of frames with errors from the station
- Number of bytes from the station
- Average size of the frames from the station
- Percentage of absolute network usage by the traffic from the station

### ETYPES.SCR

The report based on ETYPES.SCR shows the distribution of Ethertype values. The report includes the protocol type categories, number of bytes per category, and the percentage of bytes per category. It also includes a graph to illustrate the percentages. Figure 6–2 is an example of an Ethertypes report.

|           |                   | Ethertype    | Protoco  | ols       |           |          |     |
|-----------|-------------------|--------------|----------|-----------|-----------|----------|-----|
| This repo | ort supplies Ethe | ertype proto | col type | e distrib | ution inf | ormation | n.  |
| Ethertype | Bytes             | %Total Ø     | 200      | 4Ø        | 6Ø        | 8Ø       | 100 |
| XNS       | Ø                 | ø.øø -       |          |           |           |          |     |
| IP        | ø                 | 0.00         |          |           |           |          |     |
| ARP       | Ø                 | 0.00 -       |          |           |           |          |     |
| Banyan    | ۵<br>م            | 0.00         |          |           |           |          |     |
| DECNEI    | l)<br>A           | 0.00         |          |           |           |          |     |
| LAVC      | Ø                 | ดัดดี        |          |           |           |          |     |
| LANBrda   | õ                 | ดี. ดีดี     |          |           |           |          |     |
| RARP      | Ø                 | Ø.ØØ -       |          |           |           |          |     |
| ATALK     | Ø                 | Ø.ØØ -       |          |           |           |          |     |
| AARP      | Ø                 | Ø.ØØ -       |          |           |           |          |     |
| 802.3     | 5,914,316,781     | 100.00       |          |           |           |          |     |
| Uther     | 366,312           | ן 10.0       |          |           |           |          |     |

Figure 6–2. Ethertypes report.

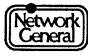

### FRAMSIZE.SCR

The report based on FRAMSIZE.SCR shows the frame size distribution. It includes the frame size categories, the number of frames per category, and the percentage per category. The report also contains a graph that illustrates the percentages. The report contains the same information and has the same format as the display generated when you select **Frame sizes** in the **Display** menu. Figure 6–3 is an example of a report based on FRAMSIZE.SCR.

| Size      | Frames | Percent Ø | 20    | 4Ø | 6Ø | 8Ø | 100 |
|-----------|--------|-----------|-------|----|----|----|-----|
| Under 6Ø  | ø      | ø.øø -    |       |    |    |    |     |
| 6Ø        | Ø      | Ø.ØØ -    |       |    |    |    |     |
| 01- 128   | 15,278 | 20.21     |       | -  |    |    |     |
| 257-512   | 12.373 | 21,22     |       |    |    |    |     |
| 513-1024  | 8,721  | 14.96 -   |       |    |    |    |     |
| 257- 512  | 3,446  | 5.91      |       |    |    |    |     |
| 513-1024  | 1,431  | 2.45      | -<br> |    |    |    |     |
| Over 1514 | 1 603  | 2 75      |       |    |    |    |     |

Figure 6–3. Frame sizes report.

### **HISTORY.SCR**

The report based on HISTORY.SCR shows absolute network usage during each history interval. It includes a graph with a scale of 10% to illustrate the network usage percentages. Figure 6–4 is an example of a report based on HISTORY.SCR.

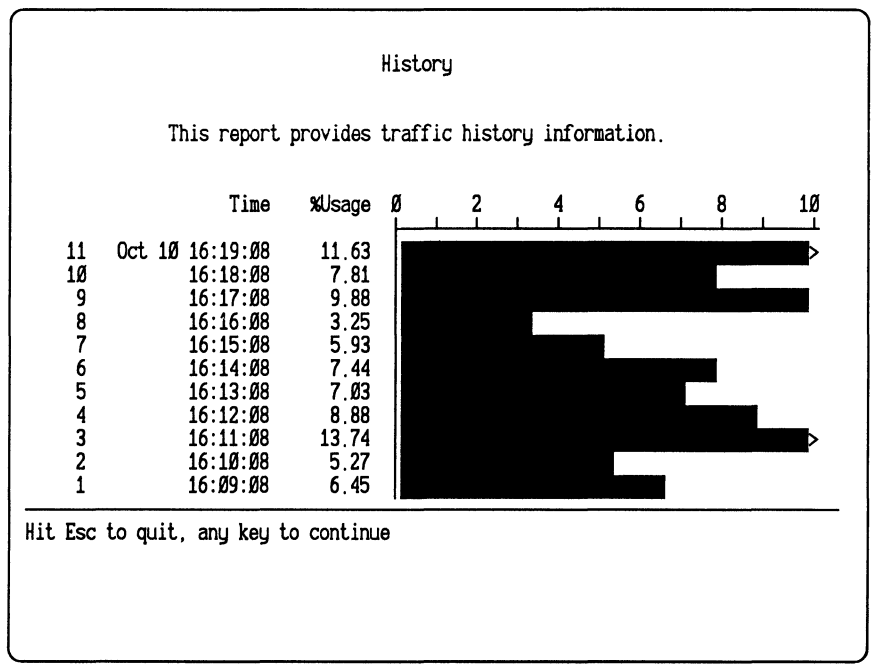

Figure 6–4. History report.

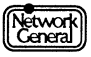

### LISTENRS.SCR

The report based on LISTENRS.SCR shows statistics for the 10 stations that received the most traffic during the most recent monitoring session.

Stations are sorted in descending order by the number of bytes received and filtered by sort position to display the 10 stations that received and transmitted the most bytes.

The report shows the following types of overall information:

- Time monitoring started
- Time monitoring stopped
- Duration of the monitoring session (elapsed time)

Information shown for each station includes:

- Sort position
- Station's name
- Number of bytes to the station
- Number of frames with errors to the station
- Average size of the frames to the station
- Percentage of relative network usage by the frames to the station

Figure 6–5 is an example of a report based on LISTENRS.SCR

| This re<br>receive<br>receive        | port provides stat<br>d the most traffic<br>d.                                                                               | Listics for the 10 st<br>C. The stations are s                                                                         | ations whi<br>sorted by          | ch have<br>bytes                                    |                                                                  |
|--------------------------------------|----------------------------------------------------------------------------------------------------|----------------------------------------------------------------------------------------------------|----------------------------------|-----------------------------------------------------|------------------------------------------------------------------|
| Monitor<br>Monitor<br>Elapsed        | ing Started: Ap<br>ing Stopped: Ap<br>Time: 2 da                                                                             | or Ø2 13:40:45<br>or Ø5 11:47:39<br>ay(s) 22:06:54                                                                     |                                  |                                                     |                                                                  |
|                                      | Name                                                                                                    | Butes                                                                                                    | Errors                           | Size                                                | % Rel                                                            |
|                                      |                                                                                                    |                                                                                                    |                                  |                                                     |                                                                  |
| 1                                    | Novell100543                                                                                                    | 1,356,676,739                                                                                                    | 85                               | 89                                                  | 25.71                                                            |
| 1 2                                  | Novell100543<br>Intrln080C3D                                                                                                 | 1,356,676,739<br>971,467,916                                                                                           | 85<br>Ø                          | 89<br>422                                           | 25.71<br>15.33                                                   |
| 1<br>2<br>3                          | Novell100543<br>Intrln080C3D<br>Intrln081766                                                                                 | 1,356,676,739<br>971,467,916<br>826,495,72Ø                                                                            | 85<br>Ø<br>1                     | 89<br>422<br>4Ø4                                    | 25.71<br>15.33<br>13.Ø7                                          |
| 1<br>2<br>3<br>4                     | Novell100543<br>Intrln080C3D<br>Intrln081766<br>Intrln06C996                                                                 | 1,356,676,739<br>971,467,916<br>826,495,72Ø<br>625,431,788                                                             | 85<br>Ø<br>1<br>Ø                | 89<br>422<br>4Ø4<br>3Ø5                             | 25.71<br>15.33<br>13.Ø7<br>1Ø.Ø7                                 |
| 1<br>2<br>3<br>4<br>5                | Novell100543<br>Intrln080C3D<br>Intrln081766<br>Intrln06C996<br>Intrln032E5B                                                 | 1,356,676,739<br>971,467,916<br>826,495,72Ø<br>625,431,788<br>417,493,41Ø                                              | 85<br>Ø<br>1<br>Ø                | 89<br>422<br>4Ø4<br>3Ø5<br>2Ø8                      | 25.71<br>15.33<br>13.Ø7<br>1Ø.Ø7<br>6.95                         |
| 1<br>2<br>3<br>4<br>5<br>6           | Novell100543<br>Intrln080C3D<br>Intrln081766<br>Intrln06C996<br>Intrln032E5B<br>Intrln06E8C5                                 | 1,356,676,739<br>971,467,916<br>826,495,72Ø<br>625,431,788<br>417,493,41Ø<br>289,686,844                               | 85<br>Ø<br>1<br>Ø<br>Ø           | 89<br>422<br>4Ø4<br>3Ø5<br>2Ø8<br>181               | 25.71<br>15.33<br>13.Ø7<br>1Ø.Ø7<br>6.95<br>4.89                 |
| 1<br>2<br>3<br>4<br>5<br>6<br>7      | Novell100543<br>Intrln080C3D<br>Intrln081766<br>Intrln06C996<br>Intrln032E5B<br>Intrln06E8C5<br>Intrln0816F5                 | 1,356,676,739<br>971,467,916<br>826,495,72Ø<br>625,431,788<br>417,493,41Ø<br>289,686,844<br>13Ø,335,236                | 85<br>Ø<br>1<br>Ø<br>Ø<br>Ø      | 89<br>422<br>4Ø4<br>3Ø5<br>2Ø8<br>181<br>3Ø2        | 25.71<br>15.33<br>13.07<br>10.07<br>6.95<br>4.89<br>2.10         |
| 1<br>2<br>3<br>4<br>5<br>6<br>7<br>8 | Novell100543<br>Intrln080C3D<br>Intrln081766<br>Intrln06C996<br>Intrln032E5B<br>Intrln06E8C5<br>Intrln0816F5<br>Intrln030848 | 1,356,676,739<br>971,467,916<br>826,495,72Ø<br>625,431,788<br>417,493,41Ø<br>289,686,844<br>13Ø,335,236<br>129,682,93Ø | 85<br>Ø<br>1<br>Ø<br>Ø<br>Ø<br>Ø | 89<br>422<br>4Ø4<br>3Ø5<br>2Ø8<br>181<br>3Ø2<br>217 | 25.71<br>15.33<br>13.Ø7<br>1Ø.Ø7<br>6.95<br>4.89<br>2.1Ø<br>2.14 |
| 1<br>2<br>3<br>4                     | Novell100543<br>Intrln080C3D<br>Intrln081766<br>Intrln06C996                                                                 | 1,356,676,739<br>971,467,916<br>826,495,720<br>625,431,788                                                             | 85<br>Ø<br>1<br>Ø                | 89<br>422<br>4Ø4<br>3Ø5                             | 2<br>1<br>1<br>1                                                 |

Figure 6–5. Listeners report.

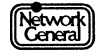

### TALKERS.SCR

The report based on TALKERS.SCR shows statistics for the 10 stations that transmitted the most traffic during the most recent monitoring session.

Stations are sorted in descending order by the number of bytes transmitted and filtered by sort position. The report includes the 10 stations that transmitted most traffic.

Figure 6-6 is an example of a report based on TALKERS.SCR.

|                                      | Тор                                                                                                    | 10 Talkers                                                                                       |                                  |                                                    |                                                           |
|--------------------------------------|----------------------------------------------------------------------------------------------------|--------------------------------------------------------------------------------------------------|----------------------------------|----------------------------------------------------|-----------------------------------------------------------|
| This re<br>transmi<br>transmi        | port provides statistics<br>tted the most traffic.<br>tted.                                                                  | for the 10 sta<br>The stations a                                                                 | ations whi<br>re sorted          | ich have<br>by bytes                               |                                                           |
| Monitor<br>Monitor<br>Elapsed        | ing Started: Oct Ø4 Ø<br>ing Stopped: Oct Ø4 1<br>Time: Ø day(s) Ø                                                           | 19:52:32<br>Ø:19:17<br>1Ø:26:45                                                                  | Total                            | Stations:                                          | 26                                                        |
| Report                               | Generated: Oct Ø4 1                                                                                                    | Ø:19:17                                                                                          |                                  |                                                    |                                                           |
| Report                               | Generated: Oct Ø4 1                                                                                                    | Ø:19:17<br>Bytes                                                                                 | Errors                           | Size                                               | % Rel                                                     |
| Report                               | Generated: Oct Ø4 1<br>Name<br>Denise Martin                                                                                 | Ø:19:17<br>Bytes<br>11,19Ø,778                                                                   | Errors                           | Size<br>1748                                       | % Rel                                                     |
| Report                               | Generated: Oct Ø4 1<br>Name<br>Denise Martin<br>File Server                                                                  | Ø:19:17<br>Bytes<br>11,19Ø,778<br>11,127,643                                                     | Errors<br>Ø<br>Ø                 | Size<br>1748<br>126                                | % Rel<br>14.46<br>14.38                                   |
| Report                               | Generated: Oct Ø4 1<br>Name<br>Denise Martin<br>File Server<br>Ed Hicks                                                      | Ø:19:17<br>Bytes<br>11,19Ø,778<br>11,127,643<br>9,177,893                                        | Errors<br>Ø<br>Ø<br>2            | Size<br>1748<br>126<br>1477                        | % Rel<br>14.46<br>14.38<br>11.86                          |
| Report                               | Generated: Oct Ø4 1<br>Name<br>Denise Martin<br>File Server<br>Ed Hicks<br>Linus Stanwick                                    | Ø:19:17<br>Bytes<br>11,190,778<br>11,127,643<br>9,177,893<br>8,549,913                           | Errors<br>Ø<br>2<br>3            | Size<br>1748<br>126<br>1477<br>1362                | % Rel<br>14.46<br>14.38<br>11.86<br>11.Ø5                 |
| Report<br>1<br>2<br>3<br>4<br>5      | Generated: Oct Ø4 1<br>Name<br>Denise Martin<br>File Server<br>Ed Hicks<br>Linus Stanwick<br>Mark Ellison                    | Ø:19:17<br>Bytes<br>11,190,778<br>11,127,643<br>9,177,893<br>8,549,913<br>7,455,412              | Errors<br>Ø<br>2<br>3<br>3       | Size<br>1748<br>126<br>1477<br>1362<br>1138        | % Rel<br>14.46<br>14.38<br>11.86<br>11.Ø5<br>9.63         |
| Report<br>1<br>2<br>3<br>4<br>5<br>6 | Generated: Oct Ø4 1<br>Name<br>Denise Martin<br>File Server<br>Ed Hicks<br>Linus Stanwick<br>Mark Ellison<br>Steven Anderson | Ø:19:17<br>Bytes<br>11,190,778<br>11,127,643<br>9,177,893<br>8,549,913<br>7,455,412<br>6,103,827 | Errors<br>Ø<br>2<br>3<br>3<br>12 | Size<br>1748<br>126<br>1477<br>1362<br>1138<br>975 | % Rel<br>14.46<br>14.38<br>11.86<br>11.Ø5<br>9.63<br>7.89 |

Figure 6–6. Talkers report.

The report shows the following general information:

- Time monitoring started
- Time monitoring stopped
- Duration of the monitoring session (elapsed time)
- Total number of stations
- Time when the report was generated

Statistics shown for each station include:

- Sort position
- Station's name
- Number of bytes from the station
- Number of frames with errors from the station
- Average size of the frames from the station
- Percentage of relative network usage by the frames from the station

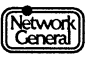

### USERLIST.SCR

The report based on USERLIST.SCR lists the physical addresses and names of all stations that are in the station list, sorted by address in ascending order. No filters are used to limit the number of stations. This report is useful for you to view the names assigned to addresses. You can use it to set up the monitor station data file, STARTUP.END. Figure 6–7 is an example of a report based on USERLIST.SCR.

| :                                                                                                    | Station List                                                                                                    |
|----------------------------------------------------------------------------------------------------|----------------------------------------------------------------------------------------------------|
| This report lists the physical<br>The stations are sorted by add                                                                                                    | l address and assigned name of each station.<br>dress.                                                                                                    |
| 0000004E0005<br>0000004E0012<br>0000004E0062<br>0000004E0100<br>0000004E0303<br>0000004E0338<br>0000004E0338<br>0000004E0554<br>0000004E2001<br>0000004E2001<br>0000004E2304<br>0000004E2304<br>0000004E2304 | George Stanley<br>Linus Stanwick<br>Helene Milici<br>Print Server<br>Wes Harding<br>Anthony Serrao<br>Robert Hayes<br>Alex Zwick<br>Ken Quinn<br>Denise Martin<br>Ed Hicks<br>Jill Franz<br>Tom Brown<br>Michael Harley<br>Barney Ingram |

Figure 6–7. User list report.

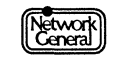

#### **USERS.SCR**

The report based on USERS.SCR shows transmission and reception statistics for all stations, sorted in ascending order (alphabetically) by name. No filters are used to limit the number of stations.

The report shows the following types of statistics:

- Time monitoring started
- Time monitoring stopped
- Duration of the monitoring session (elapsed time)

Statistics shown for each station include:

- Sort position
- Station's name
- Number of frames to and from the station
- Number of frames with errors to and from the station
- Number of bytes to and from the station
- Average size of frames to and from the station
- Percentage of relative network usage by the frames to and from the station

Figure 6-8 is an example of a report based on USERS.SCR.

| All Users                                                                                                    |                |         |      |            |      |       |  |  |  |
|----------------------------------------------------------------------------------------------------|----------------|---------|------|------------|------|-------|--|--|--|
| This report provides combined transmit and receive statistics for all stations. The stations are sorted by name. |                |         |      |            |      |       |  |  |  |
| Monitoring Started: Oct Ø4 Ø9:52:32<br>Monitoring Stopped: Oct Ø4 10:28:52<br>Elapsed Time: Ø day(s) Ø0:36:20    |                |         |      |            |      |       |  |  |  |
|                                                                                                    | Name           | Frames  | Errs | Bytes      | Size | % Rel |  |  |  |
| 1                                                                                                    | Alex Zwick     | 15,922  | 7    | 1,622,561  | 1Ø1  | 1.69  |  |  |  |
| 2                                                                                                    | Anthony Serrao | 16,333  | 2    | 779,2Ø4    | 47   | Ø.81  |  |  |  |
| 3                                                                                                    | Barbara Lemmon | 15,62Ø  | 6    | 2,157,874  | 138  | 2.25  |  |  |  |
| 4                                                                                                    | Barney Ingram  | 15,922  | Ø    | 1,790,930  | 112  | 1.86  |  |  |  |
| 5                                                                                                    | Bill Goodman   | 15,6Ø3  | ø    | 1,988,423  | 127  | 2.Ø7  |  |  |  |
| 6                                                                                                    | David Brooks   | 15,73Ø  | 1    | 1,122,354  | 71   | 1.17  |  |  |  |
| 7                                                                                                    | Denise Martin  | 15,692  | ø    | 14,538,327 | 926  | 15.17 |  |  |  |
| 8                                                                                                    | Ed Hicks       | 15,438  | 2    | 12,076,394 | 782  | 12.60 |  |  |  |
| 9                                                                                                    | File Server    | 220,991 | 36   | 59,133,079 | 267  | 61.72 |  |  |  |
| 1Ø                                                                                                    | Fred Biddle    | 16,135  | ø    | 1,022,437  | 63   | 1.06  |  |  |  |
|                                                                                                    |                |         |      |            |      |       |  |  |  |

Figure 6–8. Users report.

### USERSCSV.SCR

The report based on USERSCSV.SCR shows the same information as the USERS report, but in a comma-separated-values (CSV) format that allows you to import the information into spreadsheets, databases, or other applications that use the CSV format. The CSV format is also called "delimited format." Refer to the "Report File Format" section for more information on definitions of different formats.

Figure 6–9 is an example of a report based on the USERSCSV script.

| "Name", "Frames",<br>"Broadcast<br>"cisco Ø1168B<br>"DEC Bridges<br>"DEC Endnode<br>"DEC Rem Cons<br>"DEC Rem Cons<br>"DEC Routers<br>"ISO Int Stns<br>"LTM listnrs<br>"MOP Download<br>"NwkGnlØ8Ø6F9<br>"This Sniffer | "Errs", "Bytes"<br>",<br>",<br>",<br>",<br>",<br>",<br>",<br>",<br>", | , "Size",<br>2,<br>16,<br>Ø,<br>Ø,<br>Ø,<br>Ø,<br>Ø,<br>Ø,<br>4,<br>Ø, | "% Rel"<br>Ø.<br>Ø.<br>Ø.<br>Ø.<br>Ø.<br>Ø.<br>Ø.<br>Ø.<br>Ø.<br>Ø.<br>Ø. | 234,<br>2384,<br>Ø,<br>Ø,<br>Ø,<br>Ø,<br>1210,<br>Ø, | 117,<br>149, 1<br>Ø,<br>Ø,<br>Ø,<br>Ø,<br>Ø,<br>302,<br>Ø, | 12.94<br>ØØ.ØØ<br>Ø.00<br>Ø.00<br>Ø.00<br>Ø.00<br>Ø.00<br>Ø.00<br>59.96<br>Ø.00 |
|----------------------------------------------------------------------------------------------------|-----------------------------------------------------------------------|------------------------------------------------------------------------|---------------------------------------------------------------------------|------------------------------------------------------|------------------------------------------------------------|---------------------------------------------------------------------------------|
| Hit Esc to quit,                                                                                                    | any key to con                                                        | ntinue                                                                 |                                                                           |                                                      |                                                            |                                                                                 |

Figure 6–9. Users report (delimited format).

## **Report File Format**

A report can be in normal format or delimited format. The only sample report script in delimited format is USERSCSV.SCR.

### **Normal Format**

The normal file format is the default format. Numbers that are 1,000 or greater are printed with embedded commas (for example, 1,100,000) in normal file format. Figure 6–1 is an example of an Errors report in normal file format.

### **Delimited Format**

A report in delimited format contains no page breaks or embedded commas within fields. Figure 6–9 is an example of a report in delimited format.

The delimited format allows you to import the file into other applications, such as spreadsheets and databases. For example, you might want to show the comparative usage of your network servers in a pie chart. After creating a report

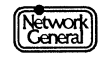

that provides those statistics and then importing that report into a spreadsheet application program, use the spreadsheet program's graphics capabilities to create a pie chart based on your report.

To separate the fields from each other, insert a comma between the fields in the report script. Also, if a field is a character string (for example, a station name), use quotation marks to enclose the character string.

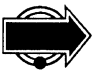

If the application program into which you want to import data requires additional formatting, make these changes in your report script. Refer to the application's documentation for details about required filenames, field formats, and other considerations.

Refer to "Creating or Modifying a Report Script" on page 6–16 for information on specifying a report script's file format.

# **Generating a Report**

To generate a report, you must first load into memory the report script that specifies the statistics you want to include. When you display, print, or save this report, the monitor automatically inserts the statistics from the current monitoring session.

## Loading a Report Script

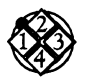

To load a report script:

- 1. Move to the **Report** menu.
- 2. Select the **Load** option and press Enter to display the list of available reports, including the sample report scripts and any other report scripts that have been saved.
- 3. Move to the report you want to load and press Enter.

You can edit a report script once you load it. In addition, you can do any of the following to the report generated by the script:

- Preview it on the screen.
- Print it on a printer.
- Save it to the disk.
- Clear its contents.

### **Previewing a Report**

You can preview a report by printing it to the screen.

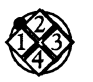

To preview a report:

- 1. Load the desired report script.
- 2. Move to Edit in the Report menu and press Enter to display the Report Script Editor view, which contains the script you loaded.

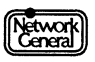
3. Press F9 (Screen test) to display the report generated by the script. If the report consists of more than one screen, press any key to see the next screen. To return to the script, press Esc.

### **Printing a Report Manually**

You can print the report on a printer you designate. You can also specify the number of lines to be printed before the monitor inserts a page break and report header if the report is in normal format. Refer to "Report File Format" on page 6–12 for more information on report formats.

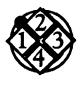

### To print a report manually:

- 1. Load the desired report script.
- 2. Move to the **Report**\**Print** menu to select the device to which the report is printed. You can select among these options:
  - Screen displays the report on the screen.
  - **Device COM1** sends the report to port COM1.
  - **Device COM2** sends the report to port COM2.
  - Device LPT1 sends the report to port LPT1.
  - **Device LPT2** sends the report to port LPT2.
  - **Device LPT3** sends the report to port LPT3.
  - **Device LPT4** sends the report to port LPT4.
  - File saves the report to the disk. (Refer to "Saving a Report to Disk" on page 6–16 for more information.)
- 3. If **Delimited format** in the **Report**\**Edit** menu is enabled, go to step 4.

Do you need to change the number of lines per page?

• If yes, move to **Page size =**, and press Enter. In the dialog box that appears, type the desired number of lines, or turn off the option by typing 0. Press Enter after you finish typing.

When the monitor inserts a page break, it also prints the header text (for example, the title of the report or a description of the report as defined in the report script). If this option is turned off, the monitor does not insert any page breaks in the printout.

If the number of lines you specify exceeds the length of the page, the monitor prints the number of lines you specified, overlapping the page break.

- If no, go to step 4.
- 4. Move to Print in the Report menu and press Enter.
- 5. A dialog box appears. Type the filename under which the report is saved.

### **Printing a Report Automatically**

You can specify that the monitor prints out a report regularly. This feature is available only if the monitor application is operating in the foreground.

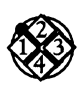

To print a report automatically:

- 1. Load the report script:
  - a. Move to the **Report** \**Auto print** menu.
  - b. Select the **Report =** option and press Enter. A list of report scripts appears.
  - c. Move to the desired report script and press Enter.
- 2. Specify the time when the print interval is to start:
  - a. Move to **Start time =** and press Enter. A dialog box appears.
  - b. Do you want to start printing the report immediately? If yes, type 00:00. If no, specify the time in *hh:mm* format. Press Enter when you finish typing.
- 3. Specify how often the report is printed:
  - a. Move to **Interval =** and press Enter. A dialog box appears.
  - b. Type the time interval in *hh:mm* format and press Enter.
- 4. To print to disk, go to step 5.
  - To print to a printer:
  - a. Enable the **Print to device** option.
  - b. Specify the printer port in the **Report**\**Auto print**\**Print to device** menu. You can also specify the page size in this menu.
  - c. Go to step 6.
- 5. To print to disk:
  - a. Enable the **Print to disk** option.
  - b. Move to the **Report\Auto print\Print to disk** menu. To specify that the monitor prints each report to a separate file, select **Multiple files**; to specify that the monitor prints all reports on the same day to one file, select **Single file**.
- 6. To restart a monitoring session after a report is printed, move back to the **Report** Auto print menu to enable the **Restart monitor** option.

For information on how the monitor names the reports generated automatically, refer to the section, "Filenames for Automatically Generated Reports."

### **Terminating Automatic Report Generation**

When the monitor is printing a report automatically, this message appears:

Generating automatic report.

If you want to terminate the automatic report generation, press the Esc key while the above message is displayed. The monitor stops printing immediately and displays the following message:

Automatic report generation aborted.

Subsequent report generation is not affected. For example, if **Interval** is set to 1:00 and **Restart monitor** is enabled, the monitor prints a report every hour and

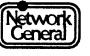

starts a new monitoring session after each printing, regardless of whether you have aborted automatic report generation.

### **Filenames for Automatically Generated Reports**

The monitor names the automatically generated reports according to the file creation dates in either of these forms: ARYYMMDD.RPT. and YYMMDDNN.RPT. (The extension is CSV if the report is in delimited format. Refer to "Report File Format" on page 6–12 for more information on different file formats, and "Creating or Modifying a Report Script" below for selecting the desired format.)

For example, if you specify that all reports are automatically printed to a single file, a file created on April 28, 1991, is named AR910428.RPT. The monitor creates a new file after midnight. In this example, the new file created after midnight is named AR910429.RPT.

If you specify that each report is automatically printed to a separate file, the number of the report follows the date. For example, the first report generated on April 28, 1991, is named 91042801.RPT, the second report on the same day is named 91042802.RPT, and so on. If the monitor has already printed 99 reports on this day, the next report is printed to 91042801.RPT, overwriting the first report created.

Reports generated automatically are stored in the C:\ENREPORT directory.

### Saving a Report to Disk

You can save a report to preserve the statistics generated during a monitoring session.

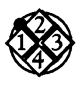

To save a report to disk:

- 1. Load the desired report script.
- 2. Move to **Print**, then to **File**, and press the Spacebar.
- 3. Move back to **Print** and press Enter to display the dialog box.
- 4. Type a filename without the extension and press Enter.

The monitor saves the report in the C:\ENREPORT\SCRIPTS directory and appends the extension RPT or CSV to its filename, depending on the file format.

## **Creating or Modifying a Report Script**

If existing report scripts do not meet your needs, you can create a new report script or modify an existing script. For example, to replace the "Bytes" column in the TALKERS report script with "Frames," simply change the column heading and the associated code. You can make any substitutions you wish in this way to create customized reports.

The procedure for creating a report script includes the following tasks:

- Clear the contents of an existing report script in the Report Script Editor view if one is loaded.
- Enter text.

- Define which statistics (fields) to include in the report.
- Define which field to use to sort the report, in either ascending or descending order.
- Define one or two filters to further refine the report so that the report contains only the stations that you are interested in.
- Define the report format.
- Determine the report's appearance by adding or deleting blank lines, or by adding special characters such as horizontal and vertical lines.
- Preview the report.
- Save and rename the report script for future use.

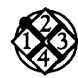

### To create a blank report script:

1. Select the Edit option in the Report menu.

Have you loaded a report script?

If yes, that script appears. Follow steps 2 through 4 to clear the script.

If no, a blank report script appears in the Report Script Editor view. Go to the next procedure to edit the fields in a report script.

- 2. To clear an existing report script, press F6 (Edit options). The edit options appear.
- 3. Move to **Clear** and press Enter. This message appears:

Clearing report script.

4. Press F6 (Return) to display a blank report script.

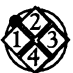

### To edit the fields in a report script:

The types of statistics in a report depend on what report fields are included in the script. The following procedure shows how to edit the fields. The TALKERS report script is used as an example. The procedure shows just one way to edit a report script. Once a report script displays, you can vary the order in which you do various tasks or skip those tasks not relevant to your needs.

- To define which statistics to include, position the cursor where you want the field to appear. Then press F2 (Insert field) to display the list of available fields. The screen shown in Figure 6–10 appears. (The Saps and Collisns fields are for the Ethernet-II Monitor only. For definitions of the report fields, refer to Appendix B, "Report Fields.")
- 2. Move to the first field you want to display and press Enter.

Some of the fields provide several options for you to further customize the field. For example, after you select the **% Usage** field, a window appears, which contains **Absolute** and **Relative**. These options correspond to the absolute and relative percentages of network usage. Use the cursor keys to move to the appropriate option and press Enter.

A code (for example, @ss@) appears on the screen. When the monitor compiles the report, it automatically substitutes a value for that code.

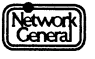

| Global                                                                                                    | obal Errors                                                                                                    | Station                                                    | То                                                                                                 | From                                                                                               | Both                                                                                               |
|----------------------------------------------------------------------------------------------------|----------------------------------------------------------------------------------------------------|------------------------------------------------------------|----------------------------------------------------------------------------------------------------|----------------------------------------------------------------------------------------------------|----------------------------------------------------------------------------------------------------|
| Stations<br>% Usage<br>Frames<br>Bytes<br>Avg Size<br>First<br>Last<br>Elapsed<br>History<br>Start<br>End<br>Active<br>CurrTime<br>FrmSizes<br>Etypes<br>Saps | ations Runt<br>Usage CRC/Algn<br>ames Tot Errs<br>tes Collisns<br>g Size MissLost<br>rst<br>st<br>story<br>apsed<br>story<br>art<br>d<br>tive<br>rrTime<br>mSizes<br>ypes<br>ps | Sort Pos<br>Address<br>Name<br>Hist Stn<br>Text<br>CSV Ret | Partner<br>% Usage<br>Frames<br>Errors<br>Bytes<br>Avg Size<br>First<br>Last<br>Elapsed<br>History | Partner<br>% Usage<br>Frames<br>Errors<br>Bytes<br>Avg Size<br>First<br>Last<br>Elapsed<br>History | Partner<br>% Usage<br>Frames<br>Errors<br>Bytes<br>Avg Size<br>First<br>Last<br>Elapsed<br>History |

Figure 6–10. Report fields that can be inserted into a report script.

- 3. Position the cursor for the next field, with at least one space after the previous field. Also, be sure that the end of the field does not exceed the end of the line.
- 4. Press F2, select the second field you want to display, and press Enter. (For the Talkers report, you would select **Name** under the heading "Station.").

Repeat steps 2, 3, and 4 until you have defined all the fields.

5. To enter text, use the cursor keys to move the cursor to the desired place and start typing. For example, you might want to enter explanatory text or headers for the fields you selected. The upper-right corner identifies the cursor position by row and column to help you place the cursor precisely. The DEL key deletes the current character. The Ins (Insert) key inserts characters; if you have not pressed Ins, the character you type overwrites the current one.

Figure 6–11 shows the codes for the fields of the TALKERS report and the explanatory text. Each report script can contain up to 58 lines.

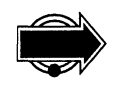

When you enter the @ symbol in your report, the monitor displays @@ to differentiate your input from the keyboard from the @ symbols used as delimiters in the field codes. When you send the report to the printer, the report correctly prints the @ sign you typed.

| REPORT S                         | CRIPT EDITOR                                                           | TALKERS . SCR                                                     |                         | -Row: 1              | l-Col:        |
|----------------------------------|------------------------------------------------------------------------|-------------------------------------------------------------------|-------------------------|----------------------|---------------|
|                                  |                                                                        |                                                                   |                         |                      |               |
|                                  |                                                                        | Top 10 Talkers                                                    |                         |                      |               |
| This<br>trans<br>trans           | report provides<br>mitted the most<br>mitted.                          | statistics for the 10 sta<br>traffic. The stations ar             | ations whi<br>re sorted | ich have<br>by bytes |               |
|                                  |                                                                        |                                                                   |                         |                      |               |
| Monit<br>Monit<br>Elaps<br>Repor | oring Started:<br>oring Stopped:<br>ed Time: @<br>t Generated:         | eGMON STARTe<br>eGMON ENDe<br>IGMON ACTIVEe<br>eGCURRENT TIMEe    | Total                   | Stations:            | eGSe          |
| Monit<br>Monit<br>Elaps<br>Repor | oring Started:<br>oring Stopped:<br>ed Time: e<br>t Generated:<br>Name | eGMON STARTe<br>eGMON ENDe<br>GMON ACTIVEe<br>eGCURRENT TIMEe<br> | Total<br>Errors         | Stations:<br>Size    | eGSe<br>% Rel |

Figure 6–11. Talkers report script.

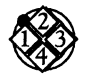

To sort and filter statistics in a report:

- 1. When the Report Script Editor view is displayed, press F6 (Edit options). A list of edit options appears.
- 2. Move to **Report settings**, and then to **Sort by** to display the sort options. A display as shown in Figure 6–12 appears.

Follow these steps to specify how the statistics are sorted:

a. Move to and select the **To**, **From**, or **Both** option by pressing the Spacebar. This option is applicable if the sort key (to be selected in step c) is related to the traffic direction. For example, if the sort key is Frames, the **To**, **From**, or **Both** option determines whether frames sent to, received by, or both, are used as the sort key. If the sort key is Name, this option does not affect how the stations are sorted.

For the TALKERS report, select the **From** option to sort the stations according to the amount of traffic from the stations.

b. Move to and select either Ascending or Descending to select the sort order.

For the TALKERS report, select the **Descending** option.

c. Move into the list of sort keys and press the Spacebar.

For the TALKERS report, select Bytes.

By selecting these options, the Talkers report displays the stations that transmit the most bytes in descending order.

3. To include only the stations that have sent or received frames, select the Active stn only option for Report settings. A  $\checkmark$  mark preceding the option indicates that it is selected. An x mark indicates that it is not

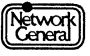

| -REPORT SCRIPT EDITOR                                                                       | TALKERS . SCR                                                                                                    | Row: 1Col:                                                                                                    | 1- |
|---------------------------------------------------------------------------------------------|----------------------------------------------------------------------------------------------------|----------------------------------------------------------------------------------------------------|----|
| Load 4<br>Report settings<br>Save 4<br>Clear 4<br>Print 4<br>Auto print<br>Select the field | Sort by<br>x Active stns only<br>x Delimited format<br>/ Filter 1<br>Morei<br>d by which the stations w<br>row keys to move around i | Moref<br>Both<br>Ascending<br>Descending<br>Name<br>Partner's name<br>Frames<br>Errors<br>Bytes<br>Average size<br>Network usage<br>Morel<br>ill be sorted.<br>n the menu | ]  |
| 1<br>Help                                                                                   | 5 6<br>Menus Return                                                                                                    |                                                                                                    |    |

selected. If the option is not selected, every station, regardless of whether it has received or sent traffic, is included.

Figure 6–12. Options for sorting statistics in a report.

- 4. Select filters to limit the stations to be displayed in the report. Follow either of these steps to choose the filter, depending on the number of filters you need:
  - To use one filter, move to Filter 1. If necessary, press the Spacebar to display the √ mark. Then move to Filter 2. If necessary, press the Spacebar to display the x mark to disable the second filter.
  - If you want to use a second filter, decide whether you want the statistics to pass either filter or both filters, and select the appropriate operator option (OR or AND). Then move to Filter 2 and make sure it is selected (that is, a √ mark should precede the Filter 2 option).

If you select two filters with the **AND** option, the station must fulfill the conditions defined by both filters to be included in the report. If you select the **OR** option, the station is displayed if it meets the conditions of either filter.

- 5. To specify the conditions for a filter, move to the panel to the right of the **Filter** option. There are two lists on the panel. Follow these steps to select the items on the lists:
  - a. You can limit the stations to be included in the report based on any of these criteria: Sort Position, Name, Partner's name, Frames, Errors, Bytes, Average size, First activity, Last activity, Elapsed activity, Address, Absolute usage, and Relative usage. They are shown in the second list on the panel.

For example, you can specify that the station be included only if its average frame size is between 100 and 1,000.

To select a criterion, follow these steps:

- Move to the desired item on the second list and press Enter. A dialog box appears. The dialog box shows the default minimum and maximum values.
- 2) Move to the value you want to modify, then press Enter. Another dialog box appears.
- 3) Type the desired value and then press Enter. The dialog box with the values that you set appears. Press Esc or F6 to return to the menu.

(For the Talkers report, you would select the **Sort position** as **Filter 1** and specify a minimum value of **1** and a maximum value of **10** to include the top 10 users.)

b. The first list determines the direction of traffic to which the criterion you specified in step a applies. If you specified **Frames** in step a, determine whether this condition should apply to the traffic from or to the station, or the traffic in both directions. For example, you can specify that the monitor count only the stations transmitting frames whose average size is between 100 and 1,000 bytes.

To specify the direction, move to **To**, **From**, or **Both** in the first list. Then press the Spacebar.

After changing a filter value, immediately press Cursor Left to return to the **Filter 1** option. This ensures that you do not accidentally change the new value by viewing other filter values.

If you are specifying two filters, repeat this step for the second filter.

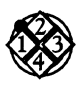

To define a report's file format:

In the **Report settings** menu, press the Spacebar to enable or disable the **Delimited format** option. (If currently the Main Menu is displayed, go to the **Report Edit** menu to set the **Delimited format** option.)

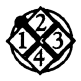

To refine a report's appearance:

- 1. Add or delete blank lines or special characters such as up, down, right, or left ruling lines.
  - a. To add or delete lines, use the F3 (Insert line) or F4 (Delete line) keys.
  - b. To add headers, use the cursor keys to position the cursor above the fields you want to describe. Then type in the text.
  - c. To add special characters, press F7 (Chars) to display a list of available characters. Move to the desired character and press Enter. To repeat the character, use the cursor keys to position the cursor on the character and press F8 (Repeat chars) to make a continuous line or other special display.
- 2. To see how the report will appear with statistics, press F9 (Screen test).
- 3. Press Esc to return to the script. You can now make any additional changes to the report script.

To print or save the report, press F6 (Edit options). A list of edit options appears. Move to **Print**, and then either designate a printer or choose **File**. (See "Printing

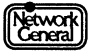

a Report Manually" on page 6–14 and "Saving a Report to Disk" on page 6–16 for a description of the associated options.)

## **Recommendations on Report Editing**

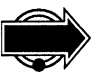

The following is a list of recommendations that might help you edit a report script:

- If you are modifying an existing report script, remember to edit the text preceding the statistics after you set up the fields so that the text correctly describes the report.
- When you view the statistics, it would be helpful if the sort key is consistent with one of the fields included in the report script.

For example, the LISTENRS report script includes the TBYTE field, which represents the number of bytes sent to each of the stations in the report. It is recommended that you sort the statistics using the **To** option. In this way, the statistics represented by TBYTE are sorted in descending or ascending order, depending on your choice.

If you sort the statistics using the **From** option, the stations are arranged according to the amount of traffic *transmitted*. This makes the report hard to read because none of the statistics in the report are related to transmissions.

• Use the AND operator carefully if you are defining two filters. When used correctly, it can eliminate the stations that you are not interested in. However, it may yield unexpected results if you inadvertently define conflicting conditions for the filters.

The following are examples showing how the filters interact with the AND operator for the LISTENRS report script:

### Example 1

For filter 1, **To** and **Average size** are selected. The minimum and maximum frame sizes are 0 and 500, respectively.

For filter 2, **To** and **Errors** are selected. The minimum and maximum numbers of errors are 1 and 65,535, respectively.

The report generated by the LISTENRS report script counts only the stations that have received frames whose average size is 500 bytes or less and that have received between 1 and 65,535 error frames. You are eliminating the stations that have not transmitted frames with errors as well as the stations that transmit large frames.

### Example 2

Filter 1 has the same conditions as in Example 1.

For filter 2, **To** and **Average size** are selected. The minimum frame size is 600; the maximum is a value that is greater than 600 (for example, 1,000).

The report generated by the LISTENRS report script contains no statistics because no station can meet the criteria defined by these

filters. That is, no station can receive frames whose average size is 500 bytes or less *and* 600 bytes or more.

### Example 3

For filter 1, **Sort position** is selected. The minimum and maximum values are 1 and 5, respectively.

For filter 2, **To** and **Errors** are selected. The minimum and maximum numbers of errors are 100 and 500, respectively.

The report generated by the LISTENRS report script would probably contain no statistics. If the statistics are sorted by the frames received by the stations, a station is displayed only if it is one of the top 5 stations that receive most traffic and it has transmitted between 100 and 500 frames with errors.

# Saving a Report Script

When you finish editing a report script, you can save that script for future use. The original script you use as a basis is not changed; instead, you save the edited version under a new name.

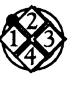

### To save a report script:

- 1. With the report script displayed, press F6 (Report Options), move to **Save**, and press Enter.
- 2. In the dialog box that appears, type the report script name and press Enter.

The monitor saves the report script and assigns it the extension SCR. The next time you try to load a report script, this script appears on the list of scripts available.

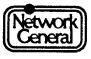

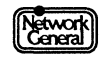

# SNIFFER NETWORK ANALYZER®

CHAPTER SEVEN: ESTABLISHING A BASELINE FOR YOUR NETWORK

7

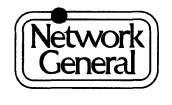

# **Establishing a Baseline for Your Network**

### **Overview**

Determining what is wrong with the network is much easier when you are familiar with typical network patterns *before* a problem occurs. Significant deviations from these patterns often indicate a problem. To decide whether such deviations exist, do the following:

• Name the stations on the network.

For further information on how to name stations, refer to Chapter 4, "Managing the Station Data Files."

• Become familiar with normal traffic patterns.

This chapter describes the tests that produce results to be used as a baseline for your network. It does not, however, provide detailed interpretation of statistical displays and views generated by the monitor. This information is provided in Chapter 9, "The Monitor Menu Items."

The procedures in this chapter assume that you already know how to move through menus, select options, and define values.

# **Gathering History Statistics**

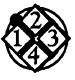

To establish a picture of typical network traffic patterns:

1. Monitor all stations at 30-minute history intervals over a period of time, between one day to one week.

Longer intervals like 30 minutes are often more meaningful because they reduce the effects of short-term fluctuations.

2. Select **Global history** in the **Display** menu to look at the Global History Statistics view. The statistics allow you to analyze the network usage during various time periods.

Alternatively, enable the **Log to disk** option in the **History** menu. The file HISTORY.LOG is created in the C:\ENHIST directory, which stores the statistics in the Global History Statistics view.

It might be useful to log history statistics at different times of the year to discern network usage patterns. For example, you might want to know whether network traffic is heavier toward the end of each fiscal quarter within your organization.

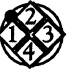

To display history statistics for a particular station:

- 1. After monitoring the network over a period of time, select **Stn** in the **History** menu.
- 2. From the station list, select a station for which history statistics will be displayed.

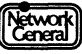

3. Select **Station history** in the **Display** menu to look at the history statistics for the selected station.

When you display a station's history statistics, you can specify whether the statistics are compiled according to the amount of traffic received or transmitted by the station, or both.

In most cases, use the **Both** option to show a more accurate picture of network activity. With this option, the monitor displays history statistics that reflect the traffic to and from the station. You can use this information to balance the load among network stations.

The From option is useful when you display or sort by errors. It provides the most accurate picture of which stations are transmitting frames with errors. The **To** option might be useful for comparing the sizes of frames sent to the file servers to those transmitted by the file servers.

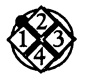

#### To generate a history report for a particular station:

To maintain a permanent record of the history statistics for a particular station, create a report script and generate a report for these statistics.

For example, if ServerA generates the most traffic on the network, you might want to know its network usage at different times of the day over a period of time (for example, a week). To generate a history report for ServerA, follow these steps:

- 1. Select Edit in the **Report** menu to display a blank report.
- 2. Enter text that describes the content of the report.
- 3. Insert fields such as the current time, frames from and to ServerA, absolute network usage, and frames with errors.
- 4. Press F6 to display the edit options.
- 5. Select **Report settings** to set **Filter 1**. Select **Name** to limit the report to ServerA. (That is, set both the minimum and maximum values of **Name** to "ServerA.") Make sure that **Filter 2** is disabled.
- 6. Select Save to save the script under a filename of your choice.
- 7. Select **Auto print** to print the report to a single file on the disk every hour. Set **Start time** to a time when you want the monitor to start printing the report.
- 8. Enable the **Restart monitor** option so that the monitor starts a new monitoring session each time it prints the report to the disk.

After monitoring the network for a week, print out the file that contains the report. The report consists of the hourly history statistics for ServerA in the past week. You can now see the traffic patterns of this server at different times of the day.

## **Protocol-Specific Station Tests**

It is useful to test protocols to which each station responds so that when connectivity problems occur in the future, you know which station normally responds to a particular type of test frame.

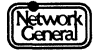

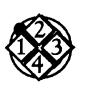

To perform a protocol-specific station test:

- 1. Select Station test.
- 2. Choose a station from the station list.
- 3. Select the protocol with which you want to test the selected station. The available protocols are IEEE 802.2, XNS Echo, DIX LOOP, NetWare, and NetBIOS. (The NetWare and NetBIOS options are available only if you have a second card with either the NetWare or NetBIOS software.)

The monitor displays a message indicating whether the station responded. If you started a NetBIOS station test and the station responded, the Network Adapter Status screen appears. An example of this screen is shown in Figure 7–1.

4. Record the test result.

| Station Address: 02070103A6DC Version: 0x0001 Minutes Active: 2                                                                                                 |                                    |                                                                                                    |                                              |  |
|----------------------------------------------------------------------------------------------------|------------------------------------|----------------------------------------------------------------------------------------------------|----------------------------------------------|--|
| Traffic Statistics Station Resources                                                                                                    |                                    |                                                                                                    |                                              |  |
| CRC Errors<br>Alignment Errors<br>Resource Exhaustions<br>Successful Receives<br>Collisions<br>Aborted Transmissions<br>Retransmissions<br>Successful Transmits | Ø<br>Ø<br>73<br>Ø<br>3<br>6Ø<br>12 | Free Command Blocks<br>Max. Free Command Blocks<br>Max. Configured NCB<br>Pending Sessions<br>Max. Pending Sessions<br>Max. Sessions<br>Max. Data Packet Size<br>Number of Local Names | 12<br>225<br>12<br>Ø<br>6<br>1Ø<br>1Ø24<br>1 |  |
|                                                                                                    | Name                               | Table                                                                                                    |                                              |  |
| ECHOC                                                                                                    |                                    |                                                                                                    |                                              |  |
| Proce ESC to stone                                                                                                    |                                    |                                                                                                    |                                              |  |

Figure 7–1. Sample Network Adapter Status screen.

# **Examining Typical Frame Size Distributions**

It is useful to know the typical frame size patterns on the network. Suppose a majority of the frames on your network typically fall in the range between 61 and 128 bytes. After installing a new network application (for example, a file transfer program), most frames fall in the range between 513 and 1,024 bytes. This change indicates that the introduction of the program had an impact on network traffic. This information can help you decide whether modification of the network configuration is required.

To examine the frame size distribution, monitor the network over a period of time. Then select **Frame sizes** in the **Display** menu to look at the Frame Size

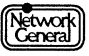

view. If you want to look at the frame size distribution over a period of time, generate reports based on FRAMSIZE.SCR regularly.

If you want to know the average frame size for each station, select **All stations** in the **Display** menu. Specify that the statistics be sorted by the average frame size.

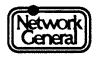

# SNIFFER NETWORK ANALYZER®

# CHAPTER EIGHT: THE MONITOR DATA FILES

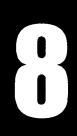

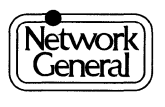

# **The Monitor Data Files**

### **Overview**

This chapter describes data files on the Sniffer Network Analyzer that are used by the monitor. Some of the files are shipped with the product; some are created when you execute particular commands in the monitor's menus. This chapter, however, does not describe those files that are used exclusively for the operation of the monitor and that you would not typically view in DOS.

### **Data Files**

The following list shows the different directories that contain the data files:

| C:\ENSNIFF          | STARTUP.ENA<br>STARTUP.END<br>STARTUP.ENI<br>STARTUP.ENT |
|---------------------|----------------------------------------------------------|
| C:\ENALARMS         | ALARM.LOG                                                |
| C:\ENHIST           | HISTORY.LOG<br>HISTORY.CSV                               |
| C:\ENREPORT         | *.RPT<br>*.CSV                                           |
| C:\ENREPORT\SCRIPTS | *.SCR                                                    |

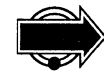

The monitor creates duplicates of the STARTUP.ENA and STARTUP.END files when you change these files for the first time after starting the monitor. The duplicates are called BACKUP.ENA and BACKUP.END, respectively. As a result, you can return to the previous versions of the data files.

The STARTUP.END and STARTUP.ENI files are also used by the analyzer.

# STARTUP.ENA

| File type: | ASCII.                                                                                                    |
|------------|----------------------------------------------------------------------------------------------------|
| Content:   | Station addresses and alarm thresholds. This file is not<br>shipped with the monitor; instead, it is created during the<br>first monitoring session, when the monitor adds any<br>named stations to this file and assigns them the default<br>alarm thresholds. |
| ×.         | The following is an example of an entry:                                                                                                    |
|            | station 090014000101 alarms (usage 20%, badpkts 5, idle 1 mins, norsp 7 secs, priority 1)                                                                                                    |
|            |                                                                                                    |

Refer to "Station Alarm Threshold Options" on page 5–7 for information on interpreting the alarm thresholds.

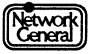

|             | Read:                                    | When you start a monitoring session.                                                                                                    |
|-------------|------------------------------------------|----------------------------------------------------------------------------------------------------|
|             | Written:                                 | When you exit the Manage Station Information view after making changes.                                                                                              |
| STARTUP.END |                                          |                                                                                                    |
|             | File type:                               | ASCII.                                                                                                    |
|             | Content:                                 | Station names and addresses. You can enter station<br>names automatically (if you use NetBIOS), with the<br>Manage Stations Information view, or with a text editor. |
|             |                                          | The following is an example of an entry:                                                                                                    |
|             |                                          | station "DEC_Netbios" = 09002B000007                                                                                                    |
|             | Read:                                    | When you start a monitoring session. It is also read by the Sniffer analyzer when you use the analysis function.                                                     |
|             | Written:                                 | When you use the <b>Probe for names</b> function to add station names.                                                                                               |
|             |                                          | When you exit the Manage Station Information view after editing names.                                                                                               |
|             |                                          | When you edit the file with a text editor.                                                                                                    |
|             | You must not delete without the address, | the broadcast address, ffffffffffff, from this file, because,<br>statistics cannot be kept properly. You can, however,                                               |

change the name for this address. The default name is Broadcast.

# STARTUP.ENI

| File type: | ASCII.                                                                                                    |
|------------|----------------------------------------------------------------------------------------------------|
| Content:   | Vendor addresses, each of which makes up the first six<br>hexadecimal numbers of a station's address. The monitor<br>is shipped with a set of addresses in STARTUP.ENI. The<br>following is an example of an entry: |
|            | manuf "Intrln" = 020701                                                                                                    |
|            | If a monitor display includes the station whose address is,<br>for example, 02070102A939, the monitor displays<br>"Intrln02A939" instead of the 12 hexadecimal digits.                                              |
|            | The maximum number of entries is 225.                                                                                                    |
| Read:      | When you start the monitor. It is also read by the analyzer if you use its analysis function.                                                                                                    |
| Written:   | When you save changes made with a text editor. (The monitor does not automatically change this file.)                                                                                                    |

### STARTUP.ENT

| File type: | ASCII.                                                                                                    |
|------------|----------------------------------------------------------------------------------------------------|
| Content:   | Ethertype values in hexadecimal numbers. The monitor is<br>shipped with default Ethertype values in STARTUP.ENT.<br>You can assign multiple values (up to 4) to an Ethertype<br>or SAP. The following is an example showing two<br>different values assigned to the same Ethertype: |
|            | ethertype "AT&T" = 8046<br>ethertype "AT&T" = 8047                                                                                                    |
|            | The maximum number of entries is 64 (32 SAP and 32 Ethertype); the maximum number of labels for each type is 16.                                                                                                    |
| Read:      | When you start the monitor.                                                                                                    |
| Written:   | When you save changes made with a text editor. (The monitor does not automatically change this file.)                                                                                                    |

# ALARM.LOG

| File type: | ASCII.                                                                                                    |
|------------|----------------------------------------------------------------------------------------------------|
| Content:   | Alarms in the monitor's alarm buffer.                                                                                            |
| Read:      | When you use a word processor to read the file.                                                                                  |
| Written:   | The monitor saves alarms from the alarm buffer to the file if you enable the <b>File</b> option in the <b>Alarm\Log to</b> menu. |

# HISTORY.LOG and HISTORY.CSV

The monitor saves history statistics to C:\ENHIST\HISTORY.LOG if you do not specify the delimited (spreadsheet-compatible) format; it saves the statistics to C:\ENHIST\HISTORY.CSV if you choose the delimited format. For backup purposes, each day at midnight the history log file is renamed to GHyymmdd.CSV or GHyymmdd.LOG (where yymmdd is the date).

| File type: | ASCII.                                                                                                    |
|------------|----------------------------------------------------------------------------------------------------|
| Content:   | Global history statistics.                                                                                                    |
| Read:      | When you use a text editor to read the file.                                                                                              |
| Written:   | The monitor saves global history statistics regularly to the file if you enable the <b>Log to disk</b> option in the <b>History</b> menu. |

## \*.CSV and \*.RPT

The \*.CSV and \*.RPT files are reports stored in the C:\ENREPORT directory. Figure 8–1 lists the different forms of filenames.

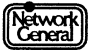

| Report Format | Generated<br>Automatically      | Generated Manually |
|---------------|---------------------------------|--------------------|
| Delimited     | ARYYMMDD.CSV or<br>YYMMDDNN.CSV | FILENAME.CSV       |
| Normal        | ARYYMMDD.RPT or<br>YYMMDDNN.RPT | FILENAME.RPT       |

*Figure 8–2. Filenames in the C:\ENREPORT directory.* 

You specify *FILENAME* when you manually generate the report. If the monitor generates the report automatically, the filename indicates the file creation date.

| File type: | ASCII.                                                |
|------------|-------------------------------------------------------|
| Content:   | The report generated.                                 |
| Read:      | When you use a text editor to open it.                |
| Written:   | When a report is automatically or manually generated. |

\*.SCR

There are several report script files under the C:\ENREPORT\SCRIPTS directory (for example, HISTORY.SCR, ERRORS.SCR).

| File type: | Binary.                                                                     |
|------------|-----------------------------------------------------------------------------|
| Content:   | Report script that the monitor uses as a template when generating a report. |
| Read:      | When you choose Load in the Report menu.                                    |
| Written:   | When you choose <b>Save</b> in the <b>Report</b> menu.                      |

# SNIFFER NETWORK ANALYZER®

# CHAPTER NINE: THE MONITOR MENU ITEMS

9

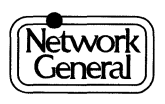

# **The Monitor Menu Items**

| Overview     |                                                                                                    |                                                                                                    |  |
|--------------|----------------------------------------------------------------------------------------------------|----------------------------------------------------------------------------------------------------|--|
|              | This chapter describe<br>Main Menu, along w<br>additional informatio<br><b>Display</b> option, there                        | es each menu item in the order it appears in the monitor's<br>with any associated options. For options that display<br>on, such as the Global Statistics view associated with the<br>e is also an explanation of each item in the view.                   |  |
|              | This chapter does not<br>F9 for freezing the sc<br>function keys from th                                                    | t discuss the use of function keys in each view (for example,<br>reen). It assumes that you have learned how to use the<br>he previous chapters.                                                                                                    |  |
| Station Test |                                                                                                    |                                                                                                    |  |
|              | Tests for station resp                                                                                                    | onse, using the protocols listed below.                                                                                                    |  |
|              | If the station respond<br>screen appears. Refer                                                                             | ls to a NetBIOS test frame, the Network Adapter Status<br>r to Figure 7–1 for an example.                                                                                                    |  |
|              | If you use other protocols, the monitor displays a message similar to the following to indicate that the station responded: |                                                                                                    |  |
|              | File Server responded                                                                                                    |                                                                                                    |  |
| Options      |                                                                                                    |                                                                                                    |  |
|              | To =                                                                                                    | Displays the name or address of the station to be tested. If<br>you press Enter after selecting this option, a list appears.<br>Choose the station you want to test. To move through the<br>list quickly, type the first character of the station's name. |  |
|              | IEEE 802.2                                                                                                    | Sends an 802.2 test frame.                                                                                                    |  |
|              | XNS Echo                                                                                                    | Sends an XNS Echo frame.                                                                                                    |  |
|              | DIX LOOP                                                                                                    | Sends an Ethernet V2 Loopback frame.                                                                                                    |  |
|              | NetWare                                                                                                    | Performs a NetWare configuration request command.<br>This option operates only when you have installed a<br>second network interface card with the NetWare<br>software.                                                                                   |  |
|              | NetBIOS                                                                                                    | Performs a NetBIOS remote status request command.<br>This option operates only when you have installed a<br>second network interface card with the NetBIOS<br>software.                                                                                   |  |
|              | You must start a mor<br>DIX LOOP station tes                                                                                | nitoring session before using an IEEE 802.2, XNS Echo, or st.                                                                                                    |  |

| <b>Monitor Filters</b> |                                                                                                    |                                                                                                    |  |
|------------------------|----------------------------------------------------------------------------------------------------|----------------------------------------------------------------------------------------------------|--|
|                        | Determines which stations are to be monitored. You can change the setting of <b>Monitor filters</b> only when the monitor is not monitoring.                                                                                                    |                                                                                                    |  |
| Options                |                                                                                                    |                                                                                                    |  |
|                        | All stations                                                                                                    | Monitors all stations.                                                                                                    |  |
|                        | Stn =                                                                                                    | Displays the name or address of the station to be<br>monitored. If you press Enter when this option is selected,<br>a station list appears. Choose the station you want to<br>monitor. To move through the list quickly, type the first<br>character of the station's name.                                                                                                    |  |
|                        | By default, Monitor                                                                                                    | filters is set to All stations.                                                                                                    |  |
| History                |                                                                                                    |                                                                                                    |  |
| •                      | Specifies the history interval and designates a station for which history statistics are collected. The history interval determines how often the monitor records history statistics. The total number of intervals is set in the Configuration Menu. The default is 1,750. |                                                                                                    |  |
|                        | Changing the setting of a <b>History</b> option erases any previous history statistics<br>in memory. To save them, generate a report or log history statistics to disk.                                                                                                    |                                                                                                    |  |
| Options                |                                                                                                    |                                                                                                    |  |
|                        | Stn                                                                                                    | Displays the name of a station for which the monitor<br>collects statistics. If you press Enter when this option is<br>selected, a station list appears for you to choose a station.<br>To move through the list quickly, type the first character<br>of the station's name.                                                                                                    |  |
|                        | Intrvl                                                                                                    | Specifies the length of a time interval during which the monitor accumulates statistics. It also affects when the monitor starts collecting history statistics, as explained in Figure 9–1.                                                                                                    |  |
|                        |                                                                                                    | To specify the value, press Enter to display a dialog box.<br>Specify the time in the <i>hh:mm:ss</i> format. The value can<br>range from 5 seconds to 24 hours.                                                                                                    |  |
|                        | Align history                                                                                                    | If it is not selected, the monitor starts collecting history statistics immediately.                                                                                                    |  |
|                        |                                                                                                    | If it is selected, the monitor starts collecting history<br>statistics on the next interval boundary. For example, if<br>you set <b>Intrvl</b> to 10 minutes and the current time is<br>02:21:00, the monitor starts collecting statistics at 02:30:00.<br>Figure 9–1 describes how the value of <b>Intrvl</b> affects the<br>time the monitor starts history statistics collection. |  |

| If Intrvl is set to                                             | History statistics collection starts at                                                                                                    |
|-----------------------------------------------------------------|----------------------------------------------------------------------------------------------------|
| 24 hours                                                        | Midnight.                                                                                                    |
| 12 hours                                                        | Noon or midnight.                                                                                                    |
| Any number of hours (for example, 1, 2)                         | Beginning of the next hour.                                                                                                    |
| 5, 10, 15, 20, or 30 minutes                                    | Next specified boundary. For example, if the current time is 05:13:00 and you set <b>Intrvl</b> to 30 minutes, statistics collection starts at 05:30:00.           |
| Any number of minutes<br>other than the ones<br>described above | Beginning of the next minute. For example, if<br>the current time is 05:13:00 and you set <b>Intrvl</b> to<br>2 minutes, statistics collection starts at 05:14:00. |
| 5, 10, 15, 20, or 30 seconds                                    | Next specified boundary. For example, if the current time is 05:13:25, and you set Intrvl to 15 seconds, statistics collection starts at 05:13:30.                 |
| Any value other than the ones described above                   | Immediately.                                                                                                    |

Figure 9–1. Relationship between Introl and history alignment.

| Log to disk                                                    | When selected, this option writes global history statistics<br>at each history interval to a file on disk named<br>HISTORY.LOG, which is in the C:\ENHIST directory. At<br>midnight, this file is renamed to GHYYMMDD.LOG<br>(YYMMDD represents the year, month, and day). The<br>monitor then clears the contents of HISTORY.LOG so that<br>it can store to this file the history statistics for the next<br>day. (If the file is in delimited format, the file extension is<br>CSV instead of LOG.) |
|----------------------------------------------------------------|----------------------------------------------------------------------------------------------------|
|                                                                | When <b>Delimited format</b> is selected, the file's format is<br>compatible with spreadsheet applications. That is,<br>embedded commas within numbers are eliminated, and<br>the fields are separated from each other by commas. The<br>name of the file is HISTORY.CSV.                                                                                                    |
|                                                                | Both HISTORY.LOG and HISTORY.CSV contain the same information as shown in the numeric Global History Statistics view.                                                                                                    |
| By default, <b>Stn</b> is set<br>selected, but <b>Log to d</b> | to Broadcast and <b>Intrvl</b> to 00:15:00. Align history is<br>lisk is not.                                                                                                    |

# Display

**Display** generates a variety of screens containing network statistics. Each display is called a "view." The exact information in each view depends on the

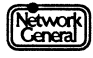

options you choose. All views include the current date and time in the upperright corner of the screen.

### Options

The following is a list of options for **Display**, which allow you to specify the type of view to be generated:

| <b>Global statistics</b> | Displays traffic statistics for the network as a whole.                                                       |
|--------------------------|----------------------------------------------------------------------------------------------------|
| Single station           | Displays traffic statistics for a specific station.                                                           |
| All stations             | Displays selected statistics, sorted according to your specifications, for all stations.                      |
| Frame sizes              | Displays a distribution of frame sizes.                                                                       |
| Ethertype protocol       | Displays the number of frames or bytes for each protocol type as indicated by the Ethertype field in a frame. |
| Alarm log                | Displays a list of alarms generated in the current monitoring session that have not been cleared.             |
| Global history           | Displays a history of activity for the entire network.                                                        |
| Station history          | Displays a history of activity for a specific station.                                                        |

For all options, except **Frame sizes** and **Alarm log**, you can determine how statistics are displayed (for example, in numeric or graphic format). The following subsections describe the views generated by these options.

The **Class** option specifies whether the statistics in a view are based on the frames sent to the station, from the station, or both. This option applies when you display a single station (in the graphic format), all stations, or station history.

The **Network Usage** option specifies whether the statistics are absolute (a portion of the total network capacity) or relative (a portion of the total network traffic). This option applies when you display a single station, all stations, or station history.

### **Display Global Statistics**

The Global Statistics view provides a high-level view of network activity for all stations for the current monitoring session.

### Options

| Numeric | Displays global statistics as columns of numbers,<br>including updated traffic counts, error counts, and<br>timestamps. Numeric is the default setting. |
|---------|----------------------------------------------------------------------------------------------------|
| Graphic | Displays traffic counts in the top portion and a graph of absolute network usage over a 60-second period in the bottom portion.                         |

### **Global Statistics in Numeric Format**

Figure 9–2 is an example of the Ethernet-II Monitor Global Statistics view in the numeric format.

| GLOBAL STATISTICS                                                                         |                                           |                                                                                        | Mar 21 11:16:45                                                                                 |
|-------------------------------------------------------------------------------------------|-------------------------------------------|----------------------------------------------------------------------------------------|-------------------------------------------------------------------------------------------------|
|                                                                                           | Traffic                                   | c Counts                                                                               |                                                                                                 |
| Total Stations<br>Average Usage<br>Total Frames<br>Total Bytes<br>Avg Frame Size          | 26<br>Ø.Ø1 %<br>3,332<br>1,Ø25,4Ø6<br>3Ø7 | Active Stations<br>Current Usage<br>Current Frames<br>Current Bytes<br>Avg Frame Size  | 5 Ø.ØØ %<br>Ø<br>Ø<br>Ø                                                                         |
| Error Cou                                                                                 | nts                                       | Time                                                                                   | estamps                                                                                         |
| Runt Frames<br>CRC/Align Errors<br>Total Frame Errors<br>Collisions<br>Missed/Lost Frames | Ø<br>2<br>2<br>8Ø<br>Ø                    | Monitor Started<br>Monitor Active<br>First Activity<br>Last Activity<br>Network Active | Mar 20 17:43:59<br>Ø day(s) 17:32:46<br>Mar 20 17:44:11<br>Mar 21 11:16:38<br>Ø day(s) 17:32:27 |
| 1<br>Help                                                                                 | 5<br>Menus                                | 6Disply<br>options                                                                     | 9Freeze 10 Stop<br>display monitor                                                              |

Figure 9–2. Global statistics (numeric view).

### **Traffic Counts**

The Traffic Counts column is divided into two parts.

The following list explains the terms in the left column. All the statistics in this column have been accumulated since the current monitoring session started.

| Total Stations  | Number of stations that have transmitted frames in the current monitoring session. |
|-----------------|------------------------------------------------------------------------------------|
| Average Usage   | Average utilization of the network's capacity.                                     |
| Total Frames    | Total number of frames transmitted.                                                |
| Total Bytes     | Total number of bytes transmitted.                                                 |
| Avg Frame Size  | Average size of transmitted frames (that is, total bytes divided by total frames). |
| FF1 ( 11 ) 11 / | <b>1 1 1 1 1 1 1 1 1 1</b>                                                         |

The following list explains the terms in the right column. All the statistics in this column pertain to the last second:

| Active Stations | Number of stations that have transmitted frames. |
|-----------------|--------------------------------------------------|
| Current Usage   | Utilization of the network's capacity.           |
| Current Frames  | Number of frames transmitted.                    |
| Current Bytes   | Number of bytes transmitted.                     |

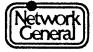

Avg Frame SizeAverage size of transmitted frames (that is, current bytes<br/>divided by current frames).

### **Error Counts**

The Error Counts column displays the number of frames with errors and the number of frames not examined by the monitor. The following list explains the terms in the Error Counts column:

| Runt Frames        | Number of badly formatted frame fragments, which<br>are shorter than the minimum frame size. For more<br>information on runts, refer to the <i>Sniffer Network</i><br><i>Analyzer: Network and Protocol Reference</i> . |
|--------------------|----------------------------------------------------------------------------------------------------|
| CRC/Align Errors   | Number of frames with CRC (cyclic redundancy<br>check) errors or frames whose length is not a multiple<br>of 8 bits and hence cannot be unambiguously resolved<br>into bytes.                                           |
| Total Frame Errors | Total number of frames with errors.                                                                                                    |
| Collisions         | (Ethernet-II Monitor only) Number of frame collisions detected.                                                                                                    |
| Missed/Lost Frames | Number of frames the monitor could not examine or<br>save to memory. The monitor starts to miss frames<br>when the network's data rate is greater than<br>approximately 8,000 frames per second.                        |

The statistics in the Traffic Counts column do not include the missed frames and unsaved frames.

### Timestamps

| Monitor Started | Date and time the current monitoring session started.                |
|-----------------|----------------------------------------------------------------------|
| Monitor Active  | Length of the current monitoring session.                            |
| First Activity  | Date and time the first frame was transmitted.                       |
| Last Activity   | Date and time the most recent frame was transmitted.                 |
| Network Active  | Amount of time between the first and most recent frames transmitted. |

### **Global Statistics in Graphic Format**

Figure 9–3 is an example of a Global Statistics view in the graphic format.

The top portion of the view displays traffic counts identical to those in the numeric view. The graph in the bottom portion shows absolute network usage (in percentage) over a 60-second period. The graph updates at one-second intervals, moving across the view from right to left. The current time and date display in the upper-right corner of the view.

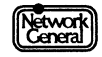

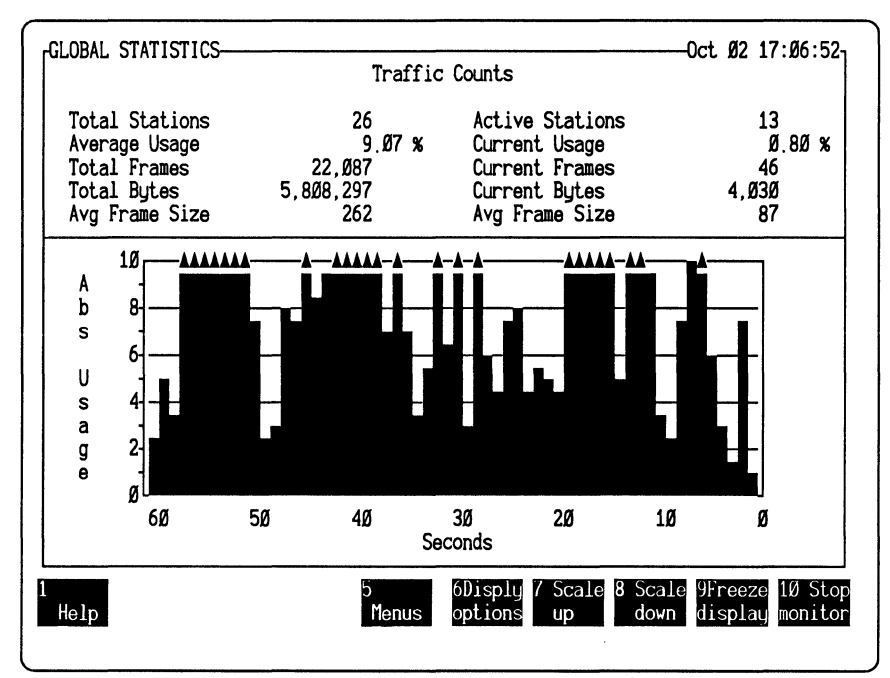

Figure 9–3. Global statistics (graphic view).

### Recommendations

The monitor can display accurate statistics up to certain values. It displays "Ovrflw" instead of the numeric value when a statistic has exceeded the maximum value.

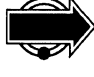

The maximum value of Total Frames is 4,294,967,295; the maximum value of Total Bytes is 999,999,999. The maximum value of each type of error counts is 65,535. Reset the monitor immediately after "Ovrflw" appears so that you can examine accurate statistics in the Global Statistics view for the current session.

### **Display Single Station**

This view provides a high-level view of current activity for a selected station.

| Options |         | ·                                                                                                    |
|---------|---------|----------------------------------------------------------------------------------------------------|
|         | Stn     | The name of the station for which the monitor displays statistics. If you press Enter after selecting this option, a station list appears. Choose a station from the list.                                                                                            |
|         | Numeric | Displays traffic statistics for the selected station as columns of numbers, including transmissions, receptions, and both (Figure 9–4).                                                                                                    |
|         | Graphic | Displays traffic statistics for transmissions, receptions, or<br>both, depending on the <b>Class</b> option you choose. The<br>graph in the bottom portion shows either absolute or<br>relative network usage by the station over a 60-second<br>period (Figure 9–5). |

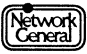

### Single Station Statistics in Numeric Format

Figure 9–4 is an example of the display for a single station.

| ABSOLUTE TRAFFIC STATISTICS-SING                                                  | LE STATION<br>Traffic TO and                                  |                                                       |
|-----------------------------------------------------------------------------------|---------------------------------------------------------------|-------------------------------------------------------|
| Station: File Server                                                              | Current Usage<br>Average Usage                                | 5.18 %<br>6.53 %                                      |
| Last sent to: Alex Zwick<br>Last rcv from: Ken Quinn                              | Total Frames<br>Total Errors<br>Total Bytes<br>Avg Frame Size | 130,027<br>24<br>35,697,892<br>274                    |
| Traffic FROM Station                                                              | Traffi                                                        | c TO Station                                          |
| Current Usage 1.                                                                  | 90 % Current Usage                                            | 3.28 %                                                |
| Average Usage 1.<br>Total Frames 64,405<br>Total Errors 24                        | 50 % Average Usage<br>Total Frames<br>Total Errors            | 5,02 %<br>65,622<br>Ø                                 |
| Total Bytes 8,250,712<br>Avg Frame Size 128                                       | Total Bytes<br>Avg Frame Size                                 | 27,447,18Ø<br>418                                     |
| Start Time Oct Ø2 17:Ø4:45   End Time Oct Ø2 17:22:57   Elapsed Ø day(s) ØØ:18:12 | Start Time<br>End Time<br>Elapsed Ø                           | Oct Ø2 17:Ø4:45<br>Oct Ø2 17:22:57<br>day(s) ØØ:18:12 |
| 1 5<br>Help                                                                       | 6Disply<br>Menus options                                      | 9Freeze 10 Stop<br>display monitor                    |

Figure 9–4. Traffic statistics for a single station (numeric view).

The top portion shows traffic counts for both transmissions and receptions for a selected station. The lower-left portion shows counts for transmissions; the lower-right portion shows counts for receptions.

The left column in the top portion displays the following types of general information:

| Station                     | Address or name of the station for which statistics appear.                                         |  |  |  |
|-----------------------------|----------------------------------------------------------------------------------------------------|--|--|--|
| Last sent to                | Address or name of the station to which the most recent frame was transmitted.                      |  |  |  |
| Last rcv from               | Address or name of the station from which the most recent frame was received.                       |  |  |  |
| Traffic TO and FROM Station |                                                                                                    |  |  |  |
| Current Usage               | Percentage of utilization in the last second for both transmissions and receptions.                 |  |  |  |
| Average Usage               | Average percentage of utilization for both transmissions and receptions in this monitoring session. |  |  |  |
| Total Frames                | Total number of frames transmitted and received.                                                    |  |  |  |
| Total Errors                | Total number of frames with errors.                                                                 |  |  |  |
| Total Bytes                 | Total number of bytes transmitted and received.                                                     |  |  |  |

| Avg Frame Size | Average size of frames transmitted and received.                                |
|----------------|---------------------------------------------------------------------------------|
| FROM Station   |                                                                                 |
| Current Usage  | Percentage of network utilization for transmissions in the last second.         |
| Average Usage  | Average percentage of utilization for transmissions in this monitoring session. |
| Total Frames   | Total number of frames transmitted.                                             |
| Total Errors   | Total number of frames with errors transmitted.                                 |
| Total Bytes    | Total number of bytes transmitted.                                              |
| Avg Frame Size | Average size of frames transmitted.                                             |
| Start Time     | Date and time the first frame was transmitted.                                  |
| End Time       | Date and time the most recent frame was transmitted.                            |
| Elapsed        | Amount of time between the transmission of the first and most recent frames.    |
| TO Station     |                                                                                 |
| Current Usage  | Percentage of utilization for receptions in the last second.                    |
| Average Usage  | Average percentage of utilization for receptions in this monitoring session.    |
| Total Frames   | Total number of frames received.                                                |
| Total Errors   | Total number of frames with errors received.                                    |
| Total Bytes    | Total number of bytes received.                                                 |
| Avg Frame Size | Average size of frames received.                                                |
| Start Time     | Date and time the first frame was received.                                     |
| End Time       | Date and time the most recent frame was received.                               |
| Elapsed        | Amount of time between the first and most recent frames received.               |

### **Single Station Statistics In Graphic Format**

Figure 9–5 is an example of the display for a single station in the graphic format.

The statistics in the top portion of the graphic view are similar to those displayed in the top portion of the numeric view. However, they do not always describe the traffic both to and from the station; the statistics displayed depend on the **Class** option you choose.

For example, if you choose **To** for the **Class** option, the display does not include the address or name of the station to which the most recent frame was transmitted (the "Last sent to" field).

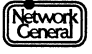

The graph in the bottom portion of the Single Station view (Figure 9–5) shows either absolute or relative network usage (in percentage) by the station over a 60-second period. The graph updates at one-second intervals, moving across the view from right to left.

If you select **Both** for the **Class** option, a bar in the graph representing both reception and transmission statistics is made up of two portions. The upper portion represents the reception statistics; the lower portion represents the transmission statistics. A color monitor displays reception statistics in yellow and transmission statistics in blue.

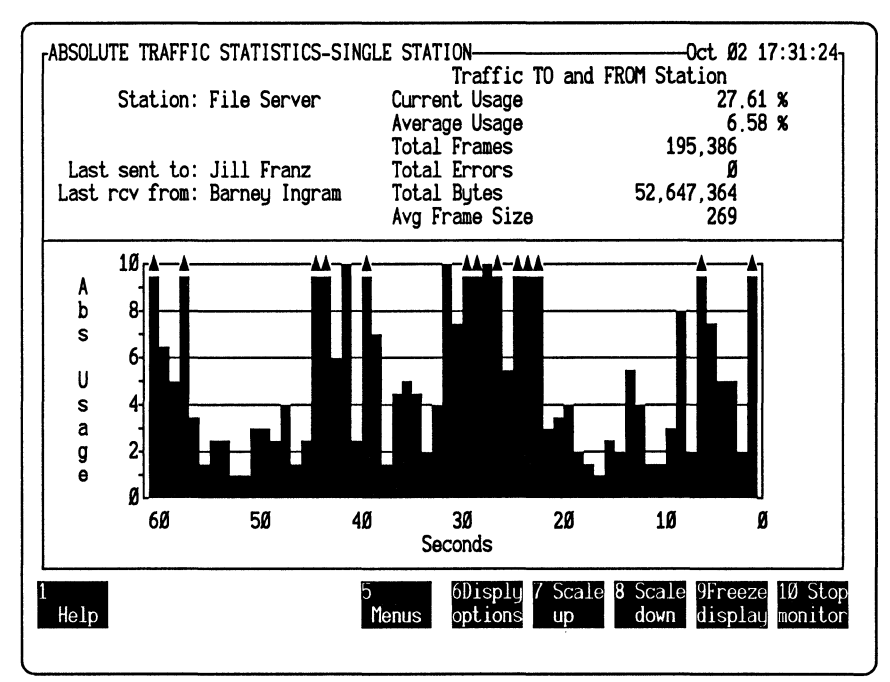

Figure 9–5. Traffic statistics for a single station (graphic view).

Network

### Recommendations

As with the global statistics, the monitor can display accurate statistics for a single station up to certain values. If a statistic for both reception and transmission exceeds the maximum value, the monitor displays "Ovrflw" instead of the numeric value. For example, "Ovrflw" appears when Total Frames in the Traffic TO and FROM Station column exceeds 4,294,967,295.

However, if the number of the transmitted frames or received frames exceeds the maximum value, the monitor does not display "Ovrflw." In this case, the numeric value displayed is still inaccurate.

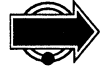

If you display the numeric view, reset the monitor once "Ovrflw" is displayed. If you display the graphic view for transmission or reception traffic only, there is no warning about the overflow of the frame counts. In this case, it is important that you reset the monitor once "Ovrflw" is displayed for Total Frames in the Global Statistics view. When Total Frames overflows, it is possible that the frame counts for one or more stations are inaccurate.

# **Display All Stations**

This view shows statistics for each station across the network, sorted according to your specification.

# Options

| Numeric | Displays statistics as columns of numbers, for up to 20 stations at a time. You can choose which statistics to display (see "All Stations Statistics in Numeric Format" on page 9–14), how to display them, and how to sort them.                             |
|---------|----------------------------------------------------------------------------------------------------|
| Graphic | Displays a graph and lists 10 stations at a time. (Refer to "All Statistics in Graphic Format" later in this section for a description of the view.)                                                                                                    |
| Sort by | Specifies the order in which the statistics are arranged<br>and the key by which the statistics are sorted. The options<br>available are described below:                                                                                                    |
|         | <b>Ascending</b> displays statistics from the lowest to the highest, as defined by the sort key.                                                                                                    |
|         | <b>Descending</b> displays statistics from the highest to the lowest, as defined by the sort key.                                                                                                    |
|         | Name sorts the stations by their names.                                                                                                    |
|         | <b>Partner's name</b> sorts the stations by the names of their partners. A station's partner is the last station it communicated with.                                                                                                    |
|         | <b>Frames</b> sorts the stations by the number of frames transmitted, received, or both.                                                                                                    |
|         | <b>Errors</b> sorts the stations by the number of frames with errors.                                                                                                    |
|         | <b>Bytes</b> sorts the stations by the total number of bytes transmitted, received, or both.                                                                                                    |
|         | <b>Average size</b> sorts the stations by the average size of frames transmitted, received, or both.                                                                                                    |
|         | <b>Network usage</b> sorts the stations by their network usage.<br>The usage percentage might fall in the range between 100<br>and 200 if the class of traffic is <b>Both</b> because the monitor<br>counts each frame for its source <i>and</i> destination. |
|         | <b>First activity</b> sorts the stations by the date and time that the first frame was transmitted or received.                                                                                                    |
|         | <b>Last activity</b> sorts the stations by the date and time that the most recent frame was transmitted or received.                                                                                                    |
|         | <b>Elapsed activity</b> sorts the stations by the amount of time between the first and last activity.                                                                                                    |

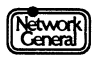
Active stns only Displays only stations that have sent or received traffic since the beginning of the current monitoring session.

#### **All Stations Statistics in Numeric Format**

The numeric view always includes the station names. Other types of statistics that can be included are: Partner's name, Frames, Errors, Bytes, Average size, Network usage, First activity, Last activity, and Elapsed activity.

For definitions of these terms, refer to the description of **Sort by** earlier in this section.

Figure 9–6 is an example of a numeric view showing the statistics for all stations.

| RABSOLUTE TRAFFIC S | TATISTICS TO AND FRO | M STATIONS |            | -Oct Ø2 | 17:42:17 <sub>1</sub> |
|---------------------|----------------------|------------|------------|---------|-----------------------|
| Station             | Frames               | Errs       | Bytes      | Size    | %Usage                |
| 1 File Server       | · 276,ØØ9            | ø          | 73,432,466 | 266     | 6.51                  |
| 2 Print Serve       | r 191,191            | ø          | 45,529,139 | 238     | 4.03                  |
| 3 Denise Mart       | in 19.58Ø            | ø          | 18,011,113 | 919     | 1.59                  |
| 4 Mark Elliso       | n 19.8Ø1             | 4          | 15,513,678 | 783     | 1.37                  |
| 5 Ed Hicks          | 19,389               | 2          | 15,013,438 | 774     | 1.33                  |
| 6 Linus Stanw       | ick 19.206           | 3          | 14.282.561 | 743     | 1.26                  |
| 7 Steven Ande       | rson 19.264          | ø          | 9.802.593  | 5Ø8     | Ø.87                  |
| 8 William Gri       | ffith 19.582         | 8          | 6.804.908  | 347     | Ø 6Ø                  |
| 9 Tom Brown         | 19,623               | ø          | 6.011.525  | 3Ø6     | Ø 53                  |
| 10 Michael Har      | leu 19.809           | 3          | 4,914,731  | 248     | Ø.43                  |
| 11 Miles Russe      | 11 19.575            | ø          | 2.748.389  | 140     | Ø 24                  |
| 12 Barbara Lem      | mon 19,565           | ĝ          | 2.707.797  | 138     | 0.24                  |
| 13 Bill Goodma      | in 19,619            | ø          | 2.529.836  | 128     | Ø 22                  |
| 14 Barney Ingr      | am 20.025            | ø          | 2,220,957  | 110     | Ø 19                  |
| 15 Ken Quinn        | 19,201               | 2          | 2,220,098  | 115     | Ø 19                  |
| 16 Alex Zwick       | 19,715               | ø          | 1,982,862  | 100     | Ø 17 M                |
| 17 Helene Mili      | ci 19.558            | 6          | 1 947 270  | - 99    | Ø 17 o                |
| 18 George Stan      | 19 901               | ă          | 1 796 588  | 90      | Ø 15 r                |
| 19 Jill Franz       | 20 066               | ĩ          | 1 725 080  | 85      | Ø 15 A                |
| 20 Robert Haue      | 19 695               | 2          | 1 441 699  | 73      | Ø 12 I                |
| Lo nobel c hage     |                      | <u> </u>   | 1, 11, 000 | 15      | 0.12 +                |
| 1 3                 | Prev 4 Next 5        | 6Displu    |            | 9Free   | ze 10 Stop            |
| Heln sta            | tion station Menus   | ontions    |            | displa  | au monitor            |
| 500                 | sten seateron henus  | operons    |            | dispite |                       |
|                     |                      |            |            |         |                       |

Figure 9-6. Statistics for all stations (numeric format).

#### **All Stations Statistics in Graphic Format**

Figure 9–7 is an example of a graphic view showing the statistics for all stations.

The categories of statistics in the graphic view cannot be changed. For example, you cannot display the names of the stations' partners.

The bottom portion displays absolute or relative network usage (in percentage) for up to 10 stations at a time, sorted by the key you selected.

The top portion shows statistics for the displayed stations as a graph, with transmissions, receptions, and both counts appearing in different colors or intensities.

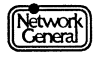

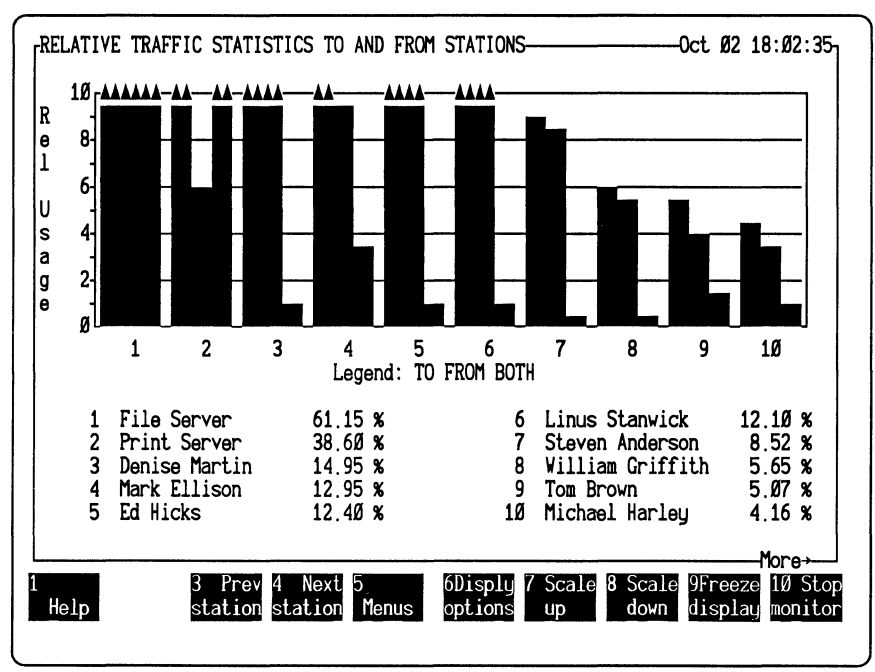

Figure 9–7. Statistics for all stations (graphic format).

## **Display Frame Sizes**

This view shows how many frames fall into each predefined size category and what percentage of frames each size category comprises. Figure 9–8 is an example of the Frame Sizes view.

| FRAME SIZES                                                                                                    |                                                                                   | Oct Ø2 18:Ø8:58                    |
|----------------------------------------------------------------------------------------------------|-----------------------------------------------------------------------------------|------------------------------------|
| Size         Frames           Under 6Ø         Ø           6Ø         152           61- 128         111           129- 256         1,319           257- 512         2,634           513-1024         Ø           1025-1514         Ø           Over 1514         Ø | Percent Ø 2Ø 4Ø<br>Ø.ØØ<br>3.6Ø<br>2.63<br>31.28<br>62.47<br>Ø.ØØ<br>Ø.ØØ<br>Ø.ØØ | 60 80 100                          |
| 1<br>Не1р                                                                                                    | 5 6Disply<br>Menus options                                                        | 9Freeze 10 Stop<br>display monitor |

Figure 9–8. Frame sizes view.

| Size    | Displays the size categories (in bytes) used to classify the frames. The minimum frame size is 60. The first size category is "Under 60", which counts the number of fragments that are smaller than the minimum size. |
|---------|----------------------------------------------------------------------------------------------------|
| Frames  | Displays the total number of frames for each size category.                                                                                                    |
| Percent | Displays the percentage of frames for each size category.<br>The graph illustrates these percentages.                                                                                                    |

### **Display Protocols**

This view shows a distribution of protocol types used on the network. The number and percentage of either bytes or frames can be displayed for all:

- Ethertypes
- SAP protocol types contained in 802.3 frames (Ethernet-II Monitor only)

The percentages indicate how the frames or bytes are distributed among the protocol types monitored. The view also illustrates these numbers in a bar graph.

For both the Ethertypes and SAP protocol types views, you can choose to display the number of bytes or frames on the network.

For the SAP protocol types view, you can choose to display the percentages based on all frames counted or on only 802.3 frames counted. (When displaying the number of bytes, the percentages are based on the number of bytes in either all frames counted or only the 802.3 frames counted.)

For the Ethertypes view, you can determine how 802.3 SNAP frames are counted through the **Options** menu. The 802.3 SNAP frames can be counted as 802.3 frames or by the encapsulated Ethertype. This option can be set only while you are not monitoring the network.

The network protocols are defined in the STARTUP.ENT file. If a frame's Ethertype is not listed in this file, it is counted under the category "Other." For further information on STARTUP.ENT, refer to Chapter 8, "The Monitor Data Files." For further information on Ethertypes, refer to *Sniffer Network Analyzer:* Network and Protocol Reference.

Notice that the default STARTUP.ENT file does not include the Ethertype value for NetWare. This is because a NetWare frame normally does not contain the Ethertype field. Such a frame is counted in the 802.3 category. However, if the Novell<sup>®</sup> stations on your network do generate frames that use the Ethertype field, the frames are counted in the appropriate Ethertype categories. In this case, you might want to add the Ethertype value for NetWare (8137) to STARTUP.ENT.

If you want breakdowns for protocol types other than those shown, use the DOS command, EDLIN, to add protocols to STARTUP.ENT. The file can contain up to 64 entries (32 SAP and 32 Ethertype); the maximum number of labels for each type (SAP and Ethertype) is 16. Each label can have 4 SAP numbers.

Figure 9–9 is an example of the Protocol Types (Ethertypes) view.

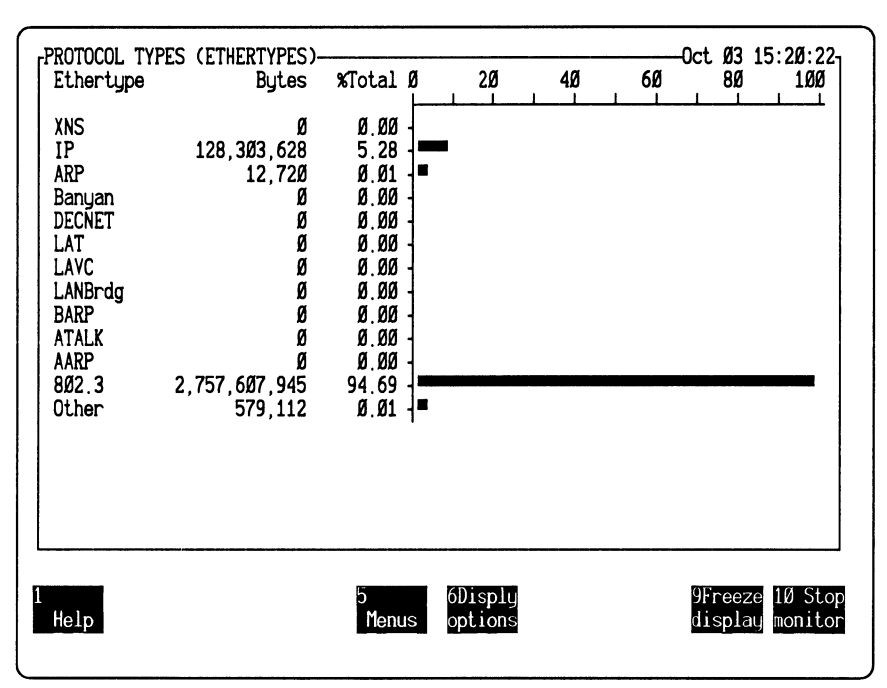

Figure 9–9. Protocol Types (Ethertypes) view.

The following explains the terms used in the Ethertypes and SAPs display:

| Ethertype/SAP | Protocol type to which the frame being counted belongs.                                               |
|---------------|----------------------------------------------------------------------------------------------------|
| Bytes/Frames  | Number of bytes or frames that fall into a particular protocol category.                              |
| %Total        | Percentage of frames or bytes of a particular protocol type. The graph illustrates these percentages. |

You are allowed to specify multiple values for a protocol type (up to 4 SAP numbers for each protocol type). For example, STARTUP.ENT can contain the following entries:

ethertype "AT&T" = 8046 ethertype "AT&T" = 8047

In the Protocol Types view, there is one entry for AT&T. The count under this entry includes all the frames whose Ethertype value is 8046 or 8047.

## **Display Alarm Log**

Lists up to 200 alarms generated in the current monitoring session that have not been cleared. From the Alarm Log view, you can acknowledge an alarm by pressing F3 (Ack alarm) or clear it by pressing F4 (Clear alarm).

Figure 9–10 is an example of the Alarm Log view.

The following list explains the fields in the Alarm Log view:

| Priority | Priority level of the network event that triggered the alarm. |
|----------|---------------------------------------------------------------|
| Time     | Time and date the event occurred.                             |

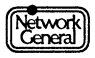

| Source           | Name of the station that triggered the alarm. "Global<br>Network" is displayed if the alarm is a global alarm. |
|------------------|----------------------------------------------------------------------------------------------------|
| Type/Description | Type of event that triggered the alarm.                                                                        |
| Ack              | Whether the alarm has been acknowledged (indicated by a $\sqrt{mark}$ ).                                       |

| ALARM LOG                 |                   | Oct. 26 16:35:42       |
|---------------------------|-------------------|------------------------|
| Priority Tim              | e Source          | Type/Description Ack   |
| 1 Critical Oct 26 15:49:3 | 9 Global Network  | Abs usage exceeded 25% |
| 2 Minor 15:50:0           | 3 Steven Anderson | Rel usage exceeded 5%  |
| 3 Major 15:50:1           | 5 Denise Martin   | Rel usage exceeded 10% |
| 4 Warning 15:50:1         | 7 Mark Ellison    | Rel usage exceeded 5%  |
| 5 Minor 15:51:0           | 4 Barbara Lemmon  | No response 1 second   |
| 6 Major 15:51:4           | 5 George Stanley  | No response 1 second   |
| 7 Critical 16:02:1        | J File Server     | No response 1 second   |
| 8 Warning 16:09:1         | 9 Anthony Serrao  | No response 1 second   |
| 9 Warning 16:15:5         | 9 Jill Franz      | No response 1 second   |
| 10 Warning 16:17:0        | B Robert Hayes    | No response 1 second   |
| 11 Critical 16:17:5       | l Print Server    | Rel usage exceeded 5%  |
| 12 Warning 16:20:1        | Ken Quinn         | Rel usage exceeded 5%  |
| 13 Minor 16:23:1          | 5 Alex Zwick      | Rel usage exceeded 5%  |
| 14 Warning 16:23:3        | 4 Linus Stanwick  | Rel usage exceeded 4%  |
| 15 Major 16:24:2          | Miles Russell     | Rel usage exceeded 5%  |
| 16 Major 16:24:3          | Ø James Wylie     | No response 1 second   |
| 17 Minor 16:29:5          | Ø Jack Clayton    | No response 1 second   |
| 18 Warning 16:31:1        | 5 Fred Biddle     | No response 1 second   |
|                           |                   |                        |
|                           |                   |                        |
|                           |                   |                        |
| 1 3 Ack 4Clear            | 5 6Disply         | 10 Stop                |
| Help alarm alarm          | flenus options    | monitor                |
|                           |                   |                        |

Figure 9–10. Alarm Log view.

## **Display Global History**

Displays a history of activity for the entire network at intervals you determine.

### Options

| Numeric | Displays history statistics as columns of numbers |
|---------|---------------------------------------------------|
| Graphic | Displays the usage of the network in a graph.     |

### **Global History Statistics in Numeric Format**

Figure 9–11 is an example of the Global History Statistics view.

The leftmost column of numbers identifies the interval number, with the most recently recorded interval at the top of the screen.

The following list explains the various fields in the numeric Global History Statistics view:

TimeDate and time of each interval. The date is not displayedif it is the same as the one above it.

Frames Number of frames recorded for each interval.

| Errs   | Number of frames with errors recorded for each interval.  |
|--------|-----------------------------------------------------------|
| Bytes  | Number of bytes recorded for each interval.               |
| Size   | Average size of the frames recorded for each interval.    |
| %Usage | Absolute network usage (in percentage) for each interval. |

| $\left[ \right]$ | GLOBAL | HISTORY | STATISTICS    | Frames | Frrs    | (<br>Butes | Ct 26 | 16:36:53<br>%Usage |
|------------------|--------|---------|---------------|--------|---------|------------|-------|--------------------|
|                  | 21     | 0ct. 26 | 16:36:43      | 17.468 | 12      | 4.533.409  | 259   | 7.75               |
|                  | 20     | 000 20  | 16:34:43      | 28,984 |         | 7,229,993  | 249   | 12,38              |
|                  | 19     |         | 16:32:43      | 24,326 | 6       | 5,747,665  | 236   | 9.86               |
|                  | 18     |         | 16:30:43      | 22,886 | ø       | 5,740,709  | 25Ø   | 9.83               |
|                  | 17     |         | 16:28:43      | 24,973 | 3       | 6,687,986  | 267   | 11.43              |
|                  | 16     |         | 16:26:43      | 25,Ø69 | 15      | 6,382,Ø22  | 254   | 10.92              |
|                  | 15     |         | 16:24:43      | 26,788 | 3       | 6,407,011  | 239   | 1Ø.99              |
|                  | 14     |         | 16:22:43      | 25,Ø63 | 11      | 6,571,694  | 262   | 11.24              |
|                  | 13     |         | 16:2Ø:43      | 25,359 | 3       | 6,2Ø5,828  | 244   | 10.63              |
|                  | 12     |         | 16:18:43      | 24,168 | 12      | 6,140,575  | 254   | 10.51              |
|                  | 11     |         | 16:16:43      | 26,289 | 1Ø      | 6,781,064  | 257   | 11.60              |
|                  | 10     |         | 16:14:43      | 26,366 | 9       | 6,715,119  | 254   | 11.49              |
|                  | 9      |         | 16:12:43      | 26,969 | 3       | 6,152,979  | 228   | 10.56              |
|                  | 8      |         | 16:10:43      | 26,091 | 7       | 6,511,299  | 249   | 11.15 M            |
|                  | 7      |         | 16:08:43      | 22,652 | 3       | 5,513,472  | 243   | 9.45 o             |
|                  | 6      |         | 16:06:43      | 26,378 | 6       | 6,595,404  | 250   | 11.30 r            |
|                  | 5      |         | 16:04:43      | 24,485 | 9       | 6,095,834  | 248   | 10.44 e            |
|                  | 4      |         | 16:02:43      | 22,415 | 3       | 5,471,446  | 244   | 9.38 ļ             |
|                  |        |         |               |        |         |            |       |                    |
| l                | 1      |         | 3 View 4 View | 6 5    | 6Disply |            |       | 10 Stop            |
|                  | Help   |         | earlier later | Menus  | options |            |       | monitor            |
|                  |        |         |               |        |         |            |       |                    |

Figure 9–11. Global history statistics (numeric format).

## **Global History Statistics in Graphic Format**

Figure 9–12 is an example of the graphic Global History Statistics view.

The graphic view contains the history interval number, the time and the network usage. The graph illustrates the percentages of network usage.

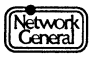

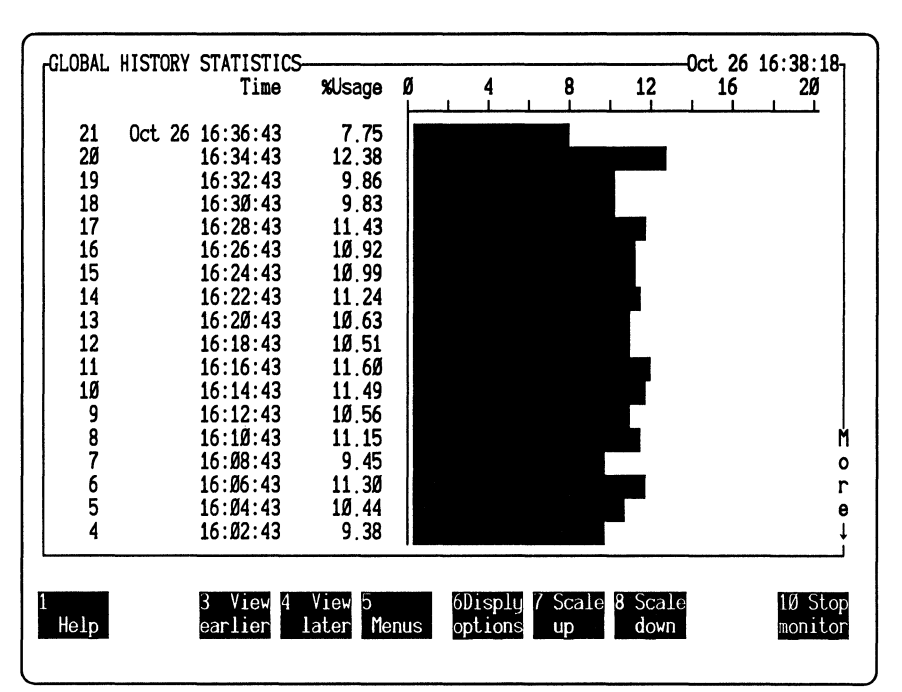

Figure 9–12. Global history statistics (graphic format).

### **Display Station History**

Displays a history of activity for a selected station or address at intervals you determine. The title identifies the station as well as whether statistics represent transmissions, receptions, or both, and whether they show absolute or relative network usage. If you do not select a station, these statistics are collected for the default address (Broadcast).

#### Options

| Numeric | Displays station history statistics as columns of numbers. |
|---------|------------------------------------------------------------|
| Graphic | Displays station history statistics in a graph.            |

### **Station History Statistics In Numeric Format**

Figure 9–13 is an example of the history statistics view for a station named "File Server" in numeric format. The statistics displayed in the view pertain to the traffic transmitted or received (or both) by the station, depending on the setting of the **Class** option in the **Display** menu.

The leftmost column consists of the interval numbers, with the most recently recorded interval at the top of the column.

| Time   | Date and time of each interval.              |
|--------|----------------------------------------------|
| Frames | Number of frames recorded for each interval. |
| Errs   | Number of errors recorded for each interval. |
| Bytes  | Number of bytes recorded for each interval.  |

Network

Size

Average size of the frames recorded for each interval.

%Usage

Percentage of absolute or relative network usage for each interval.

| ABSOLUTE HISTORY STAT                                                                                                    | ISTICS TO AND FROM<br>De Frames                                                                                                    | File Server-<br>Errs       | Oct<br>Bytes Si                                                                        | 26 16:39:Ø6-<br>ze %Usage                                                                                                   |
|----------------------------------------------------------------------------------------------------|----------------------------------------------------------------------------------------------------|----------------------------|----------------------------------------------------------------------------------------|----------------------------------------------------------------------------------------------------|
| 22         Oct. 26         16:38:4           21         16:36:4           2Ø         16:34:4           19         16:32:4           18         16:30:4           17         16:28:4       | 43         3,825           43         10,513           43         16,919           43         14,263           43         13,286           43         14,555                                                                                   | Ø<br>3<br>3<br>1<br>Ø      | 931,393 2<br>2,962,100 2<br>4,437,814 2<br>3,201,840 2<br>3,452,364 2<br>4,179,546 2   | 43       1.59         81       5.05         62       7.59         24       5.50         59       5.90         87       7.13 |
| 16         16:26:           15         16:24:           14         16:22:           13         16:20:           12         16:18:           11         16:16:           16         16:16: | 13         14,674           13         15,689           13         14,594           13         14,588           13         14,230           13         15,392           13         15,592           14         15,392           15         524 | 1<br>5<br>7<br>Ø<br>3<br>4 | 3,939,050 2<br>3,772,781 2<br>3,987,243 2<br>3,778,333 2<br>3,814,111 2<br>4,395,063 2 | 68 6.73<br>4Ø 6.47<br>73 6.81<br>59 6.46<br>68 6.52<br>85 7.5Ø                                                              |
| 10         10:14.2           9         16:12:4           8         16:10:4           7         16:08:4           6         16:06:4           5         16:04:4                            | 13         15,719           13         15,254           13         13,172           13         15,284           13         14,325                                                                                                    | 4<br>3<br>1<br>6<br>4      | 4,030,013 2<br>3,773,153 2<br>3,941,129 2<br>3,470,480 2<br>4,070,686 2<br>3,710,770 2 | 4Ø 6.47 M<br>58 6.74 o<br>63 5.93 r<br>66 6.96 e<br>59 6.35 ↓                                                               |
| 1 3 View<br>Help earlier                                                                                                    | 4 View 5<br>later Menus                                                                                                    | 6Disply<br>options         |                                                                                        | 10 Stop<br>monitor                                                                                                    |

Figure 9–13. Station history statistics (numeric format).

### **Station History Statistics in Graphic Format**

Figure 9–14 is an example of the station history display for a station named "File Server" in graphic format.

The leftmost column consists of the interval numbers, with the most recently recorded interval at the top of the column.

Time

Date and time of each interval.

% Usage Percentage of absolute or relative network usage for each interval. The graph illustrates the percentages.

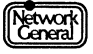

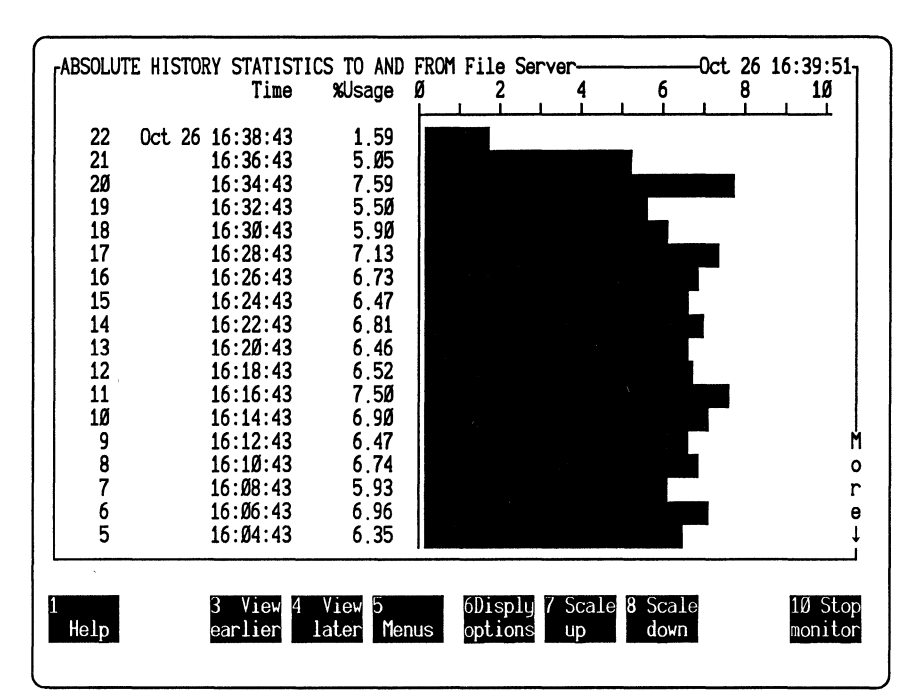

Figure 9–14. History statistics for "File Server" (graphic format).

## Alarm

Clears alarms from the alarm buffer automatically, sets alarm thresholds, and determines where to send the alarm log.

## Options

| Edit          | Displays the Manage Station Information view, in which<br>you can edit station information. For further information<br>on station information, refer to "Manage Stations" on<br>page 9–31.                                                                                                    |
|---------------|----------------------------------------------------------------------------------------------------|
| Global alarms | Determines the types of network events that cause global<br>alarms. For all options except <b>Unknown station</b> ,<br><b>Oversized frame</b> , and <b>Illegal source</b> , you can set a<br>threshold and define an interval (5 seconds to 60 minutes)<br>to which the threshold applies. After each interval, the<br>count resets to 0. The priority level of each global alarm<br>can be individually set. Options for <b>Global alarms</b> are: |
|               | <b>Unknown station</b> triggers an alarm when an unnamed station transmits a frame.                                                                                                    |
|               | <b>Oversized frame</b> generates an alarm when a station sends<br>a frame that exceeds 1,514 bytes. There is no threshold<br>setting for this error.                                                                                                    |

**Illegal source** generates an error when a station sends a frame with a broadcast source address. There is no threshold setting for this error.

**Broadcast storm** specifies the number of frames that can be sent to the broadcast address before the monitor generates an alarm. The default number is 100; the default interval is 5 seconds.

Network idle specifies the length of time (5 seconds to 1 hour) the network can be inactive before the monitor generates an alarm. The default length of time is 15 minutes.

**Network usage** defines the percentage (1 to 100%) of absolute network usage that triggers an alarm. The default percentage is 50%; the default interval is 5 seconds.

**Percent collisions** (Ethernet-II Monitor only) defines the percentage of collisions (0.01 to 99.99%) that triggers an alarm. You can set the interval to which this threshold applies (5 seconds to 60 minutes). By default, the percentage is 1 and the interval is 1 minute.

**Frame errors** defines the number (1 to 65,535) of frames with errors that triggers an alarm. The default number is 20; the default interval is 30 seconds.

Station defaults Assigns the default threshold settings to new stations as they are detected on the network. The thresholds are described below:

**Errors** defines the number (1 to 65,535) of frames with errors a station can transmit before triggering an alarm. The default number is 100.

**No response** determines when the monitor generates a no-response alarm. The default setting of **No response** is Off. The monitor does not generate a no-response alarm each time the specified number of seconds has elapsed since a station received a frame. Instead, it makes sure that the station it generates the alarm for has been receiving but not transmitting. For example, if **No response** is 5 seconds, the monitor generates the alarm when either of the following conditions occurs:

- A station's last reception happened at least 5 seconds after the last transmission, and it has received 3 frames since the last transmission.
- A station's last reception happened at least 5 seconds after the last transmission, and 5 seconds have elapsed since the last reception.

|            | Idle defines the length of time (1 to 120 minutes) the<br>station can go without transmitting before triggering an<br>alarm. The default setting is Off. That is, the monitor does<br>not generate an alarm regardless of how long a station has<br>been idle.                                                                                                    |
|------------|----------------------------------------------------------------------------------------------------|
|            | <b>Usage</b> defines the percentage of relative network traffic (1 to 100%) the station can generate before triggering an alarm. The default setting is Off.                                                                                                    |
|            | <b>Priority</b> defines the importance of alarms for a given station. The priority levels are <b>Inform</b> , <b>Warning</b> , <b>Minor</b> , <b>Major</b> , and <b>Critical</b> . The default value is Warning.                                                                                                    |
| Auto clear | Sets an interval (1 minute to 99 hours) at which the<br>monitor automatically clears each alarm to make room in<br>the alarm buffer. To make sure alarms are not lost, use<br><b>Log to</b> for printing out the alarms or storing to disk. To<br>turn <b>Auto clear</b> off, choose 0. The default value is 1 hour.<br>The monitor can clear alarms automatically only when it<br>runs in the foreground. |
| Log to     | Specifies where to send the alarm log. You can select either or both of the following:                                                                                                    |
|            | <ul> <li>Printer, which sends the alarm log to the specified printer.</li> </ul>                                                                                                    |
|            | Select the appropriate device in the Alarm Log<br>to Printer menu to print on the printer port (COM1,<br>COM2, LPT1, LPT2, LPT3, or LPT4). Specify the number<br>of lines (0 to 256) on each page with the <b>Page size</b> option.<br>If you specify 0, no page break is inserted. The default<br>page size is 58.                                                                                        |
|            | <ul> <li>File, which sends the alarm log to a disk file<br/>(ALARM.LOG).</li> </ul>                                                                                                    |
|            | The Clear alarm file option in the Alarm \Log to \File<br>menu determines whether the monitor appends the<br>current alarm log to the previous log file or clears the log<br>file each time it starts monitoring. A preceding $\sqrt{mark}$<br>indicates that the file is cleared at the beginning of each<br>monitoring session.                                                                          |

# Report

Generates reports based on report scripts. You can print the resulting reports and save them as files, in either normal or delimited format. The Report Script Editor view lets you modify report scripts to customize reports to your needs.

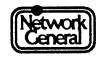

### Options

Load

Loads an existing report script which you can use to generate a report or edit before generating a report. (The monitor looks for report scripts in the C:\ENREPORT\SCRIPTS directory.)

The monitor comes with the following report scripts:

ERRORS.SCR provides statistics for the 10 stations that transmitted the most frames with errors during the most recent monitoring session. A station must have transmitted at least five frames with errors to be included in the report.

ETYPES.SCR shows the protocol type distribution. The statistics provided include the number and percentage of frames for each protocol type. A graph illustrates the percentages.

FRAMSIZE.SCR shows the frame size distribution. The statistics provided include the number and percentage of frames that fall in each frame size category. A graph illustrates the percentages.

HISTORY.SCR shows the absolute network usage in percentages for all the history intervals.

LISTENRS.SCR provides statistics for the 10 stations that received the most traffic during the most recent monitoring session.

TALKERS.SCR provides statistics for the 10 stations that transmitted the most traffic during the most recent monitoring session.

USERLIST.SCR lists the physical addresses and names of all stations, sorted in descending order by name.

USERS.SCR provides transmit and receive statistics for all stations, sorted in ascending order by name.

USERSCSV.SCR provide the same information as the USERS report, but in a delimited format that allows you to import the information into spreadsheets and other applications.

(For more information on these reports, see "Sample Reports: An Overview" on page 6–3.)

Displays the Report Script Editor view, which contains the last report script loaded and the function keys with which you modify the script. Refer to "Report Script Editor View" on page 9–30 for further information on how to use the function keys.

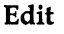

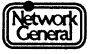

The Edit option also specifies how the statistics are sorted and what statistics are to be included in an existing report script.

The following are the various options in the **Report**\Edit\Sort by menu that affect how a report sorts the statistics:

To refers to the frames the station receives.

From refers to the frames the station sends.

Both refers to the frames the station sends and receives.

*Note:* The **To**, **From**, and **Both** options determine the type of traffic to which the sort key applies. Therefore, they do not affect how a report orders the stations if it sorts them by name or address. These options, however, determine whether a station is considered active. Refer to the description for **Active stns only** later in this section for information on including only active stations in a report.

Ascending specifies that the stations be displayed in ascending order.

**Descending** specifies that the stations be displayed in descending order.

Name is the station's name.

**Partner's name** is the name of the station's partner. A station's partner is the station that it communicated with most recently.

Frames is the total number of frames.

Errors is the total number of frames with errors.

Bytes is the total number of bytes.

Average size is the average frame size.

**Network usage** is the percentage of network usage by the station.

**First activity** is the time when the station first sends or receives traffic.

**Last activity** is the time when the station last sends or receives traffic.

**Elapsed activity** is the amount of time between the first and last activity.

Address is the station's address.

The following describes the options that determine what types of statistics are to be included in a report:

Active stns only specifies that a station is included in a report only if it has sent or received a frame, depending on how the stations are sorted. For example, if they are sorted by the frames received (when the **To** option in the **Report\Edit\Sort by** menu is selected), a station is considered active if it has received traffic.

**Delimited format** specifies that the report is in spreadsheet-compatible format. A report in this format does not include embedded commas in numbers. Also, when you print out the report, the monitor does not insert any page breaks.

Filter 1 and Filter 2 determine whether the monitor uses filters to exclude stations from a report if they do not meet certain criteria. How the filters interact with each other depends on the AND and OR options. If AND is selected, the monitor includes only the stations fulfilling the requirements of both filters; if OR is selected, it includes the stations that meet the requirements defined by either filter.

For examples that illustrate the filters' interaction, refer to "Creating or Modifying a Report Script" on page 6–16 and "Recommendations on Report Editing" on page 6–22.

The **To**, **From**, and **Both** options associated with the filters determine whether the monitor filters out stations from a report based on the traffic received, sent, or both, respectively. These options do not take effect if the stations are filtered by sort position, name, partner's name, or address.

Other options associated with the filters are described below. Each option defines a range of values.

**Sort position** is the position of the station in the report. The permissible range is 1 through 1,024. For example, if you specify that the minimum is 1 and maximum is 20, the top 20 stations are included in the report.

Name is the station's name. It specifies the alphabetical range to which the station's name must belong if the station is to be included in the report. The minimum value is "" and the maximum is "~~~~~~~~~~". That is, the minimum or maximum value can be up to 16 characters. For example, you can define "bb" as the minimum value and "kk" as the maximum. If a station's name is bobby, it fulfils the requirement of the filter. If a station's name is kristen, it is outside the specified range and the station will not be included in the report. Numerals are considered smaller than letters. For example, you can define the minimum to be "123" and maximum to be "abc." The sorting of the name strings is not case-sensitive.

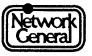

**Partner's name** is the name of the station with which a station communicated most recently. For a station to be included in the report, its partner's name must belong to the alphabetical range defined by **Partner's name**. The rules for specifying the range are the same as those for **Name**.

**Frames** is the total number of frames. The permissible range is 0 through 4,294,967,295.

**Errors** is the number of frames with errors. The permissible range is 0 through 65,535.

**Bytes** is the number of bytes. The permissible range is 0 through 999,999,999,999.

Average size is the average frame size. The permissible range is 60 through 1,514.

**First activity** is the date and time when the first activity takes place. The minimum time is 0 days; the maximum time is 49 days 17:02:47.295. A station is included only if its first activity happened in the time period specified. For example, suppose the monitoring session started at 1 p.m. If you specify that the minimum value of **First activity** is 2 hours, and that the maximum value is 7 hours, a station is included in the report only if its first activity happens between 3 p.m. and 8 p.m.

Last activity is the date and time when the last activity takes place. It has the same permissible range as First activity.

Elapsed activity is the time between the first and last activity. It has the same permissible range as First activity. For example, if you set minimum value to 0 and maximum value to 2 days, only the stations whose first and last activities happened within 2 days meet the requirement of the filter.

Address is the station's address. The permissible range is 000000000000 through FFFFFFFFFF.

Absolute usage is the percentage of absolute network usage by the station. The permissible range is 0 through 100%. For example, if you specify minimum to be 10% and maximum 100%, only the stations whose traffic accounts for at least 10% of the network capacity meet the requirement of the filter.

**Relative usage** is the percentage of relative network usage by the station. The permissible range is 0 through 100%. For example, if you specify minimum to be 10% and maximum 100 percent, only the stations whose traffic accounts for at least 10% of the network traffic meet the requirement of the filter.

| Save       | Saves a report script you created or modified. The report script must be stored in the C:\ENREPORT\SCRIPTS directory.                                                                                                    |
|------------|----------------------------------------------------------------------------------------------------|
| Clear      | Erases the contents of the report editor.                                                                                                    |
| Print      | Prints the report based on the report script that has been loaded.                                                                                                    |
|            | The Screen option displays the report on the screen.                                                                                                    |
|            | The <b>Device</b> option is the printer port. You can choose<br>between LPT1, LPT2, LPT3, LPT4, COM1, or COM2. If<br>you send the report to a printer, you can specify the<br>number of lines per page. The default is 58.                                                                                                    |
|            | The File option saves the report to disk under a filename<br>of your choice. The monitor attaches the extension .RPT<br>or .CSV (if the report is in delimited format) to the<br>filename.                                                                                                    |
|            | The <b>Page size</b> option is applicable if <b>Delimited format</b> in<br>the <b>Report</b> \ <b>Edit</b> menu is disabled, and the report is<br>printed to a file or device. It defines the number of lines<br>printed before the monitor inserts a page break. The<br>number ranges from 1 to 256. If you want no page breaks,<br>set this option to 0. When the monitor inserts a page<br>break, it also prints the header text in the report (for<br>example, the report title).                                                                                                    |
| Auto print | Prints out the report at each interval until midnight;<br>restarts printing at the time defined by the <b>Start time</b><br>option (described later). The monitor must be running in<br>the foreground for <b>Auto print</b> to function. The following<br>describes the options:                                                                                                    |
|            | <b>Report</b> specifies the file to be printed.                                                                                                    |
|            | <b>Start time</b> determines when the first report of each day is printed. For example, if <b>Start time</b> is set to 12:00, and the current time is 8 a.m., the monitor will print the first report at noon. If the start time is already past (for example, it is set to 08:00 and the current time is 2 p.m.), the first report is printed at the next interval boundary, which is determined by the <b>Interval</b> option. For example, if <b>Interval</b> is 15 minutes, the first report is printed at 2:15 p.m. To disable this function, specify 00:00. By default, <b>Start time</b> is disabled, which means that the first report is generated immediately. |
|            | <b>Interval</b> determines how often the monitor prints a report. Specify a time between 1 minute and 24 hours. The default value is 1 hour.                                                                                                    |

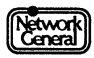

**Print to device** specifies the printer port used to print out the file (either LPT1, LPT2, LPT3, LPT4, COM1, or COM2). You can specify the number of lines per page. The default is 58; selecting 0 disables page breaks. When the monitor produces a page break, it also prints the header text (for example, the title of the report).

**Print to disk** specifies that the monitor print the report to a file in the C:\ENREPORT directory. If **Single file** is selected, all reports are appended to one file. The filename is ARYYMMDD.RPT (YYMMDD represents the year, month, and day). If **Multiple files** is selected, each report is printed to a separate file. The filename for each report is YYMMDDNN.RPT (NN represents the number of the report). You can print reports to up to 99 files.

**Restart monitor** determines whether the monitor starts a new monitoring session once it printed out a report.

By default, **Print to device**, **Print to disk**, **Multiple files**, and **Restart monitor** are not selected.

### **Report Script Editor View**

The Report Script Editor view (invoked by Edit in the Report menu) lets you modify the last report script that was loaded. Its functions are accessible through special function keys. These keys are described below:

| F2 (Insert field) | Displays a list of fields you can include in the report.<br>When you select a field, the monitor inserts a code into the<br>script. Whenever you preview, print, or save a report<br>based on this script, the monitor inserts the current<br>statistics that the code represents. Appendix B provides<br>information on the report fields. |
|-------------------|----------------------------------------------------------------------------------------------------|
| F3 (Insert line)  | Inserts a blank line into the report script.                                                                                                    |
| F4 (Delete line)  | Deletes the line that contains the cursor from the report script.                                                                                                    |
| F6 (Edit options) | Provides the Load, Save, Clear, Print, and Auto print<br>options. These options are also available when you select<br><b>Report</b> from the Main Menu.                                                                                                    |
|                   | In addition, the <b>Report settings</b> option specifies how the statistics are sorted, whether only active stations are included, whether only inserted stations are included, and how the filters are used. <b>Report settings</b> presents the same menu as the <b>Report \Edit</b> menu.                                                |
| F7 (Chars)        | Lists the special characters you can insert in a report script.                                                                                                    |
| F8 (Repeat char)  | Repeats special characters for continuous lines or borders.                                                                                                    |
| F9 (Screen test)  | Provides a preview of the current report on screen.                                                                                                    |

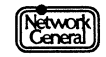

## **Manage Stations**

Displays and edits station information such as station names and threshold settings.

## Options

| Edit             | Displays the Manage Station Information view. This view<br>is also generated by <b>Edit</b> in the <b>Alarm</b> menu. Refer to the<br>"Manage Station Information View" section for<br>additional information.                                                                  |
|------------------|----------------------------------------------------------------------------------------------------|
| Reset thresholds | Resets all station alarm thresholds to the default settings specified by the current station default thresholds.                                                                                                    |
| Probe for names  | Tries to assign names automatically using the NetBIOS<br>remote status command. This option operates only when<br>you have installed a second network interface card with<br>the NetBIOS software. A station responds only if it is<br>active and running the NetBIOS software. |

## **Manage Station Information View**

Figure 9–15 is an example of the Manage Station Information view.

To edit a station's information, use the cursor to highlight the corresponding entry. You can also type the first letter of the station's name to move to the entry. Press Enter, and a dialog box appears, which allows you to change the following types of information:

| Name        | The station name assigned to an address. The name can contain up to 16 printable ASCII characters.                                                            |
|-------------|----------------------------------------------------------------------------------------------------|
| Errors      | The number of frames with errors (1 to 65535) a station can transmit before triggering an alarm.                                                              |
| No response | How long a station can be sent frames (broadcast frames excluded) without responding before triggering an alarm.<br>Any value from 1 to 7 seconds is allowed. |
| Idle        | The length of time (1 to 120 minutes) the station can go without transmitting before triggering an alarm.                                                     |
| %Usage      | The percentage of network traffic (1 to 100%) the station can generate before triggering an alarm.                                                            |
| Priority    | The importance of a station's alarms. The priority level can be Inform, Warning, Minor, Major, or Critical.                                                   |

| MANAGE STATION            | INFORMATION          | Errors        | No Rsp                | Idle         | %Usage | Prioritu | ٦ |
|---------------------------|----------------------|---------------|-----------------------|--------------|--------|----------|---|
| ØØØØØØ4EØ652              | Alex Zwick           | 25            | 5                     | Off          | 25     | Warning  |   |
| ØØØØØØ4EØ3Ø3              | Anthony Serrao       | 25            | 5                     | Off          | 25     | Warning  | • |
| ØØØØØØ4E34ØØ              | Barbara Lemmon       | 25            | 5                     | 0ff          | 25     | Warning  |   |
| ØØØØØØ4E31Ø6              | Barney Ingram        | 25            | 5                     | Off          | 25     | Warning  |   |
| ØØØØØØ4E7256              | Bill Goodman         | 25            | 5                     | 0ff          | 25     | Warning  |   |
| ØØØØØØ4E529Ø              | David Brooks         | 25            | 5                     | 0ff          | 25     | Warning  |   |
| ØØØØØØ4E2ØØ1              | Denise Martin        | 25            | 5                     | Off          | 25     | Warning  |   |
| ØØØØØØ4E21ØØ              | Ed Hicks             | 25            | 5                     | Off          | 25     | Warning  |   |
| ØØØØØØ4E43Ø2              | File Server          | 25            | 5                     | 0ff          | 25     | Warning  |   |
| ØØØØØØ4E35Ø4              | Fred Biddle          | 25            | 5                     | 0ff          | 25     | Warning  |   |
| ØØØØØØ4EØØØ5              | George Stanley       | 25            | 5                     | Off          | 25     | Warning  |   |
| ØØØØØØ4EØØ62              | Helene Milici        | 25            | 5                     | Off          | 25     | Warning  |   |
| ØØØØØØ4E75Ø6              | Jack Clayton         | 25            | 5                     | Off          | 25     | Warning  |   |
| ØØØØØØ4E3249              | James Vylie          | 25            | 5                     | Off.         | 25     | Warning  |   |
| ØØØØØØ4E23Ø1              | Jill Franz           | 25            | 5                     | Off          | 25     | Warning  |   |
| ØØØØØØ4EØ654              | Ken Quinn            | 25            | 5                     | Off          | 25     | Warning  | M |
| ØØØØØØ4EØØ12              | Linus Stanwick       | 25            | 5                     | Off          | 25     | Warning  | 0 |
| ØØØØØØ4E4523              | Mark Ellison         | 25            | 5                     | Off          | 25     | Warning  | r |
| ØØØØØØ4E3Ø96              | Michael Harley       | 25            | 5                     | Off          | 25     | Warning  | е |
| ØØØØØØ4E8347              | Miles Russell        | 25            | 5                     | Off          | 25     | Warning  | Ļ |
| L                         |                      | d↓then p      | ress ENTE             | .R           |        |          |   |
| 1 2 Apply<br>Help default | 4Delete 5<br>station | 6<br>Menus op | Edit 7 1<br>tions opt | hres<br>ions |        |          |   |

Figure 9–15. Manage Station Information view.

Alternatively, you can use the function keys to edit the station information as described below:

| F2 (Delete station) | Removes the station from the monitor data files.                                                                                                    |
|---------------------|----------------------------------------------------------------------------------------------------|
| F4 (Apply default)  | Changes the threshold settings to the defaults. Specify the defaults with <b>Alarm</b> in the Main Menu. Refer to "Alarms" earlier in this chapter for further information on setting station default threshold settings. |
| F7 (Thres options)  | Displays the threshold options, which are the same options displayed by the <b>Thresholds</b> options in the <b>Alarm</b> menu.                                                                                           |

# Options

The Options item allows you to:

- Set the levels of alarms that generate an audible alarm
- Determine how 802.3 SNAP frames are counted (Ethernet-II Monitor only)
- Audible alarms This option can be set on or off. When set on, a different audible alarm (beep) is generated for each level of alarm you select (Inform, Warning, Minor, Major, and Critical). When set off, no audible alarm is generated.

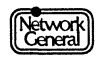

| Ethertype Protocol | (Ethernet-II Monitor only) This option allows you to<br>specify how statistics are updated in the Ethertypes<br>display. To change the way statistics are counted, you<br>must not be monitoring the network. |  |
|--------------------|----------------------------------------------------------------------------------------------------|--|
|                    | <b>Count SNAP Etype</b> indicates that 802.3 SNAP frames are counted based on the encapsulated Ethertype.                                                                                                    |  |

**Count SNAP 802.3** indicates that 802.3 SNAP frames are counted as 802.3 frames.

# Exit

Terminates the monitor's user interface and displays the Main Selection Menu.

Although you can continue to monitor in the background after you terminate the monitor's user interface, you cannot log alarms, clear the alarm log, or print reports automatically.

Upon exit, the monitor writes the STARTUP.ENB file.

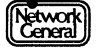

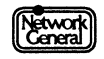

# SNIFFER NETWORK ANALYZER®

# APPENDIX A: ERROR AND WARNING MESSAGES

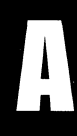

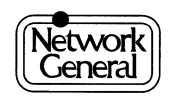

# **Appendix A. Error and Warning Messages**

This appendix lists the monitor's error and warning messages alphabetically. It explains each message and describes the action you should take when the message appears.

# Monitor Error Messages

| Error Message                                                     | Description                                                                                                    |
|-------------------------------------------------------------------|----------------------------------------------------------------------------------------------------|
| An error was encountered while loading the report script.         | Appears when you try to load an invalid report script file. Check your script and reload.                                                                                                    |
| Automatic report generation aborted.                              | Appears when the user hits the Escape key while a report is being auto-printed.                                                                                                    |
| Automatic report generation failed.                               | Appears when the monitor tries to print a report<br>automatically but the report script is corrupted. Check<br>the report script file, edit it if necessary, and load it before<br>you regenerate the report.                                                                                                    |
| Automatic report generation failed.<br>Couldn't open report file. | Appears when the monitor tries to print a report<br>automatically but there are problems with the<br>destination disk (for example, the directory structure is<br>damaged). Make sure that your disk is operating<br>properly and that the report scripts are stored under the<br>C:\ENREPORT\SCRIPTS directory. |
| Automatic report generation failed.<br>Disk full.                 | Appears when the monitor tries to print a report<br>automatically to the disk but the disk is full. Remove<br>unnecessary files from the disk to make room for the<br>reports.                                                                                                    |
| Automatic report generation failed.<br>Report script not found.   | Appears when the monitor tries to print a report<br>automatically but cannot find the report script that the<br>report should be based on. Check to be sure that the<br>script is stored in the C:\ENREPORT\SCRIPTS<br>directory.                                                                                |
| Automatic report generation failed to restart monitoring.         | Appears if the monitor fails to restart monitoring after<br>generating a report automatically. Check to see whether<br>the hardware configuration is correct. If the monitor still<br>cannot start monitoring, contact NGC for help.                                                                             |
| Automatic report generation failed to restore report script.      | Appears if the monitor cannot restore the report script<br>after generating a report automatically. The changes that<br>you have made to the script with the script editor are<br>lost. Contact NGC for help if this happens.                                                                                    |

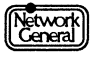

| Error Message                                                                                                    | Description                                                                                                    |
|----------------------------------------------------------------------------------------------------|----------------------------------------------------------------------------------------------------|
| Can't concatenate fields.                                                                                                    | Appears in the Report Script Editor view if you try to<br>place two fields on the same line without any text<br>characters between them. Place at least one text character<br>between any two fields.                                                                                                    |
| Could not find the Ethernet Monitor<br>network card. Make sure the card is<br>installed correctly.                                                                     | Appears if you use the monitor software with a network<br>interface card other than that supplied by NGC, or if the<br>card is installed incorrectly. Refer to the <i>Sniffer Network</i><br><i>Analyzer: Installation Guide</i> for a description of the<br>Monitor Card and the installation procedure. |
| Couldn't generate a NetWare echo test.                                                                                                    | Appears when the monitor cannot communicate with<br>the NetWare stack installed on the network interface<br>card. Contact NGC for help if this happens.                                                                                                    |
| Couldn't open file.                                                                                                    | Usually indicates that you typed the file name<br>incorrectly. Try typing the name again. If you cannot<br>open any files, check the FILES= setting in the DOS file,<br>CONFIG.SYS. Increase the number, and reboot.                                                                                      |
| Couldn't save station information.                                                                                                    | Appears if the disk is full. Make room by deleting other files that may not be essential, such as old history logs.                                                                                                    |
| Fatal Error: Unable to load the monitor<br>configurator! If the problem persists,<br>contact Technical Support.                                                        | Appears when the Sniffer Network Analyzer fails to load<br>the monitor configurator. Reboot and try again. If the<br>message appears again, contact Technical Support.                                                                                                    |
| Fatal Error: Unable to load the monitor<br>demo! Reboot the system and<br>configure the monitor again. If the<br>problem persists, contact Technical<br>Support.       | Appears when the Sniffer Network Analyzer fails to load<br>the monitor demo. Reboot and try again. If the message<br>appears again, contact Technical Support.                                                                                                    |
| Fatal Error: Unable to determine the<br>monitor state! Reboot the system and<br>configure the monitor again. If the<br>problem persists, contact Technical<br>Support. | Appears when the Sniffer Network Analyzer fails to<br>determine the state of the monitor. Reboot and contact<br>Technical Support if the same message appears the next<br>time you try to start the monitor.                                                                                              |
| Fatal Error: Unable to load the monitor.<br>Reboot the system and configure the<br>monitor again. If the problem persists,<br>contact Technical Support.               | Appears when you attempt to start the monitor but the<br>necessary files are not loaded into memory. Reboot and<br>try again. If the message appears again, contact<br>Technical Support.                                                                                                    |
| Fatal Error: Unable to load the monitor<br>driver. Reboot the system and<br>configure the monitor again. If the<br>problem persists, contact Technical<br>Support.     | Appears when you attempt to start the monitor but the<br>necessary files are not loaded into memory. Reboot and<br>try again. If the message appears again, contact<br>Technical Support.                                                                                                    |

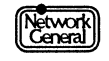

| Error Message                                                                                                    | Description                                                                                                    |
|----------------------------------------------------------------------------------------------------|----------------------------------------------------------------------------------------------------|
| Fatal Error: Unable to unload the<br>monitor from memory. Reboot the<br>system and configure the monitor<br>again. If the problem persists, contact<br>Technical Support. | Appears when the Sniffer Network Analyzer fails to<br>remove the monitor driver from memory. Reboot and<br>contact Technical Support if the same message appears<br>again.                                                |
| Field too long.                                                                                                    | Appears in the Report Script Editor view when the end<br>of the field you want to include reaches past the end of a<br>line (column 80). Try positioning the cursor farther to the<br>left before placing the field.      |
| Help file not found.                                                                                                    | The monitor could not find the ENMON.HLP file in the C:\ENSNIFF directory. Restore this file from your back-up disk.                                                                                                    |
| Network card not responding.                                                                                                    | Indicates a problem with programming the network interface card. Contact NGC for help.                                                                                                    |
| No report script disk files found.                                                                                                    | Appears if you try to load report scripts and the monitor<br>cannot find any report script files. Restore the report<br>scripts from your back-up disk.                                                                   |
| No statistics have been collected.                                                                                                    | Appears when you try to display statistics but you have<br>not started a monitoring session. Start a monitoring<br>session by pressing F10 (New monitor).                                                                 |
| Not a valid DOS file name.                                                                                                    | Appears when you try to enter a filename that contains<br>invalid DOS characters. Try typing the name again,<br>following the DOS filename requirements.                                                                  |
| Not enough memory to run test.                                                                                                    | Appears when you try to run the NetBIOS station test<br>function and there is no memory available to allocate the<br>NetBIOS statistics structure. Try decreasing the number<br>of history intervals or maximum stations. |
| The broadcast address cannot be deleted.                                                                                                    | Appears if you try to delete the broadcast address.<br>Reselect the station you want to delete.                                                                                                    |
| The current report script contains no<br>information. Use the Report Editor to<br>create a report, or load a report from a<br>disk file.                                  | Appears if you try to print or save a report without first<br>loading or editing a report script. Load the desired report<br>script or create a report script. Then retry.                                                |
| The minimum filter value must be less<br>than or equal to the maximum filter<br>value.                                                                                    | Appears if you try to enter a minimum value for a report<br>filter that exceeds the maximum value. Enter a minimum<br>filter value that is less than or equal to the maximum<br>filter value.                             |
| The STARTUP.ENI file has too many<br>entries. The entries at the end of the<br>file were not loaded.                                                                      | Appears if STARTUP.ENI contains more than 225 entries.                                                                                                    |

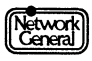

| Error Message                                                                                                | Description                                                                                                    |
|----------------------------------------------------------------------------------------------------|----------------------------------------------------------------------------------------------------|
| The STARTUP.ENT file has been<br>changed. You must unload<br>ENMONDRV.EXE for the changes to<br>take effect. | Appears if you have used a text editor to modify<br>STARTUP.ENT when ENMONDRV is loaded. In order<br>for the monitor to use consistent Ethertype information,<br>you must remove ENMONDRV from memory before<br>changing STARTUP.ENT. Then restart the monitor.                 |
| The STARTUP.ENT file has too many<br>entries. The entries at the end of the<br>file were not loaded.         | Appears when STARTUP.ENT contains more than 32<br>Ethertype or 32 SAP entries.                                                                                                    |
| The STARTUP.ENT file has too many group entries. The entries at the end of the file were not loaded.         | Appears when STARTUP.ENT contains more than 16<br>Ethertype or 16 SAP labels.                                                                                                    |
| The value you have entered is not valid for this item.                                                       | Appears when you enter an invalid value. Most<br>messages tell you the range of valid values; if not, try<br>entering a lower or higher value.                                                                                                    |
| There appears to be a cable or transceiver fault.                                                            | Appears when the monitor detects a cable problem while a new monitoring session is being started.                                                                                                    |
| This software has been tampered with.<br>What you have done is illegal!                                      | Your software has been illegally modified and executable files were corrupted. Call NGC for help.                                                                                                    |
| Unable to print alarm log, check<br>printer.                                                                 | Appears when you try to print the alarm log and the<br>printer does not respond. Make sure the printer is<br>connected to the printer port and that it is turned on and<br>functioning properly.                                                                                |
| Write to alarm log failed. Disk full.                                                                        | Appears if the disk is full when the monitor tries to add<br>alarms to the alarm log on the disk. Make room by<br>deleting other files that are not essential, such as files<br>containing history statistics that you no longer need.                                          |
| Write to file failed. Disk full.                                                                             | Appears if the disk is full when you try to store a report<br>to the disk. Make room by deleting other files that may<br>not be essential, such as files containing history statistics<br>that you no longer need.                                                              |
| Write to history log failed. Disk full.                                                                      | Appears if the disk is full when the monitor tries to store<br>the history log to the disk. Remove unnecessary files<br>from the disk to make room for the history log.                                                                                                    |
| You did not enter a file name.                                                                               | Appears if you try to store a report to the disk but have not specified the filename.                                                                                                    |
| You must load a NetWare shell before<br>you can use this feature.                                            | Appears if the monitor tries to perform a station test but<br>no network interface cards are loaded with NetWare.<br>Check to make sure that more than one network card is<br>installed in the Sniffer Network Analyzer, and that one<br>of the network cards is using NetWare. |

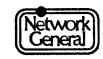

| Error Message                                                       | Description                                                                                                    |
|---------------------------------------------------------------------|----------------------------------------------------------------------------------------------------|
| You must load a NetBIOS handler<br>before you can use this feature. | Appears if you try to use <b>Station test</b> with the <b>NetBIOS</b><br>or <b>Probe for Names</b> option and the monitor cannot find<br>the NetBIOS software. If you are sure that you are<br>running NetBIOS, press Enter to ignore the message. If<br>you cannot proceed, contact NGC for help. |
| You must specify a unique station.                                  | Appears if you try to send a test frame with either a<br>broadcast or multicast address as the destination<br>address. Select an individual station as the destination<br>address of a test frame.                                                                                                 |
| You must stop monitoring before you can use this feature.           | Appears if you try to start a transmit timer or station test<br>when a monitoring session is in progress. Press F10 to<br>stop the monitoring session before starting these monitor<br>functions.                                                                                                  |
| You should not include a file extension.                            | Appears if you include a file extension when you specify a name of a file to which a report is stored.                                                                                                    |

# **Monitor Warning Messages**

The following is an alphabetical listing of warning messages that appear during normal operation. They provide a brief explanation of the consequences of proceeding and give you a chance to change your mind.

| Warning Message                                                                                                    | Description                                                                                                    |
|----------------------------------------------------------------------------------------------------|----------------------------------------------------------------------------------------------------|
| Any changes made to station alarm configurations will be lost if you proceed.                                                | Appears after you change threshold settings and then try to reset all thresholds to the default settings.                                                                                                    |
| File exists.                                                                                                    | Appears when you try to assign a report script filename<br>that already exists. Unless you assign a different<br>filename, the new report script overwrites the existing<br>script.                                                            |
| The current history statistics will be cleared if this setting is updated.                                                   | Appears when you try to change either the station for<br>which history statistics are collected or the history<br>interval during a monitoring session. To prevent losing<br>the statistics, print a report before changing these<br>settings. |
| The last line of the report script will be<br>lost if this line is inserted. Press<br>ENTER to proceed. Press ESC to cancel. | Appears if you try to create or modify a report script to contain more than 58 lines.                                                                                                    |

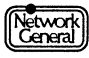

| Warning Message                                                                                                    | Description                                                                                                    |
|----------------------------------------------------------------------------------------------------|----------------------------------------------------------------------------------------------------|
| The number of stations being<br>monitored has reached the maximum<br>value set in the configuration program.<br>You should increase this setting to<br>make sure that all stations are being<br>monitored. | Appears when the actual number of stations on the<br>network exceeds the value of <b>Maximum Stations</b> in the<br>Configuration Options view. The message appears when<br>you use the <b>Display</b> command on the Main Menu. |
| The number of stations being<br>monitored has reached the Sniffer<br>Network Monitor's maximum value.                                                                                                    | Appears when more than 1,024 stations are on the network; 1,024 is the maximum number of stations that the monitor can monitor.                                                                                                  |
| The Sniffer Network Monitor will stop<br>monitoring if you proceed. Press<br>ENTER to proceed. Press ESC to cancel.                                                                                        | Appears after you pressed F10 during a monitoring session. To stop monitoring, press Enter. If you want the monitoring session to continue, press Esc.                                                                           |
| These changes will not be saved unless you enter a name for the station.                                                                                                    | Appears if you try to save alarm thresholds for a station<br>that is not named. Since the monitor considers unnamed<br>stations as intruders, you must name all legal stations.                                                  |
| This selection will not take effect until<br>the next time the collection of history<br>statistics starts.                                                                                                 | Appears if you change the <b>Align history</b> option under<br><b>History</b> . The new setting takes effect at the next<br>monitoring session.                                                                                  |
| The Sniffer Network Monitor has been<br>monitoring for more than 5 weeks. You<br>must start a new monitoring session or<br>the statistics will overflow.                                                   | Indicates that the statistics accumulated may not be<br>accurate due to overflow. You should start a new<br>monitoring session.                                                                                                  |
| You have not saved the latest Report<br>Editor session. Any changes will be<br>lost if you proceed.                                                                                                    | Appears if you try to exit the monitor's Main Menu<br>without saving the latest report script you edited.                                                                                                    |
| You must stop monitoring before you can change this filter.                                                                                                    | Appears if you try to change the option settings for<br>Monitor filters when a monitoring session is in progress.<br>Press F10 to stop monitoring before you change the<br>options.                                              |

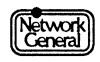

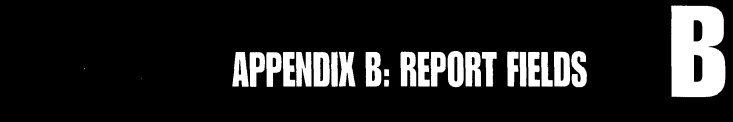

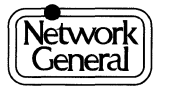

# **Appendix B. Report Fields**

# Overview

This appendix explains the meaning of each field that you can insert or edit in a report script. It also gives the code that represents each field. On the screen, the actual code is preceded and followed by the "at" sign (@).

To display the list of report fields as shown in Figure B–1, press F2 (Insert field) in a Report Script Editor view. This appendix describes the fields in the same order as they appear in Figure B–1. To find out what a particular code in your report script stands for, refer to the list of codes at the end of this appendix.

| From                                                                                               | То                                                                                                 | Station                                                    | Errors                                               | Global                                                                                                    |
|----------------------------------------------------------------------------------------------------|----------------------------------------------------------------------------------------------------|------------------------------------------------------------|------------------------------------------------------|----------------------------------------------------------------------------------------------------|
| Partner<br>% Usage<br>Frames<br>Errors<br>Bytes<br>Avg Size<br>First<br>Last<br>Elapsed<br>History | Partner<br>% Usage<br>Frames<br>Errors<br>Bytes<br>Avg Size<br>First<br>Last<br>Elapsed<br>History | Sort Pos<br>Address<br>Name<br>Hist Stn<br>Text<br>CSV Ret | Runt<br>CRC/Algn<br>Tot Errs<br>Collisns<br>MissLost | Stations<br>% Usage<br>Frames<br>Bytes<br>Avg Size<br>First<br>Last<br>Elapsed<br>History<br>Start<br>End<br>Active<br>CurrTime<br>FrmSizes<br>Etypes<br>Saps |

Figure B–1. Report fields.

# **Global Fields**

The fields under the heading "Global" represent information about the entire network. The following list explains the meanings of the Global fields:

StationsNumber of stations.% UsageAbsolute network usage. It has two options:Numeric displays the percentages in numbers (without the<br/>percent sign). The code is GUAB.Graphic displays the percentages in a graph. You can select<br/>the scale used on the axis, which can be 0.4, 2, 10, 20, 50, or<br/>100%. The code is GUSAGE ABS, which is followed by the<br/>scale.

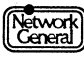

#### Sniffer Network Analyzer: Ethernet Monitor Operations

| Frames                                                           | Total number of frames. The code is GFRAME                                                                                                    |  |
|------------------------------------------------------------------|----------------------------------------------------------------------------------------------------|--|
| Butos                                                            | Total number of hutes. The code is CBVTE                                                                                                    |  |
| bytes                                                            | Total number of bytes. The code is GDTTE.                                                                                                    |  |
| Avg Size                                                         | Average size of the frames in the current monitoring session<br>(total number of bytes divided by the total number of frames).<br>The code is GAV.                                                                                                    |  |
| First                                                            | Time when the first network activity took place. The code is GFIRST.                                                                                                    |  |
| Last                                                             | Time when the last network activity took place. The code is GLAST.                                                                                                    |  |
| Elapsed                                                          | Time elapsed between the first and last network activity. It shows the number of days, hours, minutes, and seconds. The code is GELAPSED.                                                                                                    |  |
| History                                                          | Global history statistics. It has two options:                                                                                                    |  |
|                                                                  | <b>Numeric</b> shows the history statistics in the same format as the numeric Global History view. The code is GHISTORY NUMERIC ABS.                                                                                                    |  |
|                                                                  | <b>Graphic</b> shows the history statistics in the same format as the graphic Global History view. You can choose the scale used on the axis, which can be 0.4, 2, 10, 20, 50, or 100%. The code is GHISTORY GRAPHIC ABS.                                                                                                    |  |
|                                                                  |                                                                                                    |  |
| Start                                                            | Time the monitoring session started. The code is GMON START.                                                                                                    |  |
| Start<br>End                                                     | Time the monitoring session started. The code is GMON<br>START.<br>Time the monitoring session stopped. If a monitoring session<br>is in progress when the report is generated, the current time is<br>printed. The code is GMON END.                                                                                                    |  |
| Start<br>End<br>Active                                           | Time the monitoring session started. The code is GMON<br>START.<br>Time the monitoring session stopped. If a monitoring session<br>is in progress when the report is generated, the current time is<br>printed. The code is GMON END.<br>Duration of the monitoring session. The code is GMON<br>ACTIVE.                                                                                                    |  |
| Start<br>End<br>Active<br>CurrTime                               | <ul> <li>Time the monitoring session started. The code is GMON START.</li> <li>Time the monitoring session stopped. If a monitoring session is in progress when the report is generated, the current time is printed. The code is GMON END.</li> <li>Duration of the monitoring session. The code is GMON ACTIVE.</li> <li>Current time. The code is GCURRENT TIME.</li> </ul>                                                                                                    |  |
| Start<br>End<br>Active<br>CurrTime<br>FrmSizes                   | <ul> <li>Time the monitoring session started. The code is GMON START.</li> <li>Time the monitoring session stopped. If a monitoring session is in progress when the report is generated, the current time is printed. The code is GMON END.</li> <li>Duration of the monitoring session. The code is GMON ACTIVE.</li> <li>Current time. The code is GCURRENT TIME.</li> <li>Distribution of the frame sizes. It displays the number of frames that fall in each size category. The format is the same as the Frame Sizes view. The code is GFRAME SIZES.</li> </ul>                                                                                                    |  |
| Start<br>End<br>Active<br>CurrTime<br>FrmSizes<br>Etypes         | <ul> <li>Time the monitoring session started. The code is GMON START.</li> <li>Time the monitoring session stopped. If a monitoring session is in progress when the report is generated, the current time is printed. The code is GMON END.</li> <li>Duration of the monitoring session. The code is GMON ACTIVE.</li> <li>Current time. The code is GCURRENT TIME.</li> <li>Distribution of the frame sizes. It displays the number of frames that fall in each size category. The format is the same as the Frame Sizes view. The code is GFRAME SIZES.</li> <li>Distribution of bytes or frames according to protocol types. The format is the same as the Protocol Types (Ethertypes) view. The code is GETHERTYPES.BYTES or GETHERTYPES.FRAMES, depending on whether you select to display the number of bytes or frames.</li> </ul>                                                                                                    |  |
| Start<br>End<br>Active<br>CurrTime<br>FrmSizes<br>Etypes<br>Saps | <ul> <li>Time the monitoring session started. The code is GMON START.</li> <li>Time the monitoring session stopped. If a monitoring session is in progress when the report is generated, the current time is printed. The code is GMON END.</li> <li>Duration of the monitoring session. The code is GMON ACTIVE.</li> <li>Current time. The code is GCURRENT TIME.</li> <li>Distribution of the frame sizes. It displays the number of frames that fall in each size category. The format is the same as the Frame Sizes view. The code is GFRAME SIZES.</li> <li>Distribution of bytes or frames according to protocol types. The format is the same as the Protocol Types (Ethertypes) view. The code is GETHERTYPES.BYTES or GETHERTYPES.FRAMES, depending on whether you select to display the number of bytes or frames.</li> <li>(Ethertype-II Monitor only) Distribution of bytes or frames according to SAP types. The format is the same as the Protocol Types (SAPs) view. It has two sets of options:</li> </ul> |  |

All Frames or 802.3 ONLY bases the percentages shown on either the total number of frames counted or on only the 802.3 frames counted.

The codes differ for each combination:

For Bytes and All Frames — GSAPS.BYTES..ALL.FRAMES

For Bytes and 802.3 ONLY — GSAPS.BYTES..802.3.ONLY

For Frames and All Frames — GSAPS.FRAMES.ALL.FRAMES

For Frames and 802.3 ONLY - GSAPS.FRAMES.802.3.ONLY

## **Error Fields**

The fields under the heading "Errors" represent different types of errors on the network, which are the same as the ones displayed in the lower-left portion of the numeric Global Statistics view. The following list explains the meanings of the Error fields:

| Runt     | Number of runt frames. The code is ERU.                                                                            |
|----------|----------------------------------------------------------------------------------------------------|
| CRC/Algn | Number of frames with alignment or CRC errors. The code is ECR.                                                    |
| Tot Errs | Total number of frames with errors. The code is ETE.                                                               |
| Collisns | (Ethernet-II Monitor only) Number of frame collisions detected by the monitor. The code is ECO.                    |
| MissLost | Total number of frames that are missed by the monitor or lost<br>and not analyzed by the monitor. The code is ETL. |

## **Station Fields**

The fields under the heading "Station" represent station information. The following list explains the meanings of the Station fields:

| Sort Pos | Sort position of the station. The code is SS.                                                                                                    |  |
|----------|----------------------------------------------------------------------------------------------------|--|
| Address  | Station address. The code is SADDRESS.                                                                                                    |  |
| Name     | Station name. The code is SNAME.                                                                                                    |  |
| Hist Stn | Name of station the monitor collects history statistics for. The code is SHISTORY STN.                                                                                                    |  |
| Text     | Text characters. If you want to have characters separating two<br>entries in the report, position the cursor below the line that<br>represents an entry in the script, type the character and insert<br><b>Text</b> . The character is printed below each entry in the<br>generated report, and is replicated four times. For example, if<br>you want to print ##### between each pair of entries in the<br>generated report, type # and select <b>Text</b> . The character and<br>the code appear in the report script as #@ST@. If no character<br>precedes the field, the report assumes that character to be a |  |

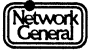

blank, and a blank line appears in the generated report where you insert **Text**.

CSV Ret Carriage return in a report script with CSV format. Use this field if the report contains lines that exceed the maximum width of the script (80 characters). The report suppresses a linefeed where you insert this field. For example, your report contains four fields, each of which has 30 characters. If you insert CSV Ret after the second field, the third and fourth fields are printed on the same line as the first two in the generated report. Although the total length of the fields exceeds the width of the report script, they are interpreted as one entry when the report is imported into a spreadsheet program. The code is SC.

## From, To, and Both Fields

The headings "From," "To," and "Both" represent the class of traffic. The fields under the headings "From," and "To" are related to traffic transmitted and received by each station in the report. The fields under the heading "Both" are related to the traffic both transmitted and received by the stations. The following list explains the meanings of the fields under these headings. The term "this station" refers to the station that is displayed as a report entry.

| Partner | When used as a From field, <b>Partner</b> is the most recent station that received traffic from this station. The code is FPARTNER.                                                                                     |
|---------|----------------------------------------------------------------------------------------------------|
|         | When used as a To field, <b>Partner</b> is the most recent station that transmitted traffic to this station. The code is TPARTNER.                                                                                      |
|         | When used as a Both field, <b>Partner</b> is the name of the station that this station most recently transmitted traffic to or received traffic from. The code is BPARTNER.                                             |
| % Usage | When used as a From field, <b>% Usage</b> is the network usage caused by the amount of traffic transmitted from this station.                                                                                           |
|         | When used as a To field, <b>% Usage</b> is the network usage caused by the amount of traffic sent to this station.                                                                                                    |
|         | When used as a Both field, <b>% Usage</b> is the network usage caused by traffic that is sent from and to this station.                                                                                                 |
|         | Regardless of the class of traffic, the <b>% Usage</b> field has these options:                                                                                                    |
|         | <b>Absolute</b> represents the absolute network usage; <b>Relative</b> represents the relative network usage.                                                                                                    |
|         | <b>Numeric</b> displays the network usage in numbers (without the percent sign). <b>Graphic</b> displays the network usage in a graph. You can choose the scale for the axis, which can be 0.4, 2, 10, 20, 50, or 100%. |

The following table lists the codes used for this field.

|      | Absolute | Relative |
|------|----------|----------|
| From | FUAB     | FURE     |
| То   | TUAB     | TURE     |
| Both | BUAB     | BURE     |

Figure B–2. Codes for the % Usage fields in the numeric format.

| vit  | Absolute   | Relative   |
|------|------------|------------|
| From | FUSAGE ABS | FUSAGE REL |
| То   | TUSAGE ABS | TUSAGE REL |
| Both | BUSAGE ABS | BUSAGE REL |

*Figure B–3. Codes for the % Usage fields in the graphic format.* 

| Frames   | When used as a From field, <b>Frames</b> is the number of frames sent from this station. The code is FFRAME.                 |
|----------|----------------------------------------------------------------------------------------------------|
|          | When used as a To field, <b>Frames</b> is the number of frames sent to this station. The code is TFRAME.                     |
|          | When used as a Both field, <b>Frames</b> is the number of frames sent from and to this station. The code is BFRAME.          |
| Errors   | When used as a From field, <b>Errors</b> is the number of frames with errors sent from this station. The code is FER.        |
|          | When used as a To field, <b>Errors</b> is the number of frames with errors sent to this station. The code is TER.            |
|          | When used as a Both field, it is the number of frames with errors sent from or to this station. The code is BER.             |
| Bytes    | When used as a From field, <b>Bytes</b> is the number of bytes sent from this station. The code is FBYTE.                    |
|          | When used as a To field, <b>Bytes</b> is the number of bytes sent to this station. The code is TBYTE.                        |
|          | When used as a Both field, <b>Bytes</b> is the number of bytes sent to and from this station. The code is BBYTE.             |
| Avg Size | When used as a From field, <b>Avg Size</b> is the average size of the frames sent from this station. The code is FAV.        |
|          | When used as a To field, <b>Avg Size</b> is the average size of the frames sent to this station. The code is TAV.            |
|          | When used as a Both field, <b>Avg Size</b> is the average size of the frames sent to and from this station. The code is BAV. |
|          |                                                                                                    |
| First   | When used as a From field, <b>First</b> is the time when this station first sent out traffic during the current monitoring session. The code is FFIRST.                                                                                                    |
|---------|----------------------------------------------------------------------------------------------------|
|         | When used as a To field, <b>First</b> is the time when this station first received traffic during the current monitoring session. The code is TFIRST.                                                                                                    |
|         | When used as a Both field, <b>First</b> is the time when this station first received or sent traffic during the current monitoring session. The code is BFIRST.                                                                                             |
| Last    | When used as a From field, Last is the time when this station made the most recent transmission. The code is FLAST.                                                                                                    |
|         | When used as a To field, <b>Last</b> is the time when the monitor detected the last frame containing this station's address as the destination address. The code is TLAST.                                                                                  |
|         | When used as a Both field, <b>Last</b> is the time when this station<br>made the most recent transmission or when the monitor<br>detected the last frame containing this station's address as the<br>destination address. The code is BLAST.                |
| Elapsed | When used as a From field, <b>Elapsed</b> is the length of time between the station's first and last transmission in the current monitoring session. The code is FELAPSED.                                                                                  |
|         | When used as a To field, <b>Elapsed</b> is the length of time between the monitor's first and last detection of the station's address as a destination address. The code is TELAPSED.                                                                       |
|         | When used as a Both field, <b>Elapsed</b> is the length of the time period between the station's first and last network activity, which can be a transmission or reception. The code is BELAPSED.                                                           |
| History | Displays the station's history statistics in the same format as the statistics view generated by <b>Station history</b> on the monitor's Main Menu.                                                                                                    |
|         | When used as a From field, the display includes the number of frames sent from this station. The code is FHISTORY.                                                                                                    |
|         | When used as a To field, the display includes the number of frames sent to this station. The code is THISTORY.                                                                                                    |
|         | When used as a Both field, the display includes the number of frames both sent to and from this station. The code is BHISTORY.                                                                                                    |
|         | This field has several options:                                                                                                    |
|         | <b>Absolute</b> means that all network usage percentages in the report are absolute; <b>Relative</b> means that all network usage percentages in the report are relative. The codes are ABS and REL for <b>Absolute</b> and <b>Relative</b> , respectively. |

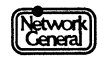

**Numeric** displays the station history statistics in numbers. The code is NUMERIC. **Graphic** displays the statistics in a graph. You can choose the scale for the axis, which can be 0.4, 2, 10, 20, 50, or 100%. The code is GRAPHIC.

In the report, the codes for the options are concatenated to form a single code. For example, if you select **History** as a To field, and **Numeric** and **Absolute** as the options, the code for the field is THISTORY NUMERIC ABS.

#### **List of Codes**

This section lists all the codes alphabetically that can appear in a report script. They are arranged according to the fields under which they appear.

#### Both

|        | Code                 | Report Field                        |
|--------|----------------------|-------------------------------------|
|        | BAV                  | Avg Size                            |
|        | BBYTE                | Bytes                               |
|        | BELAPSED             | Elapsed                             |
|        | BER                  | Errors                              |
|        | BFIRST               | First                               |
|        | BFRAME               | Frames                              |
|        | BHISTORY GRAPHIC ABS | History (Absolute, Graphic)         |
|        | BHISTORY GRPHIC REL  | History (Relative, Graphic)         |
|        | BHISTORY NUMERIC ABS | History (Absolute, Numeric)         |
|        | BHISTORY NUMERIC REL | History (Relative, Numeric)         |
|        | BLAST                | Last                                |
|        | BPARTNER             | Partner                             |
|        | BUAB                 | % Usage (Absolute, Numeric)         |
|        | BURE                 | % Usage (Relative, Numeric)         |
|        | BUSAGE ABS           | % Usage (Absolute, Graphic)         |
|        | BUSAGE REL           | % Usage (Relative, Graphic)         |
| Errors |                      |                                     |
|        | Code                 | Report Field                        |
|        | ECO                  | Collisns (Ethernet-II Monitor only) |
|        | ECR                  | CRC/Algn                            |
|        | ERU                  | Runt                                |
|        |                      |                                     |

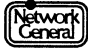

From

| ETE                  | Tot Errs                    |
|----------------------|-----------------------------|
| ETL                  | MissLost                    |
|                      |                             |
| Code                 | Report Field                |
| FAV                  | Avg Size                    |
| FBYTE                | Bytes                       |
| FELAPSED             | Elapsed                     |
| FER                  | Errors                      |
| FFIRST               | First                       |
| FFRAME               | Frames                      |
| FHISTORY GRAPHIC ABS | History (Absolute, Graphic) |
| FHISTORY GRPHIC REL  | History (Relative, Graphic) |
| FHISTORY NUMERIC ABS | History (Absolute, Numeric) |
| FHISTORY NUMERIC REL | History (Relative, Numeric) |
| FLAST                | Last                        |
| FPARTNER             | Partner                     |
| FUAB                 | % Usage (Absolute, Numeric) |
| FURE                 | % Usage (Relative, Numeric) |
| FUSAGE ABS           | % Usage (Absolute, Graphic) |
| FUSAGE REL           | % Usage (Relative, Graphic) |
|                      |                             |
| Code                 | Report Field                |
| GAV                  | Avg Size                    |
| GBYTE                | Bytes                       |
| GCURRENT TIME        | CurrTime                    |
| GELAPSED             | Elapsed                     |
| GETHERTYPES.BYTES    | Ethertypes (Bytes)          |
| GETHERTYPES.FRAMES   | Ethertypes (Frames)         |
| GFIRST               | First                       |
| GFRAME               | Frames                      |
| GFRAME SIZES         | FrmSizes                    |

History (Graphic)

History (Numeric)

GHISTORY GRAPHIC ABS

GHISTORY NUMERIC ABS

Global

| GLAST                       |
|-----------------------------|
| GMON ACTIVE                 |
| GMON END                    |
| GMON START                  |
| GROUTE.LENGTHS              |
| GROUTE.PATHS                |
| GS                          |
| GSAPS.BYTES802.3.ONLY*      |
| GSAPS.BYTESALL.FRAMES*      |
| GSAPS.FRAMES.802.3.ONLY*    |
| GSAPS.FRAMES.ALL.FRAMES*    |
| GUAB                        |
| GUSAGE ABS                  |
| * Ethertype-II Monitor only |

Last Active End Start Routing (Lengths) Routing (Paths) Stations SAPs (Bytes and 802.3 frames) SAPs (Bytes and all frames) SAPs (Frames and 802.3 frames) SAPs (Frames and all frames)

Station

| Code         | Report Field |
|--------------|--------------|
| SADDRESS     | Address      |
| SC           | CSV RET      |
| SHISTORY STN | Hist Stn     |
| SNAME        | Name         |
| SS           | Sort Pos     |
| SSTATUS      | Status       |
| ST           | Text         |

То

| Code                 | Report Field                |
|----------------------|-----------------------------|
| TAV                  | Avg Size                    |
| TBYTE                | Bytes                       |
| TELAPSED             | Elapsed                     |
| TER                  | Errors                      |
| TFIRST               | First                       |
| TFRAME               | Frames                      |
| THISTORY GRAPHIC ABS | History (Absolute, Graphic) |
| THISTORY GRPHIC REL  | History (Relative, Graphic) |
|                      |                             |

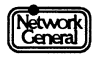

| THISTORY NUMERIC ABS | History (Absolute, Numeric) |
|----------------------|-----------------------------|
| THISTORY NUMERIC REL | History (Relative, Numeric) |
| TLAST                | Last                        |
| TPARTNER             | Partner                     |
| TUAB                 | % Usage (Absolute, Numeric) |
| TURE                 | % Usage (Relative, Numeric) |
| TUSAGE ABS           | % Usage (Absolute, Graphic) |
| TUSAGE REL           | % Usage (Relative, Graphic) |

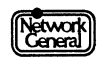

SNIFFER NETWORK ANALYZER®

# APPENDIX C: ETHERTYPE AND SAP VALUES

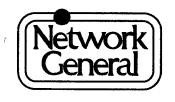

# Appendix C. Ethertype and SAP Values

# **Overview**

This appendix lists the hexadecimal values of various Ethertypes and SAPs.

# **Ethertypes**

The Ethertype value is stored in the "Type" field, which is the 13th and 14th octets after the preamble in an Ethernet frame. The values in these fields are managed by Xerox. The following is a list of Ethertype values that you can add to the STARTUP.ENT file: 0000-05DC IEEE 802.3 Length Field 0200 Xerox PUP (conflicts with IEEE 802.3 Length Field range) Xerox PUP Address Translation (conflicts with IEEE 802.3 0201 Length Field range) Xerox NS IDP 0600 0800 DOD Internet Protocol (IP) 0801 X.75 Internet 0802 **NBS** Internet 0803 **ECMA Internet** 0804 CHAOSnet X.25 Level 3 0805 0806 Address Resolution Protocol (ARP) (for IP and for CHAOS) 0807 XNS Compatibility 081C Symbolics Private 0888-088A **Xyplex** 0900 Ungermann-Bass network debugger 0A00 Xerox IEEE 802.3 PUP 0A01 Xerox IEEE 802.3 PUP Address Translation 0BAD **Banyan Systems** 

> Network General

**BBN Simnet Private** 

Berkeley Trailer negotiation

VALID system protocol

PCS Basic Block Protocol

DEC unassigned, experimental

Berkeley Trailer encapsulation for IP

1000

1600

4242

5208

6000

1001-100F

| 6001         | DEC Maintenance Operation Protocol (MOP) Dump/Load                            |
|--------------|-------------------------------------------------------------------------------|
| (00 <b>0</b> | Assistance                                                                    |
| 6002         | DEC Maintenance Operation Protocol (MOP) Remote<br>Console                    |
| 6003         | DECnet Phase IV, DNA Routing                                                  |
| 6004         | DEC Local Area Transport (LAT)                                                |
| 6005         | DEC diagnostic protocol (at interface initialization)                         |
| 6006         | DEC customer protocol                                                         |
| 6007         | DEC Local Area VAX Cluster (LAVC), System<br>Communication Architecture (SCA) |
| 6008         | DEC unassigned                                                                |
| 6009         | DEC unassigned                                                                |
| 6010-6014    | 3Com                                                                          |
| 7000         | Ungermann-Bass download                                                       |
| 7002         | Ungermann-Bass diagnostic/loopback                                            |
| 7020-7029    | LRT                                                                           |
| 7030         | Proteon                                                                       |
| 7034         | Cabletron                                                                     |
| 8003         | Cronus VLN                                                                    |
| 8004         | Cronus Direct                                                                 |
| 8005         | HP Probe protocol                                                             |
| 8006         | AT&T                                                                          |
| 8010         | Excelan                                                                       |
| 8013         | Silicon Graphics diagnostic                                                   |
| 8014         | Silicon Graphics network games                                                |
| 8015         | Silicon Graphics reserved                                                     |
| 8016         | Silicon Graphics XNS NameServer, bounce server                                |
| 8019         | Apollo DOMAIN                                                                 |
| 802E         | Tymshare                                                                      |
| 802F         | Tigan                                                                         |
| 8035         | Reverse Address Resolution Protocol (RARP)                                    |
| 8036         | Aeonic Systems                                                                |
| 8038         | DEC LAN Bridge Management                                                     |
| 8039         | DEC unassigned                                                                |
| 803A         | DEC unassigned                                                                |
| 803B         | DEC unassigned                                                                |
|              |                                                                               |

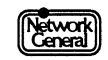

| 803C      | DEC unassigned                                                        |
|-----------|-----------------------------------------------------------------------|
| 803D      | DEC Ethernet CSMA/CD Encryption Protocol                              |
| 803E      | DEC unassigned                                                        |
| 803F      | DEC LAN Traffic Monitor Protocol                                      |
| 8040      | DEC unassigned                                                        |
| 8041      | DEC unassigned                                                        |
| 8042      | DEC unassigned                                                        |
| 8044      | Planning Research Co.                                                 |
| 8046      | AT&T                                                                  |
| 8047      | AT&T                                                                  |
| 8049      | ExperData                                                             |
| 805B      | VMTP (Versatile Message Transaction Protocol, RFC-1045)<br>(Stanford) |
| 805C      | Stanford V Kernel, version 6.0                                        |
| 805D      | Evans & Sutherland                                                    |
| 8060      | Little Machines                                                       |
| 8062      | Counterpoint Computers                                                |
| 8065      | University of Massachusetts, Amherst                                  |
| 8066      | University of Massachusetts, Amherst                                  |
| 8067      | Veeco Integrated Automation                                           |
| 8068      | General Dynamics                                                      |
| 8069      | AT&T                                                                  |
| 806A      | Autophon                                                              |
| 806C      | ComDesign                                                             |
| 806D      | Compugraphic                                                          |
| 806E-8077 | Landmark Graphics                                                     |
| 807A      | Matra                                                                 |
| 807B      | Dansk Data Elektronik                                                 |
| 807C      | Merit Internodal (or University of Michigan)                          |
| 807D-807F | Vitalink                                                              |
| 8080      | Vitalink TransLAN III Management                                      |
| 8081-8083 | Counterpoint Computers                                                |
| 809B      | EtherTalk (AppleTalk over Ethernet)                                   |
| 809C-809E | Datability                                                            |
| 809F      | Spider Systems                                                        |

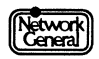

## Sniffer Network Analyzer: Ethernet Monitor Operations

| 80A3      | Nixdorf Computers                                          |
|-----------|------------------------------------------------------------|
| 80A4-80B3 | Siemens Gammasonics                                        |
| 80C0-80C3 | DCA (Digital Comm. Assoc.) Data Exchange Cluster           |
| 80C6      | Pacer Software                                             |
| 80C7      | Applitek                                                   |
| 80C8-80CC | Intergraph                                                 |
| 80CD-80CE | Harris                                                     |
| 80CF-80D2 | Taylor Instrument                                          |
| 80D3-80D4 | Rosemount                                                  |
| 80D5      | IBM SNA Services over Ethernet                             |
| 80DD      | Varian                                                     |
| 80DE-80DF | Integrated Solutions Transparent Remote File System (TRFS) |
| 80E0-80E3 | Allen-Bradley                                              |
| 80E4-80F0 | Datability                                                 |
| 80F2      | Retix                                                      |
| 80F3      | AppleTalk Address Resolution Protocol (AARP)               |
| 80F4-80F5 | Kinetics                                                   |
| 80F7      | Apollo                                                     |
| 80FF-8103 | Wellfleet                                                  |
| 8107      | Symbolics Private                                          |
| 8108      | Symbolics Private                                          |
| 8109      | Symbolics Private                                          |
| 8130      | Waterloo Microsystems                                      |
| 8131      | VG Laboratory Systems                                      |
| 8137      | Novell (old) NetWare IPX (ECONFIG E option)                |
| 8138      | Novell                                                     |
| 8139-813D | KTI                                                        |
| 9000      | Loopback (Configuration Test Protocol)                     |
| 9001      | Bridge Communications XNS Systems Management               |
| 9002      | Bridge Communications TCP/IP Systems Management            |
| 9003      | Bridge Communications                                      |
| FF00      | BBN VITAL-LANBridge cache wakeups                          |

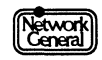

# **SAP Types**

The following is a list of some common SAP values (in Hex) that you can add to the STARTUP.ENT file:

| 04, 08                 | IBM SNA                            |
|------------------------|------------------------------------|
| 06                     | IP (Internet Protocol)             |
| 10, e0, fe             | Novell                             |
| 20, 34, ec, fe, 14, 54 | ISO                                |
| 32                     | DG X.25                            |
| 42                     | BPDU (Protocol Data Unit)          |
| 7e                     | X.25                               |
| 80                     | XNS                                |
| 86                     | narc                               |
| 98                     | ARP (Address Resolution Protocol)  |
| aa                     | SNAP (Sub-Network Access Protocol) |
| bc                     | Banyan Systems                     |
| f0                     | NetBIOS                            |
| f4                     | IBMNM (IBM Network Management)     |
| f8, fc                 | RPL (Remote Program Load)          |
| fa                     | Ungermann-Bass                     |
| ff                     | Global                             |

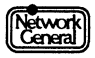

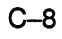

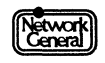

# SNIFFER NETWORK ANALYZER®

# NDEX

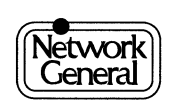

# Index

#### **Numerics**

3Com, Ethertype value C-4

## Α

Absolute network usage 3-4 Absolute usage, filter for reports 9–28 Acknowledging alarms pressing F3 3-16 Active stations definition 9-14, 9-27 displaying in statistical views 3-11 Adding a blank line in a report script 6–21 Adding addresses to station data files 4-3 Adding addresses to station list 2–15 Adding headers in report scripts 6-21 Adding protocols to STARTUP.ENT with EDLIN 3-14, 9–16 Address adding to station data files 4-3 broadcast 8-4 filter for reports 9-28 illegal 5-6 station 4-4, 8-3, 8-4 Address Resolution Protocol (ARP) (for IP and for CHA-OS), Ethertype value C-3 Aeonic Systems, Ethertype value C-4 Alarm buffer 3-16, 5-3, 5-13, 8-5 Alarm log option 3-16, 9-6 Alarm Log view (figure) 9-18 Alarm Log view, displaying 3-16, 5-12, 9-6 Alarm option 4-8, 5-14 Alarm processing (figure) 5-3 Alarm threshold information in Manage Station Information view 4-6 Alarm thresholds changing 4-8, 5-7 global 5-4, 9-22 in STARTUP.ENA 8-3

saving 4-9 types 5-4, 9-22 ALARM.LOG 5-15, 9-24 Alarms acknowledging 5–12 caused by illegal source address 5-6 clearing 5-13, 9-17 clearing automatically 5–14 clearing manually 5–14 different ways of clearing 5–13 interpreting 5-7 logging 5–14 printing 5-14, 9-24 printing automatically 5-14 priority levels 5-4, 9-24 saving to disk 5-15, 9-24 station thresholds 5-7 when monitoring one type of station 2-15, 5-7 with unmodifiable thresholds 5-4, 5-6Align history 9-4 Align history (figure) 9-5 Align history option 9-4 Alignment errors 9–8 All stations option Display menu 9-6 Monitor filters menu 2-15, 3-6, 9-4 All Stations Statistics view graphic (figure) 9–15 numeric (figure) 9–14 Allen-Bradley, Ethertype value C-6 Analyzer starting 2-19 use of STARTUP.END 2-15, 2-16 use of STARTUP.ENI 8-4 use of station data files 4-3 AND operator, using with report filters 6-20, 6-22, 9-27 Apollo DOMAIN, Ethertype value C-4 Apollo, Ethertype value C-6 Appending alarms to existing ALARM.LOG 5–15 AppleTalk Address Resolution Protocol (AARP), Ethertype value C-6 Applitek, Ethertype value C-6 Applying default station thresholds by pressing F2 5–12

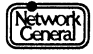

Ascending order, sorting statistics in reports 6-19 Assigning a value to an option 2–11 Assigning an Ethertype value in STARTUP.ENT 8–5 Assigning default alarm settings 4-3 AT&T, Ethertype value C-4, C-5 Auto clear option 5-13, 5-14, 9-24 Auto print option, Report menu 9–29 Automatic report generation, terminating 6–15 Automatically clearing alarms 5-14 Automatically printing alarms 5-14 Autophon, Ethertype value C-5 Average frame size for each station 7-6 sorting station statistics by 3–10 Average network usage in a monitoring session 9–7 Average size of transmitted frames 9–7 Average size, filter for reports 9–28 Axis in a graphic statistical view 3-4

#### В

Background monitoring meaning 2–18 stopping 2-19 Backup copies of station data files 4–3, 4–9, 8–3 BACKUP.ENA 4-3, 8-3 BACKUP.END 4-3, 8-3 Banyan Systems, Ethertype value C-3 Baseline for your network examining frame size distributions 7-5 gathering history statistics 7-3 generating station history report 7-4 protocol testing 7-4 BBN Simnet Private, Ethertype value C-3 BBN VITAL-LANBridge cache wakeups, Ethertype value C--6 Berkeley Trailer encapsulation for IP, Ethertype value C-3 Berkeley Trailer negotiation, Ethertype value C–3 Blank report script 6–17 Bridge Communications TCP/IP Systems Management, Ethertype value C-6 Bridge Communications XNS Systems Management, Ethertype value C-6 Bridge Communications, Ethertype value C-6 Bringing background monitoring to foreground 2–19 Broadcast address 8-4 Broadcast frames 5-5

Broadcast storm alarm 5–5 Broadcast, illegal source address 5–6 Bytes, filter for reports 9–28

#### С

Cabletron, Ethertype value C-4 Calculating average size of transmitted frames 9-7 Capabilities of the monitor 1–3 Carriage return symbol in Main Menu 2–9, 2–10 Changing a station name 9-31 alarm thresholds during a monitoring session 4-7, 5-7 default station alarm thresholds 5–11 global alarm thresholds 5-8, 5-10 global or station alarm thresholds by pressing F7 4-8 station alarm thresholds 4-7 CHAOSnet, Ethertype value C-3 Character strings in CSV reports 6-13 Characters available in report scripts, displaying by pressing F7 6–21 Choosing a value for an option 2–11 Class of traffic definition 9-6 in Station History views 3-19 setting for station history statistics 7-4 Class of traffic, meaning 3–3, 3–4 Class option 3-4, 3-8, 3-21, 9-6 Clear alarm file option 5-15, 9-24 Clear option, Report menu 9–29 Clearing a report script 6-17 Clearing alarms 3–16, 9–17 effects of 5-13 pressing F4 3-16, 5-14 Clearing alarms automatically 9–22 Clearing alarms manually 5-14 Clearing contents of the report editor 9–29 Clock in a statistical view 3-5 Codes in report scripts 6-17 Collisions 5-5 Colors used in graphic displays 3–8 ComDesign, Ethertype value C-5 Commas, inserting to separate report fields 6-13 Compugraphic, Ethertype value C–5 Configuration monitor settings 2–5

network interface card settings 2–6 Configuring the network's data buffers 3–13 Connectivity problems 2–16, 7–4 Counterpoint Computers, Ethertype value C–5 CRC errors 9–8 Creating a report script 6–17 Creating backup data files 4–3 Cronus Direct, Ethertype value C–4 Cronus VLN, Ethertype value C–4 Current network usage 9–7 Current time, graphic Global Statistics view 9–8 Cursor keys 2–9 Cursor position in a report script 6–18

## D

Dansk Data Elektronik, Ethertype value C-5 Data rate of the monitor 9-8 Datability, Ethertype value C-5, C-6 DCA (Digital Comm. Assoc.) Data Exchange Cluster, Ethertype value C-6 DEC customer protocol, Ethertype value C-4 DEC diagnostic protocol (at interface initialization), Ethertype value C-4 DEC Ethernet CSMA / CD Encryption Protocol, Ethertype value C-5 DEC LAN Bridge Management, Ethertype value C-4 DEC LAN Traffic Monitor Protocol, Ethertype value C-5 DEC Local Area Transport (LAT), Ethertype value C-4 DEC Local Area VAX Cluster (LAVC), System Communication Architecture (SCA) Ethertype value C-4 DEC Maintenance Operation Protocol (MOP) Dump/ Load Assistance, Ethertype value C-4 DEC Maintenance Operation Protocol (MOP) Remote Console, Ethertype value C-4 DEC unassigned, experimental, Ethertype value C–3 DECnet Phase IV, DNA Routing, Ethertype value C-4 Default alarm thresholds, station 9–23 Default option settings 2–3 Default station alarm thresholds, changing 5-11 Deferring alarms when alarm buffer is full 5–13 Defining report filters 6–20 Deleting a line in a report script 6–21 Deleting alarms 3-16, 5-13 Deleting broadcast address 8-4 Deleting stations 4-8

Delimited format option 9–5, 9–27 Delimited format, report 6-12 Delimited format, reports 6–12 Delimited report format 8-5, 9-5 Descending order, sorting statistics in reports 6–19 Deviations from normal traffic patterns 7–3 Display option 9-5 Display options, numeric vs. graphic 3-4 Display, freezing 3-5 Displaying a report by pressing F9 6–14, 6–21 alarm log 5-12, 9-17 Alarm Log view 5–12 duration of a monitoring session 3-6 Ethertypes 3–14 frame sizes 9–15 global history 9–18 global statistics 3-6, 9-6 Help menu by pressing F1 2–14 history statistics for a station 7–3 Main Selection Menu 9–33 Manage Station Information view 4-6, 9-31 options by pressing F6 2–13 protocols 3-14 Report Script Editor view 9–25 SAP 3-14 sorted statistics for all stations 9-13 station history statistics 3-19, 3-21, 9-20 station statistics 3-7, 9-9 statistics by pressing F3 2–13, 3–3 statistics for all stations 3-9 the station list 2-15 Distribution of bytes by protocol types (figure) 3-14 DIX LOOP option 9-3 DMA Channel 2-6 DOD Internet Protocol (IP), Ethertype value C-3 Duration of a monitoring session 3-6

# Ε

ECMA Internet, Ethertype value C-3 Edit option Alarm menu 4-3, 5-12, 9-22 Manage station menu 4-3 Report menu 9-25 Editing report scripts 6-16, 9-30 station information 4-5 Editing a station name 9-31 Editing report scripts using function keys 9-30

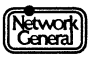

Editing station information 9–31 EDLIN, adding protocols to STARTUP.ENT 3-14, 9-16 Effects of clearing alarms 5-13 Elapsed activity filter for reports 9–28 sorting station statistics by 3-10 Embedded commas in report fields 6–12 ENALARMS directory 5-15, 8-3 End key for viewing the last screen of statistical view 3-5 ENHIST directory 7-3, 8-3, 9-5 ENREPORT directory 6–3, 6–16, 8–3, 8–6 ENSNIFF directory 2-15, 4-3, 8-3 Entering text in a report script 6-18 Entering the @ symbol in a report script 6–18 Erasing contents of report editor 9–29 Erasing history statistics 3–17 Erasing station history statistics 3–19 Error counts in numeric Global Statistics view 3-5 Error counts, numeric Global Statistics view 9-8 Error messages A-3 to A-7 Errors alarm station 9-23 Errors alarm threshold 5-5, 5-7 station 9-31 Errors report script 6-4, 9-25 ERRORS report, determining station errors threshold 5-9 Errors, filter for reports 9–28 ERRORS.SCR 6-4, 9-25 Esc, returning to previous screen 2–13 Ethernet V2 Loopback frame 9–3 EtherTalk (AppleTalk over Ethernet), Ethertype value C-5 Ethertype protocol option 9-6 Ethertype report 9–25 Ethertype report script 6–5 Ethertype value NetWare 3-14, 9-16 Ethertype values C-3 to C-6 in STARTUP.ENT 8-5 Ethertypes, displaying 3–14, 9–16 ETYPES.SCR 9-25 Evans & Sutherland, Ethertype value C-5 Exceeding the alarm buffer's capacity, consequence of 5–13

Excelan, Ethertype value C-4 Exit option 2-19, 9-33 Exit to DOS 4-9 Exiting the monitor user interface 9-33 ExperData, Ethertype value C-5 Exporting report files 6-12

#### F

F1, displaying Help menu 2–13, 2–14 F10 starting or stopping a monitoring session 2–13, 2 - 16stopping a monitoring session 2–18 F2, applying default station thresholds 5–12 F3 acknowledging alarms 3–16 displaying statistics 2–13, 3–3 F4, clearing alarms 3–16, 5–14 F5, returning to Main Menu 2–13 **F6** displaying options 2–13 resetting station alarm thresholds 4-8 F7 changing global or station alarm thresholds 4-8 displaying available characters in report scripts 6 - 21scaling up the axis in a graphic display 3-4 F8, scaling down the axis in a graphic display 3-4 F9 displaying a report 6-14, 6-21 freezing screen display 3-5 redisplaying after freezing the screen 3-5 File option, Alarm\Log to menu 5-15, 8-5 Filenames report scripts 6-23 reports 6-16 reports generated automatically 6-16 reports generated manually or automatically 8-5 reports saved to disk 6-16 Filters examples 6–23 for defining a report script 9-27 specifying using the AND operator 6-22 First activity filter for reports 9–28 sorting station statistics by 3-10 First network activity 3-6 Format of statistical display 3-3

Fragments in Frame Sizes view 9–16 Frame size report script 6-6, 9-25 Frame sizes option 3-13, 7-5, 9-6 Frame Sizes view 9–15 Frame Sizes view (figure) 9-15 Frame sizes, displaying 9-6 Frames 802.2 test 9-3 broadcast 5-5 displaying the sizes of 3-13 Ethernet V2 Loopback 9-3 filter for reports 9-28 lost 9-8 missed 9-8 oversized 5-6 report script for size distribution 6-6 runt 9-8 shorter than minimum frame size 9-8 size distribution 7-5 sizes 3-13, 7-4 with alignment errors 9-8 with CRC errors 9-8 with errors 5-7 XNS Echo 9-3 Frames with errors causing frame errors alarm 5-5 sorting station history statistics by 7-4 FRAMSIZE.SCR 6-6, 7-6, 9-25 Freezing a screen display by pressing F9 3–5 Function keys 2-13, 3-5 for editing report scripts 9-25, 9-30 for editing station information 9-32

# G

General Dynamics, Ethertype value C-5 Generating reports 6-13 Global alarm thresholds 5-4, 5-5, 9-22 Global alarms 9-22 broadcast 5-13 broadcast storm 5-5 errors 5-13 frame errors 5-5 idle 5-13 illegal source address 5-5 network idle 5-5 network usage 5-5 oversized frames 5-5 percent collisions 5-5 priority level 5-4

unknown station 5-5, 5-13 usage 5-13 Global history option 3-18, 7-3, 9-6 Global History Statistics view 7-3 graphic 3-18 graphic (figure) 9–20 numeric 3-17 numeric (figure) 9–19 Global history statistics, displaying 3-17, 3-18 Global statistics option 9-6 Global Statistics view 3-5 displaying 3-6 graphic 9-8 graphic (figure) 9-9 numeric 9-7 to 9-8 numeric (figure) 9-7 Graphic All Stations Statistics view 9–14 Graphic Global History Statistics view 9–19 Graphic option 3-6, 9-6, 9-9, 9-13, 9-18 Graphic Single Station view 9–11

# Η

Harris, Ethertype value C-6 Header text in a printed report 6–14 Help menu, displaying by pressing F1 2–13 Highlighted options in the Main Menu 2–9 Highlighting a menu option 2–9 Highlighting an alarm 3-16 History intervals 7–3, 9–4, 9–20 aligning 9-4 aligning (figure) 9–5 changing during a monitoring session 3-17, 3-19 History option 9-4 History report for a station 7-4 History report script 6-7, 9-25 History statistics defining 2-15 erasing 3-17 for a particular station 7-3 global 3-17 HISTORY.CSV 8-5, 9-5 HISTORY.LOG 7-3, 8-5, 9-5 HISTORY.SCR 6-7, 9-25 Home key, viewing the first screen of statistical view 3-5 HP Probe protocol, Ethertype value C-4

#### 

I/O address 2-6 IBM SNA Services over Ethernet, Ethertype C-6 Identifying stations 4-4 Idle alarm station 9-24 Idle alarm threshold global 5-5 station 5-7 Idle network 5-5 Idle threshold, station alarm 9–31 IEEE 802.2 option 9-3 IEEE 802.3 Length Field, Ethertype value C-3 IEEE 802.3-compatible network 1–4 Illegal source address 5–5, 5–6 Inserting a report field 6–17 **Integrated Solutions Transparent Remote File System** (TRFS), Ethertype value C-6 Interacting with the monitor 2–9 Intergraph, Ethertype value C-6 Interrupting the automatic naming process 4–5 Interrupts 2-6 Intervals history 9-20 to which global thresholds apply 5-4 Intrvl option 9-4

#### K

Keys for scrolling displays 3–5 Kinetics, Ethertype value C–6 KTI, Ethertype value C–6

#### L

Landmark Graphics, Ethertype value C-5 Last activity filter for reports 9-28 sorting station statistics by 3-10 Last network activity 3-6 Length of a monitoring session 3-6 Length of a station name 4-6 Limitations of background monitoring 2-18 Limiting stations in a report 6-20 List of report fields 6-17 List of report fields 6-17 List of report scripts 4-5 Listeners report script 6-8, 9-25 LISTENRS.SCR 6-8, 9-25 Little Machines, Ethertype value C-5 Load option 6-13, 9-25 Loading a report script 4–5, 6–13 Loading the monitor application program 2–7 Loading the monitor driver into memory 2-7, 2-19 Log to disk option 9-5 Log to option, used with Auto clear 5-13 Logging alarms to disk 5-14, 5-15, 9-24 Logging history statistics to disk 9-5 Loopback (Configuration Test Protocol), Ethertype value Č-6 Losing unnamed addresses 2-17 Lost frames 9-8 LPT1 5-14 LPT2 5-14 LRT, Ethertype value C-4

#### Μ

Main Menu carriage return symbol 2-9 highlighted options 2-9 monitor 2-3 monitor (figure) 2-7 panels 2–9 pressing Enter 2–9 Main Selection Menu 2-19, 9-33 Manage Station Information view 9–31 alarm threshold information 4-6 displaying 4-3, 4-6 modifying STARTUP.ENA 8-4 modifying STARTUP.END 8-4 order of stations 4-6 unnamed addresses in 4-4 usage of function keys 9-32 Manage Station Information view (figure) 4-4, 9-32 Manage Stations Information view, modifying STARTU-P.END 8-4 Manage stations option 4-5, 4-6, 4-9 Manually naming stations 4-5 Manufacturer's code in station addresses 8-4 Matra, Ethertype value C-5 Maximum number of entries in STARTUP.ENI 8-4 Maximum number of entries in STARTUP.ENT 3-14, 9-16 Maximum number of Ethertype entries in STARTU-P.ENT 8-5 Maximum number of Ethertype labels in STARTUP.ENT 8–5

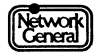

MENU command 4-9 Menu items 9-3 Menu options highlighting 2-9 specifying values 2-10 Menu structure choosing options 2-10 monitor 2-9 moving through 2–9 Menus of the monitor 2–9 Merit Internodal (or Univ of Michigan), Ethertype value C-5 Minimum frame size 9-8 Missed frames 9-8 Modifying station data files in Manage Station Information view 4-3 Modifying values in menus 2-10 Monitor alarm buffer 8-5 application program 2-7 assigning default alarm settings to stations 4-3 backup copies of data files 4-3 capabilities of 1-3 configuration 2-3 data rate 9-8 default option settings 2-3 driver 2-7 interacting with 2-9 Main Menu 2-3 Main Menu (figure) 2–7 menu items 9-3 menu structure 2-9 on-line help 2–14 processing alarms (figure) 5-3 settings 2-6 starting 2-7 system requirements 1-4 unloading driver from memory 2-17 use of function keys 2-13 user interface 2-9 Monitor driver loading into memory 2-7, 2-19 unloading from memory 2–17, 2–20, 4–4 Monitor filters option 2-15, 2-16, 9-4 Monitor menus 2-9 Monitor Services Menu 2–19 Monitoring a single station 5–7 Monitoring session average network usage 9-7

background 2–18 duration 3–6 number of stations 9–7 starting 2–14, 2–16 stopping 2–18 Monitoring, restricting 2–14 Moving through menus 2–9 Moving within Help menu 2–14 Moving within Help menu 2–14 Moving within the Manage Station Information view 4-6Multiple Ethertype values in STARTUP.ENT 8–5 Multiple files, printing reports automatically 6–15 Mutually exclusive options 2–10

### Ν

Name for the broadcast address 8-4 Name, filter for reports 9–27 Named addresses 4-3 Naming stations automatically 4-5, 9-31 in Manage Station Information view 4-6 manually 4-5 reasons for 2-17, 4-4 Naming stations automatically, interrupting 4-5 NBSInternet, Ethertype value C-3 **NetBIOS** remote status request command 9-3, 9-31 NetBIOS option 9–3 NetBIOS station test 7-5 NetBIOS test frame 9–3 NetWare option 9-3 NetWare, Ethertype value 3–14, 9–16 Network Adapter Status screen 7-5, 9-3 Network capacity, measuring network usage 3-4 Network idle 5-5 Network programs' effects on frame size distributions 7-5 Network traffic for measuring network usage 3-4 network programs' effects on 7-5 Network traffic patterns during different times of year 7-3 typical 7-3 Network type 1–4 Network usage 3-3, 3-4, 5-5 current 9-7 definition of 3-4 sorting station statistics by 3-10

Network usage in Station History views 3–19 Network usage option 3-4, 3-21, 9-6 Network's data buffers, configuring 3-13 Network's normal traffic patterns 7–3 Nixdorf Computers, Ethertype value C-6 No response alarm 9–23 No response alarm threshold 5–7, 9–31 Normal file format, definition 6-12 Normal traffic patterns, getting familiar with 7-3 Novell (old) NetWare IPX (ECONFIG E option), Ethertype value C-6 Novell, Ethertype value C-6 Number of bytes, sorting station statistics by 3–10 Number of frames with errors, sorting station statistics by 3-10 Number of frames, sorting station statistics by 3–10 Number of history intervals 9-4 Number of lines in a printed report 6–14 Number of stations displayed in a graphic All Stations Statistics view  $9-1\overline{4}$ Numeric Global History Statistics view (figure) 3–18 Numeric Global Statistics view (figure) 3-6 Numeric option 3-6, 9-6, 9-9, 9-13, 9-18 Numeric Single Station view 3-7 Numeric view all stations statistics 9-14 Global History Statistics 3–17, 9–18 Global Statistics 3-5 single station 3-7, 9-10 to 9-11 Station History Statistics 9–20

#### 0

On-line help 2–14 Options Alarm 4-8, 5-14 Alarm log 3–16, 9–6 Align history 9-4 All stations 3-6 All stations in Display menu 9–6 All stations in Monitor filters menu 2–15 All stations option in Monitor filters menu 9–4 Auto clear 5-13, 5-14, 9-24 Auto print in Report menu 9-29 Class 3-4, 3-8, 3-21 Clear alarm file 5-15, 9-24 Clear in Report menu 9–29 default settings 2-3 Delimited format 9-5, 9-27

Display 9-5 DIX LOOP 9-3 Edit in Alarm menu 4-3, 5-12, 9-22 Edit in Manage station menu 4-3 Edit in Report menu 9-25 Ethertype protocol 9–6 Exit 2-19, 9-33 File in Alarm\Log to menu 5–15, 8–5 Frame sizes 3-13, 7-5, 9-6 global alarms 9-22 Global history 3-18, 7-3, 9-6 Global statistics 9-6 Graphic 3-6, 9-6, 9-9, 9-13, 9-18 History 9-4 IEEE 802.2 9-3 Intrvl 9-4 list of 2-10 Load 6-13, 9-25 Log to 5-13 Log to disk 9–5 Manage stations 4-5, 4-6, 4-9 Monitor filters 2-15, 2-16, 9-4 NetBIOS 9-3 NetWare 9-3 Network usage 3-4, 3-21, 9-6 Numeric 3-6, 9-6, 9-9, 9-13, 9-18 Options 9-32 Page size in Alarm\Log to\Printer menu 5-14 Page size in Report\Print menu 6-14 Print in Report menu 6-14, 9-29 Print to device in Report\Auto print menu 6-15 Printer in Alarm\Log to menu 5-14 Probe for names 4–5, 8–4 Report 4-5 Reset thresholds 5–12 SAP protocol types 3–16 Save in Report menu 9–29 Single station 3-8, 9-6 Sort by in Display All stations menu 9–13 Start time in Report \Auto print menu 6-15 Station history 3-21, 7-4, 9-6 Station test 7–5 Stn in Display\Monitor filters menu 2-15 in Display\Single station menu 3-8 in Monitor filters menu 4-4 Stn in Display\Single station menu 9-9 Stn in History menu 2–15, 9–4 Stn in Monitor filters menu 2–16, 9–4 To in Station test menu 9–3 traffic 9-6 XNS Echo 9-3

OR operator, using with report filters 6–20, 9–27 Order of alarms 5–12 Order of station names in Manage Station Information view 4–6 Oversized frame alarm 5–5 Oversized frames 5–6

#### Ρ

Pacer Software, Ethertype value C-6 Page breaks in a printed report 6-14 Page breaks in printed alarm logs 5-14 Page size of printed alarm logs 5-14 Page size option Alarm\Log to\Printer menu 5-14 Report\Print menu 6–14 Panels in the Main Menu 2–9 Partner's name definition 3–10 filter for reports 9-28 PCS Basic Block Protocol, Ethertype value C-3 Percent collisions 5–5 Planning Research Co., Ethertype value C-5 Previewing a report 6-13, 9-30 Print option, Report menu 6–14, 9–29 Print to device option, Report \Auto print menu 6-15 Printer option in Alarm \Log to menu 5-14 Printer ports 5-14 Printing alarms 5-14, 9-24 alarms automatically 5-14 reports automatically 6-14 reports manually 6–14 the report header 6–14 the station list 4-6 the USERLIST report 4-6 **Priority levels** global alarms 5-4 meaning of 9-24 station alarms 5-9, 9-31 Probe for names option 4-5, 8-4 Proteon, Ethertype value C-4 Protocol types 3–16 Protocol Types (Ethertypes) view (figure) 9–17 Protocol types, displaying 3–14, 9–16 Protocol-specific station tests 7–5

#### R

Recommendations avoiding statistics overflow 9–9, 9–12 changing a filter value 6-21 changing alarm thresholds 4-8, 5-7 monitoring all stations 2-15 naming stations 2-17 report editing 6-22 setting alarm thresholds 5-7 to 5-10 setting history intervals 7–3 setting the Class option 7-4 using the Auto clear option 5–13 Recording a station's history statistics 7-4 Redisplaying after freezing the screen by pressing F9 3-5 Relative network usage 3-4, 3-5 **Relative** usage filter for reports 9-28 Remote status request command, NetBIOS 9-3, 9-31 Removing the monitor driver from memory 2–17, 2–19, 2-20, 4-4 Repeating a special character in a report script 6-21 Report fields B-3 to B-12 list of 6-17 options 6-17 spacing 6-18 **Report** formats delimited 6-12, 8-5, 9-5 normal file format 6–12 Report header 6-14 Report option 4–5 Report Script Editor view 6-13, 6-16, 6-17, 9-24, 9-25, 9-30 **Report scripts** adding or deleting lines in 6-17 comma-separated-values (CSV) format 6-12 creating 6-17 cursor position 6-18 definition 6-3 editing 6-16 editing text in 6-22 ERRORS.SCR 6-4, 9-25 ETYPES.SCR 6-5, 9-25 FRAMSIZE.SCR 6-6, 9-25 HISTORY.SCR 6-7, 9-25 LISTENRS.SCR 9-25 loading 6-13, 9-25 samples of 6-3, 6-13 saving 6-23, 9-29 special characters 6-21

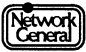

TALKERS.SCR 6-9, 9-25 types of 9-25 typing text in 6–18 USERLIST.SCR 6-10, 9-25 USERS.SCR 6-11, 9-25 USERSCSV.SCR 6-12, 9-25 Report settings 6–19 Report title 6-14 Reports adding or deleting lines 6-21, 9-30 delimited format 9-5 filenames 6-16 filters 6-20, 9-27 generating 6-13 importing into other applications 6–12 page size 6-14 previewing 6-13, 9-30 printing automatically 6-14 printing manually 6–14 saving to disk 2-20, 6-16, 9-30 sorting stations 6-17, 6-19, 9-26 using and repeating special characters 9-30 using filters in 6-17 Reports generated automatically, filenames 6–16 Requirements for the monitor 1-4 Reset thresholds option 5–12 Resetting alarm thresholds by pressing F6 4-8 Resetting default station alarm thresholds 9-31 Resetting station alarm thresholds 5–11 Restarting monitor after printing reports 6–15 Retix, Ethertype value C-6 Returning to Main Menu by pressing F5 2-13 Returning to previous screen by pressing Esc 2–13 Reverse Address Resolution Protocol (RARP), Ethertype value C-4 Rosemount, Ethertype value C-6 Runt frames 9-8

# S

Sample entries STARTUP.ENA 8–3 STARTUP.ENI 8–4 Sample Network Adapter Status screen (figure) 7–5 Sample report scripts 6–3, 6–13 SAP protocol types 3–14, 9–16, C–7 SAP protocol types option 3–16 Save option, Report menu 9–29 Saving

alarms to disk 5-15, 9-24 report scripts 6-23, 9-29 reports to disk 6-16, 9-30 Saving history statistics to disk 9-5 Saving statistics by printing out reports 2-20 Scaling down the axis in a graphic display by pressing F8 3-4 Scaling up the axis in a graphic display by pressing F7 3 - 4Screen display, scrolling 3–5 SCRIPTS directory 6-3, 8-3, 8-6, 9-25 Scrolling Help menu 2–14 Scrolling the screen display 3-5 Scrolling the screen in statistical views 3-11 Selecting a station in Manage Station Information view 4-6 Setting alarm priority levels 5-11 Setting station alarm thresholds for devices handling heavy traffic 5-9 Siemens Gammasonics, Ethertype value C-6 Silicon Graphics diagnostic, Ethertype value C-4 Silicon Graphics network games, Ethertype value C-4 Silicon Graphics reserved, Ethertype value C-4 Silicon Graphics XNS NameServer, bounce server Ethertype value C-4 Single file, printing reports automatically 6–15 Single station option 3–8, 9–6 Single Station Statistics view numeric (figure) 9-10 Single Station Statistics view, graphic (figure) 9–12 Single Station view 3-7 displaying 3-7 graphic 3-8, 9-11 numeric 9-10 Sizes of frames 7-4 Sort by option, Display \All stations menu 9-13 Sort keys for reports 6–19 Sort keys for station statistics 3–10 Sort position, filter for reports 9–27 Sorted station names in Manage Station Information view 4-7 Sorted station statistics 3-9 Sorting station history statistics by errors 7-4 Sorting statistics for all stations 9–13 Sorting statistics in FRAMSIZE report by average frame size 7-6 Source address

illegal 5-6 Spacebar, for choosing values 2-10, 2-12 Spacing between report fields 6–18 Special characters in a report script 6–21 Specifying a station for history statistics collection 2-15 Specifying an Ethertype value in STARTUP.ENT 8–5 Specifying interval for printing reports automatically 6-15 Specifying start time for printing reports automatically 6-15 Specifying the history interval 9-4 Specifying types of statistics in All Stations view 3-11 Specifying values in menus 2–10 Spider Systems, Ethertype value C–5 Spreadsheet programs used with reports 6–13 Spreadsheet-compatible report format 8–5, 9–5 Stanford V Kernel, version 6.0, Ethertype value C-5 Start time option, Report \Auto print menu 6-15 Starting a monitoring session 2-14 Starting or stopping a monitoring session by pressing F10 2-13, 2-16 Starting the analyzer 2–19 Starting the monitor 2–7 STARTUP.ENA 8-3 contents 4-3, 8-3 contents of 5-11 deleting stations from 4-8 sample entry 8-3 saving changes to 4-9 STARTUP.ENB 9-33 STARTUP.END 8-4 broadcast address in 8-4 contents 2-16, 8-4 contents of 4-3 editing using EDLIN 4-3 saving changes to 4-8, 4-9 setting up 6–10 used by analyzer 2-15, 4-3 STARTUP.ENI contents 8-4 maximum number of entries 8-4 STARTUP.ENT 3-14, 8-5, 9-16 Station address 4-4, 8-3, 8-4 Station addresses adding to station list 2–15 in STARTUP.END 8-4 viewing on screen 4-6 Station alarm settings, default 4–3

Station alarm thresholds 5-7 changing 4-7 changing defaults for 5–11 for new stations 5-4 recommendations for setting 5-9 resetting 5–11 types 5-7 Station alarms errors 5-13 idle 5–13 no response 5–13 priority levels 5-9, 9-31 setting priority levels 5-11 usage 5–13 Station data files backup copies 4-3 backup copies of 4-9 deleting stations from 4-8 resetting alarm thresholds 9-31 used by analyzer and monitor 2-16, 4-3 Station default thresholds 9-23 Station errors alarm 9-23 Station errors threshold 9–31 Station history option 3-21, 7-4, 9-6 Station history report, generating 7-4 Station history statistics 3–21 displaying 3-19, 3-21 erasing 3-19 Station History Statistics view graphic (figure) 9-22 numeric (figure) 9-21 Station idle alarm 9-24 Station idle alarm threshold 9–31 Station information, editing 4-5, 9-31 Station list 4-4 adding or deleting an address 2-16 address not appearing 2-16 choosing a station for history statistics collection 9-4 displaying 2-15 loading and unloading (figure) 2–17 Station name, editing 9-31 Station names in STARTUP.END 8-4 length of 4-6 sorting statistics by 3–10 Station test option 7-5 Station tests, protocol-specific 7–5, 9–3 Station usage alarm 9-24

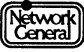

Station usage alarm threshold 9–31 Stations active 3-11 deleting 4-8 editing information 4-5 identifying 4-4 naming 2-17 naming automatically 4-5 naming manually 4–5 testing protocols 7-4, 9-3 unnamed 4-4 Statistical view after a monitoring session stopped 2-18 clock in upper-right corner 3-5 customizing 3-3 definition 9-5 displaying previous or next station 3-5 Single Station 3–7 Statistical view for all stations, numeric vs. graphic 3-11 Statistics class 3-4 display options 3-3 global 3-5 global history 3-17 numeric and graphic displays 3-3 sort keys 3-10 Statistics for all stations, sorted 3-12 Statistics for transmitted or received frames, displaying 3-4 Statistics overflow 9–9, 9–12 Stn option 2–15 Display\Single station menu 3-8, 9-9 History menu 9-4 Monitor filters menu 2-15, 2-16, 4-4, 9-4 Stopping a background monitoring session 2–19 Stopping a monitoring session 2–18, 4–8 Stopping monitor's user interface 9–33 Stopping screen updates 3-5 Strings in CSV reports 6-13 Symbolics Private, Ethertype value C-3, C-6

#### Т

Talkers report script 6–9, 9–25 TALKERS.SCR 6–9, 9–25 Taylor Instrument, Ethertype value C–6 Terminating automatic report generation 6–15 Terminating the monitor user interface 9–33 Test frames for station tests 9–3 Tests for establishing network's baseline 7-3 Tigan, Ethertype value C-4 Time displayed in graphic Global Statistics view 9-8 Timestamps in a numeric Global Statistics view 3-6 Timestamps, numeric Global Statistics view 9–8 Title of a report 6–14 To option, Station test menu 9–3 Toggling values for a menu option 2–12 Total network capacity, measuring network usage 3-4 Total network traffic, measuring network usage 3-4 Total number of history intervals 9-4 Total number of stations in a monitoring session 9–7 Traffic counts, numeric Global Statistics view 3-5, 9-7 Tymshare, Ethertype value C-4 Types of alarm thresholds 5-4 Types of global alarms 5–5 Types of stations to monitor 2–14 Types of statistics All Stations Statistics view (numeric) 9-14 class of traffic 3-4 for displaying numerically or graphically 3–3 included in All Stations view 3-11 network usage 3-4 Types of statistics for display 3-3 Typical network traffic patterns 7-3 Typing MENU at DOS prompt 4-9

#### U

Ungermann-Bass diagnostic/loopback, Ethertype value C-4 Ungermann-Bass download, Ethertype value C-4 Ungermann-Bass network debugger, Ethertype value Č-3 University of Massachusetts, Amherst Ethertype value C-5 University of Massachusetts, Amherst, Ethertype value C-5 Unknown station alarm threshold 5-5 Unknown station alarms 4-8, 5-5, 9-22 Unloading the monitor driver from memory 2-17, 4-4 Unnamed addresses, losing 2-17 Unnamed stations 4-4 Usage alarm station 9-24 Usage alarm threshold 5-5, 5-7 Usage alarm threshold, station 9-31 User interface

exiting 9–33 monitor 2–9 User list report script 6–10 USERLIST report 4–4 contents of 4–6 generating 4–5 generating before naming stations 4–5 Userlist report script 9–25 USERLIST.SCR 4–5, 6–10, 9–25 USERS report script CSV format 6–12, 9–25 normal file format 6–11, 9–25 USERS.SCR 6–11, 9–25

## V

VALID system protocol, Ethertype value C-3 Varian, Ethertype value C-6 Veeco Integrated Automation, Ethertype value C-5 Vendor addresses 8-4 VG Laboratory Systems, Ethertype value C--6 View, definition 9-5 Viewing ALARM.LOG 5-15 Viewing previous or next station 3-5 Viewing station addresses on screen 4-6 Viewing station history statistics for a previous or next interval 3-21 Vitalink TransLAN III Management, Ethertype value C--5 Vitalink, Ethertype value C-5 VMTP (Versatile Message Transaction Protocol, RFC-1045) (Stanford) Ethertype value C-5

### W

Warning messages A–7 to A–8 Waterloo Microsystems, Ethertype value C–6 Wellfleet, Ethertype value C–6

# Χ

X.25 Level 3, Ethertype value C-3
X.75 Internet, Ethertype value C-3
Xerox IEEE 802.3 PUP Address Translation, Ethertype value C-3
Xerox IEEE 802.3 PUP, Ethertype value C-3
Xerox NS IDP, Ethertype value C-3
Xerox PUP (conflicts with IEEE 802.3 Length Field, Ethertype value range) C-3

Xerox PUP Address Translation, Ethertype value C-3 XNS Compatibility, Ethertype value C-3 XNS Echo option 9-3 Xyplex, Ethertype value C-3

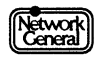

# NETWORK GENERAL CORPORATION Marketing Publications Comment Form

At Network General, we are interested in your suggestions to improve this manual. Please take a moment to complete the following survey. Your comments are greatly appreciated.

| How do you use this .                                                                     | nanual? (chack one c                                                        |                                                          |
|-------------------------------------------------------------------------------------------|-----------------------------------------------------------------------------|----------------------------------------------------------|
|                                                                                           |                                                                             |                                                          |
| <ul> <li>To get an overvie</li> <li>To learn a task</li> <li>To look up a fact</li> </ul> | w of the product                                                            | <ul> <li>To get out of trouble</li> <li>Other</li> </ul> |
| How often do you use                                                                      | <pre>this ◆ manual? (che<br/>◆ product? (che</pre>                          | DAILY WEEKLY MONTHLY M<br>eck one.)                      |
| Evaluate the manual?                                                                      |                                                                             | YES NO COMMENTS                                          |
| Is information                                                                            | <ul> <li>accurate?</li> <li>easy to read?</li> <li>easy to find?</li> </ul> |                                                          |
| Are examples                                                                              | <ul> <li>helpful?</li> <li>realistic?</li> <li>plentiful?</li> </ul>        |                                                          |
| Are illustrations                                                                         | <ul> <li>helpful?</li> <li>realistic?</li> <li>plentiful?</li> </ul>        |                                                          |
| Is the index                                                                              | <ul><li> complete?</li><li> accurate?</li></ul>                             |                                                          |
| Did you notice any on                                                                     | nissions?                                                                   |                                                          |

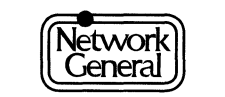

"We solve network problems."  $^{^{\mathsf{TM}}}$ 

| BUSINESS REPLY MAIL         FIRST CLASS MAIL       PERMIT NO. 9       MENLO PARK, CA         POSTAGE WILL BE PAID BY ADDRESSEE       Network General Corporation         4200 Bohannon Drive       Menlo Park, CA 94025-9791         ATTN:       Technical Publications Department         Iblackallender       Iblackallender         Position                                                                                                    |                                                    |                                                                                                    | NO POSTA<br>NECESSA<br>IF MAILE<br>IN THE<br>UNITED STA |
|----------------------------------------------------------------------------------------------------|----------------------------------------------------|----------------------------------------------------------------------------------------------------|---------------------------------------------------------|
| POSTAGE WILL BE PAID BY ADDRESSEE Network General Corporation 4200 Bohannon Drive Menlo Park, CA 94025-9791 ATTN: Technical Publications Department Inducted Inducted |                                                    | BUSINESS REPLY MAIL<br>FIRST CLASS MAIL PERMIT NO. 9 MENLO PARK, CA                                                                                                    |                                                         |
| Information will help us better evaluate your needs Position Department Name                                                                                                    |                                                    | POSTAGE WILL BE PAID BY ADDRESSEE<br><b>Network General Corporation</b><br>4200 Bohannon Drive<br>Menlo Park, CA 94025-9791<br>ATTN: Technical Publications Department |                                                         |
| The following information will help us better evaluate your needs Position Department Optional: Name                                                                                                    |                                                    | Ունունունուններ                                                                                                    | հւհուհհուսեւհոք                                         |
| Optional:<br>Name                                                                                                    |                                                    |                                                                                                    | e vour needs.                                           |
| Name                                                                                                    | The follov<br>Position<br>Department               |                                                                                                    |                                                         |
| Company                                                                                                    | The follow<br>Position<br>Department<br>Optional:  |                                                                                                    |                                                         |
| Address                                                                                                    | Position<br>Department<br><b>Optional:</b><br>Name |                                                                                                    |                                                         |

Network General

# We solve network problems. $^{\rm TM}$

Network General Corporation 4200 Bohannon Drive Menlo Park, California 94025 (415) 688-2700

#### Network General Europe

Belgicastraat 4 1930 Zaventem (Brussels), Belgium 32-2-725-6030